Magyar Államkincstár

# KLR - KIR lekérdező rendszer

Felhasználói kézikönyv Beck Gábor

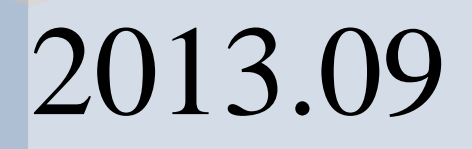

Hasznos Adatok Kft

1. oldal; összesen: 66

KIR Lekérdező Rendszer

# Tartalom

| Rövid Ismertető                                          | 4    |
|----------------------------------------------------------|------|
| Általános leírás                                         | 5    |
| Feltételek megadási szabályai                            | 5    |
| I. Számfejtés:                                           | 7    |
| II. Törzsadat ("Előjegyzett' jogcímek):                  | 9    |
| III. Munkaügy:                                           | . 11 |
| IV. Hóvégi feldolgozás:                                  | . 12 |
| Hóvégi feldolgozás:                                      | . 12 |
| 1. Feladás Archiválás                                    | . 15 |
| 2. Archív listázás paraméterezhető listaképpel           | . 15 |
| Jogcímes összesítő                                       | . 16 |
| 1. Hóvégi feldolgozásból:                                | . 16 |
| 3. Számfejtett jogcímekből:                              | . 16 |
| Listák és Listaképek                                     | . 20 |
| Listakép kezelés                                         | . 20 |
| Listakép szerkesztés                                     | . 21 |
| Lista kezelés                                            | . 22 |
| Lista paraméterezése                                     | 23   |
| Különböző formátumú állomány készítés (XLS,CSV, PDF,TXT) | 24   |
| PDF, WORD állományok előállítása másképp:                | . 26 |
| Speciális listák leírása                                 | . 27 |
| Jogcímkód listázás                                       | . 27 |
| Munkaügyi lekérdezésből bérstatisztika készítése         | . 30 |
| A munkaügyi lekérdezésben új adatok listázhatók:         | . 30 |
| Címke nyomtatás                                          | . 30 |
| Táppénz ellenőrző lista                                  | . 32 |
| Nyomtatványok                                            | . 34 |
| Csoportos nyomtatványok                                  | . 34 |
| Egyedi nyomtatványok                                     | . 34 |
| Számfejtési ágban teljesítés és százalék lekérdezése     | . 36 |
| Munkaügyi ágban szakfeladat feltétel megadás             | . 36 |
| Számfejtési ágban számlaszám feltétel megadás            | . 36 |
| Külsős dolgozók számfejtési adatainak nyomtatása         | . 37 |
| Tartós távollévők, átlagos állományi létszám lekérdezése | . 37 |
| Atsorolás leválogatása, illetmény különbözet listázása   | . 39 |
| Egyeztető listák                                         | . 40 |
| a) Nettóegyeztető lista                                  | . 40 |
| Oszlopok                                                 | . 41 |
| b) Hó végi egyeztető lista                               | . 41 |
| Oszlopok:                                                | 42   |
| Egyedi listák                                            | . 42 |
| Főkönyvi feladás paraméterezése                          | . 43 |
| Főkönyv-jogcím összerendelés                             | . 43 |
| Számlatükör karbantartás:                                | . 44 |
| Kitöltési szabályok:                                     | . 46 |
| Számla törzs karbantartás                                | . 47 |
| Könyvelő program – KIR kód megfeleltetés                 | . 48 |
| Fejlesztések, változások felsorolásai                    | . 49 |
| Megváltozott a képernyő elrendezése.                     | . 49 |

| Meg lehet szakítani a feldolgozást a stop gombbal     | 50 |
|-------------------------------------------------------|----|
| Újrakapcsolódás az adatbázishoz                       | 50 |
| Gyorsabb bejelentkezés és rövidebb futási idők        | 50 |
| A jegyzék elvált a lista típusától                    | 50 |
| A számfejtési listák a következők lehetnek:           |    |
| A törzsadatoknál a következő listák készíthetők:      |    |
| Nemrendszeres leválogatási elv válltozás              |    |
| KLR e-Bérjegyzék működési elve                        |    |
| Működési elve:                                        |    |
| Rendszerkövetelmények:                                | 53 |
| KLR e-Bérjegyzék felhasználói leírás                  | 54 |
| Első lépésként töltsük be a munkatársak e-mali címét! |    |
| A bérjegyzékek előállítására                          |    |
| Lekérdezővel leválogatott jegyzékek készítése         |    |
| Leválogatás                                           |    |
| Mák által küldött Bérjegyzékek betöltése:             | 60 |
| Jegyzékállományok elkészítése:                        |    |
| Bérjegyzékek küldése:                                 |    |
| Mellékelt listák:                                     |    |

# **Rövid Ismertető**

A program célja, a Központosított Illetményszámfejtő Rendszer (KIR) –ből az intézményeknek szükséges információ egyszerű, gyors kinyerése, számítástechnikai szakember segítsége nélkül. Minden lista megtekinthető, nyomtatható, arról további feldolgozás céljából szöveges (TXT, CSV) állomány készíthető.

A program fő elemei:

- 1. Általános lekérdező
- 2. Hóvégi feldolgozás
- 3. Jogcímes összesítő

4. Speciális formanyomtatványok

- <u>1. Az általános lekérdező</u> nevéből adódóan az adatok minél változatosabb leválogatását és kiíratását célozza meg.
  - A listáknál meg lehet adni leválogatási feltételeket, rendezési, csoportosítási összesítési utasításokat.
  - Ki lehet választani a látni kívánt adatokat, sorrendjüket, kiírási hosszukat, betűtípust, méretet, lapformátumot, főcímet stb.

Meg lehet adni, hogy az összesíthető mezőkre milyen összesítés képződjön. (átlag, összesen) Az általános lekérdező három fő részből áll:

- 3.1. Számfejtett adatok tetszés szerinti csoportosítása, rendezése, listázása
- 3.2. Törzsadatok tetszés szerinti csoportosítása, rendezése, listázása
- 3.3. Munkaügyi adatok tetszés szerinti csoportosítása, rendezése, listázása
  - Pl.: Átlagéletkor statisztika
    - Bérbeállás
      - Létszám statisztikák
      - Névsoros listák készítése tetszőleges nyilvántartott adatokkal (akár különböző
      - szervezeteknek elektronikus adatszolgáltatás céljából).

A beállított értékek egy megadott néven elmenthetők, így egyszerűen készíthető új lista.

**<u>2. Hóvégi feldolgozás</u>** a gazdálkodó számlatükre alapján a gazdálkodó által beállított főkönyvi számokra történik, akár ellenszámlával és költséghelyes felosztással.

A főkönyvi feladást elektronikus formában is tudjuk szolgáltatni a gazdálkodó könyvelőprogramjának megfelelő formában a gazdálkodóval történő egyeztetés után.

#### 3. A jogcímes összesítő fő alkalmazási területei:

- 3.1. Összesíti a jogcímeket gazdálkodónként jogcímcsoportokba sorolva azokat, csoport összesen sorokkal. Pl.: Bér összesen, levonások összesen.
- 3.2. Számszakilag ellenőrzi a számfejtést és kiírja név szerint a hibás számfejtéseket.
- 3.3. Utaláshoz használható ellenőrzést biztosít, melynél beállítható a bankinap és a rögzítések dátumai, így kiírásra kerülnek név szerint azok a tételek, amelyek nem az adott banki napon utalódtak, de beleestek a megadott rögzítési tartományba, elutalásra kerültek, de nem ebben a tartományba lettek rögzítve ("feléledt" tételek), továbbá a nem utalt tételeket.
- 3.4. Elkészíti az Adó- és járulékbevallást, EP elszámolást. Információs adatokat, összesítéseket biztosít az ellenőrzésekhez.

#### **<u>4. A speciális formanyomtatványok</u>** köre bővül a gazdálkodók igényei szerint.

Pl.: Munkaügyi karton, amely egy lapon jeleníti meg a dolgozó majd minden munkaügyi adatát. 34-es, 35-ös 02-es tábla, T34-es nyomtatvány

# Általános leírás

A belépés előadó kóddal, vagy KLR felhasználóval történik. Az előadószám elé be kell írni az "E" betűt, mint a KIR-ben is. KLR felhasználói belépéskor a program bekér egy azonosítót, melynek 1-5 hosszúnak kell lennie, ami lehet az egyedi azonosítója a bejelentkezésnek.

A KIR egy előadókóddal csak egyszer enged bejelentkezni. A KLR ezt nem figyeli, ezért ha együtt szeretnénk alkalmazni a kettőt, először a KIR-el kell belépni a rendszerbe.

### Feltételek megadási szabályai

A feltételek megadásának szabályai a következők:

A felsorolás vesszővel történik

A "tól-ig" (intervallum) megadása a kisebb relációs jellel történik '**<'**.

Ha a paraméter rövidebb, mint a mező, akkor az összes adatra igaz lesz, ami úgy kezdődik, mint a megadott rész.

A feltételek megadásánál nem vizsgáljuk a kis és nagybetűk eltérését.

A paraméterek vegyesen is megadhatók. Pl.: jogcím feltétel megadás: 12,25<34,45565,81001

Lehetőség van a feltétel teljes tagadására is, ha a mező elejére egy 'l' jelet írunk.

Ezenkívül alkalmazható az '\_' karakter helyettesítésére azon a helyen ahová ütöttük,

és a '%' jel a kód végéig az összes karaktert helyettesíti .

A feltételmezők mellett találhatók gombok, melyek megnyomásával, vagy a mezőn állva F1-et nyomva megjelenik a 'Súgó' ablak.

A Súgó ablakban ki kell választani a kívánt elemet és ENTER-t kell nyomni, vagy az egérrel duplát kattintani, melynek hatására az elem azonosítója bekerül a feltételmezőbe.

A Súgó ablakot el lehet úgy is hagyni, hogy ESC-et nyomunk, így a kiválasztott érték nem kerül a mezőbe.

Külön használata van a Naptár súgóablaknak, itt csak duplát kattintva tudjuk elhagyni az ablakot!

A feltételmezőknél általános szabály az, hogy ha nincs kitöltve, akkor nem történik rá szűrés, vagyis minden adat le lesz válogatva, ami nem ütközik más feltételekkel.

| Listanév                                                                                                    | Üres                                   |         | Lista képnév                                                                                                    | Sz név   | Feltételek tö                                                                                                    | örlése Debug:                                                                                                    |  |
|----------------------------------------------------------------------------------------------------|----------------------------------------|---------|----------------------------------------------------------------------------------------------------|----------|----------------------------------------------------------------------------------------------------|----------------------------------------------------------------------------------------------------|--|
| Jogosúltság                                                                                                    |                                        |         | Műveletek                                                                                                    | D A D Li | sta kezelés 🛛 🕞 📮 🎆 🕞 📮 🛛 demo                                                                                                    | Menii                                                                                                    |  |
| Gazdálkodó:<br>Előadó:<br>Érvényes:<br>Munkaugy I.<br>Személy adato<br>Név:<br>Adószám:<br>TAJ:<br>Jogviszony azon:<br>Születési dátum:                       | 119<br>20130221<br>Munkaŭgy II. Bér ta | sblázat | Számfejtés         Törzsadat           Számfejtés ista.         -           Időszak:         201304           Jogdm:         -           Jegyzék:         -           Összeg:         -           Térnsszám:         -           Szervezet:         -           MNTP:         -           Babcsminle:         - |          | Hyomtatási Paraméterek       -Főcím       Nyomtatási kép: ✓     Oldaltől:       ig:     I       Tájolás:     Álló       Betű řípus     Normál       Tímes New Roma       -Kontrolszaktások       Rendezettség     Öszesen Rend. Lapód       sor     hosza                   | Isitäk       Számágiet adatok       Törzsadatok       Munkaigyi adatok       Hövej teldolgozás       Műveletek       Leválogatás       Nyomtatás       Leválogatás és Nyomtatás       Lista kezelés                                                                                                    |  |
| Születesi nev.<br>Személy azon:<br>Jogviszony ada<br>Belépés dátuma:<br>Kidépés dátuma:<br>Kódja:<br>Szerződés leiár<br>Munkaidő:                             | stok<br>Havi Heti                      |         | a aniszamia.<br>Másodlagos:<br>Pemerendszeres<br>Bankinap:<br>Fizetésmódja:<br>Rógatiés:<br>Jogeim:<br>Satomó: ♥                                                                                                    |          | 1     ▼       2.     ▼       3.     ▼       ✓ Tételsor nyomtatás     ∑orszám (első oszla       -ÁITomány készítés       1. Rendezettség szerint kilön állomány készítés       Formátum:     XLS       ⊆SV     PDF       IXT – T.                                            | Lista mentés<br>Listakép szerkesztés<br>Listakép betöltés<br>Listakép mentés<br>Karbantartás<br>Főkönyv-jogcim összerendelé<br>Számlatikör karbantartás<br>Főkönyv törzs karbantartás                                                                                                    |  |
| Jogviszony típus:<br>Kiadásmem:<br>Foglalkozás jelleg:<br>Kulesszám:<br>FE O.R:<br>Szervyezet:<br>Szerv, funkció:<br>Témaszám:<br>Szakteladat:<br>Másodlagos: |                                        |         | USSZESTO<br>Időszak: 201212<br>Jegyzők:<br>Rögzítés:<br>Bankinag:<br>Szervezet:<br>Másodlagos:<br>Főkönyv:<br>Nermend.azon:                                                                                                    |          | Hóvég teldolgozás   Leválogatási paraméterek:  Finansz szerint   Statisztikák leválogatása  Listázási paraméterek:  Listázás srchivből  Jogámes összesen:  Elenörző hsta:  Lista a megadott rendezettség szerint  Rendeztég:  Gazdálodó  Feladás tételes:  Jogámes tételes: | Jogcím kód listázás     Jogcím kód listázás     Cimke nyomtatás 2/7     Cimke nyomtatás 3/7     Cimke nyomtatás 3/7     C |  |

A belépést követően a következő képernyőt láthatjuk:

főképernyő – 1.kép

A kezdőképernyő funkcionálisan 9 részre tagolható:

#### 1. Felső és oldalsó menü:

minden funkció elérhető mindkét menürészből

#### 2. Lista és List kép kijelző:

itt láthatjuk, hogy éppen melyik lista, illetve listakép van betöltve, valamint itt található a <u>*Feltételek törlése*</u> gomb is, amellyel a megadott feltételeket egyetlen kattintással törölhetjük a lenti mezőkből.

#### 3. Jogosultság kijelző:

itt láthatjuk, hogy mely előadókhoz rendelt munkavállalók adataira láthatunk rá (adminisztrátori bejelentkezésnél üres, mert minden dolgozóra rálátása van)

#### 4. Főpanel elemei:

- *Gazdálkodó:* itt lehet felsorolni (vesszővel elválasztva), hogy mely gazdálkodók adatai legyenek összesítve.
- *Előadó:* megadható, hogy mely előadó embereit szeretnénk csak látni.
- *Érvényes:* Formátuma éééé.hh.nn. Ebben az időpontban érvényes jogviszonnyal rendelkezők munkavállalók válogatódnak le.

#### 5. Munkaügyi panel:

Három fő részre tagolódik:

- *Munkaügyek I.* amely két részből áll:
  - Személyes adatok
  - Jogviszonyadatok
- Munkaügyek II.
- Bér táblázat

#### 6. Számfejtés panel:

Két fő részből áll, az egyik a

- Számfejtés: ahol a számfejtés egyes jellemzőire lehet szűrni: Időszak, Jogcím, jegyzék, Összeg, Témaszám, Szervezet, MNYP, Bankszámlaszám, Másodlagos. A számfejtés panelen elkülönítve szerepel a *Nemrendszeres* rész, ahol a nemrendszeres ágon rögzített tételek paramétereire szűrhetünk: Banki nap, Fizetés módja, Rögzítés, Jogcím, és hogy a storno tételeket akarjuk-e látni, vagy sem.
- A *Törzsadat* részen az előjegyzett jogcímekre szűrhetünk (Táppénz, levonások, változóbér, RAM, Havibér, Önkéntes nyugdíjpénztár, Magán nyugdíjpénztár).

#### 7. Műveletek és listakezelés panel:

itt találjuk az indító gombokat, valamint a listák és listaképek betöltését és szerkesztését.

- A leválogatás a feltételek megadása után a "Futtatás" ikonnal , vagy a Műveletek menü Leválogatás menüpontjával indítható.
   Futás során a státuszsorban kiírásra kerül az aktuális állapot.
   A leválogatás végén a státuszsorban megjelenik a leválogatott tételszám és a futási idő is.
- A nyomtatás a nyomtatási paraméterek beállítása után a képernyő felső részén található "Nyomtatás" ikonnal , vagy a Műveletek menü Nyomtatás menüpontjával indítható.
- Lehetőség van a két művelet egymás utáni végrehajtására a képernyő felső részén található "Futtatás és nyomtatás" ikonnal , vagy a Műveletek menü Leválogatás és nyomtatás menüpontjával.

#### 8. Nyomtatási paraméterek panel:

a leválogatott adatok nyomtatásban megjelenő alakja formázható főcímekkel, betűtípusokkal, rendezési szintekkel és kontrollszakításokkal, valamint megadhatjuk, hogy ha szeretnénk állományt készíteni a listánkból, az milyen formába mentődjön.

#### 9. Összesítő panel:

ezen a panelen a hóvégi feldolgozás paraméterei állíthatóak, valamint, hogy mely hóvégi listákat szeretnénk kinyomtatni.

A főképernyőn ki lehet választani, hogy milyen típusú adatokat szeretnénk feldolgozni.

Típusok: I. Számfejtés (Számfejtett jogcímek)

- II. Törzsadat (Előjegyzett jogcímek)
- III. Munkaügy (Munkaügyi adatok)
- IV. Hóvégi feldolgozás

### I. Számfejtés:

A számfejtés során keletkezett adatok gyors listázása.

Itt lehetőség nyílik például a következő listák elkészítésére:

Bármelyik jogcímről, jogcímekről analitika készítése, (számfejtés ellenőrzéséhez,

Adatszolgáltatáshoz Pl: levonások, letiltások listája.)

Bérkarton listázás,

Bérjegyzék készítés tetszőleges hónapra

Táppénz ellenőrző lista

Alapszervezetenként szakszervezeti lista

Nyugdíj pénztárankénti lista (magán, önkéntes)

Stb...

#### A számfejtést lekérdező képernyőt az 1. ábra szemlélteti.

| 🚾 KLR [Álltalá            | nos összesítő       | KLR ¥.5.0.1/2013.                 | 03.20] kirma           | k.world        |                               |                                                        |       |                                                  | × |
|---------------------------|---------------------|-----------------------------------|------------------------|----------------|-------------------------------|--------------------------------------------------------|-------|--------------------------------------------------|---|
| Listák <u>S</u> tatisztik | a <u>M</u> űveletek | <u>E</u> -bérjegyzék <u>K</u> arb | antartás Ke <u>z</u> e | elés Egyeztető | listák Eg <u>v</u> edi listák | Nyomtatványok Kafetéria Kilépés                        |       |                                                  |   |
| Listanév                  | Jogcímes össza      | ะร์เto                            |                        | Lista kép név  | Üres                          | Feltételek törlése                                     | ]   I | Debug:                                           |   |
| Jogosúltság               |                     |                                   |                        | Műveletek      |                               | sta kezelés 🛛 🕞 拱 🎘 🕞 拱 🛛 demo 🛛 📚                     |       | Menü                                             |   |
| C 450 451                 |                     |                                   | Számfeités             | Tännendat      |                               | Nyomtatási Paraméterek                                 | īΓ    |                                                  |   |
| Urazdalkodo.              |                     |                                   | a c c sc               | TUEZSAUAL      |                               |                                                        | 1 1   | ⊡ Listák                                         |   |
| Eloado.<br>Érecénues      |                     |                                   | -Szamtejtes-           |                |                               | Jogermes osszestto %idoszak                            |       | Számtejtet adatok                                |   |
| Etvenyes.                 |                     |                                   | Számtejtés list        | a:             |                               |                                                        |       | ···· Törzsadatok                                 |   |
| Munkaügy I.               | Munkaügy II.        | Bér táblázat                      | Időszak:               |                |                               |                                                        | 1     | Munkaügyi adatok                                 |   |
| -szemely adato            |                     |                                   | Jogcím:                |                |                               | Nyomtatási <u>k</u> ép: 🖌 Oldal tól: ig:               |       | Hóvégi feldolgozás                               |   |
| Név:                      |                     |                                   | Jegyzék:               |                |                               | Tajolás: Fekvő 👻 Sortávolság: 12                       |       | Hüveletek                                        |   |
| Adószám:                  |                     |                                   | Osszeg:                |                |                               | Betű típus 8 Normál Times New Roman                    |       | Levalogatas 🗾                                    |   |
| TAJ:                      |                     |                                   | Témaszám:              |                |                               | -Kontrolszakítások                                     | 1     | I guidegatás ás Nuemtatás                        |   |
| Jogviszony azon:          |                     |                                   | Szervezet:             |                |                               | Rendezettség Összesen Rend. Lapdobás                   |       | Et Lista kezelés                                 |   |
| Születési dátum:          |                     |                                   | MNYP:                  |                |                               | sor hossz                                              |       | Lista hetoltés 🗠                                 |   |
| Születésinév:             |                     |                                   | Bankszámla:            |                |                               | 1.                                                     |       | Lista mentés                                     |   |
| Személy azon:             |                     | •••                               | Másodlagos:            |                |                               | 2. 1. Csoport 💌 🗹 2                                    |       | Listakép szerkesztés 💦                           |   |
| -Jogviszony ad            | atok                |                                   | Nemrendsz              | res            |                               | 🗕 3. 10. Jogcím rövid 🛛 🔽 🔽                            |       | Listakép betöltés 🗁                              |   |
| Polénés détamos           |                     |                                   | Bankinap:              |                |                               | Tételsor nyomtatás Sorszám (első oszlop)               |       | Listakép mentés 🛛 🔒                              |   |
| Value diteres             |                     |                                   | -<br>Fizetés módja:    |                |                               |                                                        | J > I | 🛱 Karbantartás                                   |   |
| Kilepes uaturna.          |                     |                                   | Rönzítés               |                |                               | Allomany keszttes                                      |       | Főkönyv-jogcím összerendelé                      |   |
| Crownődác loján:          |                     |                                   | Joacím:                |                |                               | I. Kendezettseg szermt kulon allomany kesztes          |       | Számlatűkör karbantartás                         |   |
| Mandanda:                 | Unit                | Unti                              | Sztornó:               | <b>v</b>       |                               | Formatum: <u>XL</u> S <u>L</u> SV PDF <u>IXI</u> - IAB |       | Főkönyv törzs karbantartás                       |   |
| Mulikaluu.                | navi.               | neu.                              | Összesítő              |                |                               |                                                        |       | Könyvelés-KIR kód összeren                       |   |
| Jogviszony tipus:         |                     |                                   | T1″ 1.                 |                |                               | Hóvégi feldolgozás 💌 🕨 🕒                               |       | Jogeim kód hstázás                               |   |
| Foglalkozásjelleg         |                     |                                   | Idoszak:               |                |                               | Leválogatási paraméterek:                              |       | Circleo nurrentation 217                         |   |
| Kulesszám                 |                     |                                   | Jegyzek:               |                |                               | Finansz szerint: Statisztikák leválogatása             |       | - Cinke nyontatás 3/7                            |   |
| FEOR                      |                     |                                   | Jogermi<br>Tryandakar  |                |                               | Listázási paraméterek: Listázás archívból:             |       | Kereset inazolás                                 |   |
| Czervezet.                |                     |                                   | Rogznes.               |                |                               | Jogcímes összesítő: Egyeztető listák:                  |       | Munkáltatói igazolás                             |   |
| Cran frokció              |                     |                                   | Bankmap.               |                |                               | Feladás összesen: 🔽 Könyvelési állomány: 🗌             |       | Adatlap                                          |   |
| Témaszám'                 |                     |                                   | Micodlagor             |                |                               | Ellenörző lista: Archíválás:                           |       | 🕀 Eggyeztető listák                              |   |
| Szakteladat:              |                     |                                   | Falcing of             |                |                               | Lista a megadott rendezettség szerint                  |       | ··· Nettó egyeztető leválogatás                  |   |
| Másodlagos:               |                     |                                   | Tokonyv.               |                |                               | Rendezettség: Gazdálkodó 👻                             |       | <ul> <li>Hóvégi egyeztető leválogatás</li> </ul> |   |
|                           |                     |                                   | IN emrend.azon         |                |                               | Feladás tételes: Jogcímes tételes:                     |       | ···· Nettó egyeztető listázás                    |   |
|                           |                     |                                   |                        |                |                               |                                                        | -     | <sup>L</sup> Hóvégi egyeztető listázás           | - |
|                           |                     |                                   |                        |                |                               | 2013.04.17. 15:22:54                                   |       |                                                  | 7 |

1. ábra

Minden adat, ami a számfejtés keretén belül keletkezett. Négyféleképpen csoportosíthatjuk a listákat

- **1** KIR-ben a számfejtés típusa, helye szerint
- 2 a számfejtett adatok típusa szerint
- **3** ellenőrző listák
- 4 személyhez köthető listák

#### 1. A számfejtés típusa szerinti csoportosítás

- hóközi részszámfejtés
- hóközi teljes számfejtés
- hóvégi számfejtés
- nemrendszeres számfejtés (külön a nem jogviszonyos kifizetések)
- előadói könyvelés
- járulék korrekció

#### a KIR által számfejtett elemek

- ABKJ (adómentes béren kívüli juttatások)
- önkéntes pénztári hozzájárulás határ feletti terhei
- START kártyás kedvezmények
- érvényesített EHO

#### 2. Adatok típusa szerint

- levont önkéntes pénztári díjak (tételes, pénztárankénti összesen)
- levont magán nyugdíjpénztári díjak (tételes, pénztárankénti összesen)
- levont szakszervezeti díjak (tételes, alapszervezetenkénti összesen)
- bármelyik levonásról tételes listák például
  - tartásdíj
  - fizetési előleg

#### 3. Ellenőrző listák

- táppénz ellenőrző lista
- jutalom lista
- nem rendszeres ellenőrző lista
- nem jogviszonyos nem rendszeres lista
- deviza napidíj ellenőrző lista
- foglalkoztatói járulék alap ellenőrző lista

#### 4. Személyes listák

- bérkarton
- bérjegyzék
  - vagyonnyilatkozat

### II. Törzsadat ("Előjegyzett' jogcímek):

Minden olyan adatot itt lehet lekérdezni, ami a számfejtéshez szükséges.

(Táppénz, levonások, változóbér, RAM, Havibér, Önkéntes nyugdíjpénztár,

Magán nyugdíjpénztár)

Egy dolgozó összes ilyen adata összegyűjtve jelenik meg egy helyen, nem kell sok menüpontba belépni, ha ellenőrizni szeretnénk, hogy minden adatát helyesen rögzítettük-e.

Analitika készíthető adat típusonként, jogcímenként. Pl.:szakszervezeti, nyugdíjpénztári tagokról.

Tartásdíjakról, fizetési előlegekről, akár lejárt vagy aktuális tartozásokról.

Csoportosítási lehetőségek:

KIR-ben a rögzítés helye szerint,

Téma szerint.

A Törzsadatokat lekérdező képernyőt a 2. ábra szemlélteti.

| 🚾 KLR [Álltalán             | os összesítő KLR ¥.5.0.1/2013                       | .03.20] kirmak.world                            |                                                    |                                                                                                    |
|-----------------------------|-----------------------------------------------------|-------------------------------------------------|----------------------------------------------------|----------------------------------------------------------------------------------------------------|
| Listák <u>S</u> tatisztika  | <u>M</u> űveletek <u>E</u> -bérjegyzék <u>K</u> arb | oantartás Kezelés Egyeztető listák Egyedi listá | k <u>N</u> yomtatványok K <u>a</u> fetéria Kilépés |                                                                                                    |
| Listanév Ú                  | Üres                                                | Lista kép név E levonás                         | Feltételek törlése                                 | Debug:                                                                                                    |
| Jogosúltság                 |                                                     | Műveletek                                       | Lista kezelés 🛛 🕞 🕞 🏀 🕞 📕 🛛 demo                   | Menti                                                                                                    |
| Conditionals                |                                                     | Törzsədət                                       | Nyomtatási Paraméterek                             |                                                                                                    |
| Fläsdá:                     |                                                     |                                                 | Focm                                               | ⊡ Listâk                                                                                                    |
| Érszénues                   | 20130417                                            | - 1 or 25 adat                                  |                                                    | Számfejtet adatok                                                                                                    |
| Levenyes.                   | 10130411                                            | Törzsadat lista:                                |                                                    | Törzsadatok                                                                                                    |
| Munkaŭgy I.                 |                                                     | Forebules'                                      |                                                    | Munkaügyi adatok                                                                                                    |
| -szemely adatok             |                                                     | Joaními                                         | Nyomtatasi kepi V Oldal tõl: 1g:                   | Hövégi teldolgozás                                                                                                    |
| Név:                        |                                                     | Ösmesi                                          | Tajolas: Fekvő 🗢 Sortavolsag: 14                   | T Muveletek                                                                                                    |
| Adószám:                    |                                                     |                                                 | Betű típus 8 Normál Itmes New Roman                | Levalogatas 🗾                                                                                                    |
| TAJ:                        |                                                     | A A NYD                                         | Kontrolszakítások                                  | I guillagatás ás Nucestatás                                                                                                    |
| Jogviszony azon:            |                                                     | Inin'ir.<br>Leiántak                            | Rendezettség Összesen Rend. Lapdobás               | Et lista kazalás                                                                                                    |
| Születési dátum:            |                                                     |                                                 | sor hossz                                          | Lista betöltés                                                                                                    |
| Születésinév:               |                                                     |                                                 | 1.                                                 | Lista mentés                                                                                                    |
| Személy azon:               |                                                     |                                                 | 2.                                                 | Listakép szerkesztés                                                                                                    |
| -Jogviszony adat            | ok                                                  |                                                 | 3                                                  | Listakép betöltés 🗁                                                                                                    |
| Dalfa fa dihawar            |                                                     | -Változóbér                                     | Tételsor nuomtatás Sorszám (első oszlop)           | Listakép mentés 🛛 🔒                                                                                                    |
| Belepes datuma.             |                                                     | Rögzítő: ••                                     |                                                    | > 🛱 Karbantartás                                                                                                    |
| Kilepes datuma:             |                                                     |                                                 | Allomány készítés                                  | Főkönyv-jogcím összerendelé                                                                                                    |
| Nouja.<br>Committá a latíon |                                                     |                                                 | 1. Rendezettség szerint külön állomány készítés    | 🐃 Számlatükör karbantartás 📃 🛄                                                                                                    |
| 3 zerzoues iejar.           | TT S TT S                                           |                                                 | Formátum: XLS CSV PDF TXT – TAB                    | Főkönyv törzs karbantartás                                                                                                    |
| Munkado.                    | Havi. Hett.                                         | <u>}</u>                                        |                                                    | Könyvelés-KIR kód összeren                                                                                                    |
| Jogviszony tipus:           |                                                     |                                                 |                                                    | Jogcím kód listázás                                                                                                    |
| Kiadasnem.                  |                                                     |                                                 |                                                    | Providence Strategy Strategy S |
| Fugiaikuzas jelleg.         |                                                     |                                                 |                                                    | Cimice nyomtatas 2/7                                                                                                    |
| FEOD-                       |                                                     |                                                 |                                                    | Cimice nyomtatas sn                                                                                                    |
| Component:                  |                                                     |                                                 |                                                    | - Munkáltatói igazolás                                                                                                    |
| Szervezet.                  |                                                     |                                                 |                                                    | Adatan                                                                                                    |
| 5 Zerv. tunkcio.            |                                                     |                                                 |                                                    | E coveztető listák                                                                                                    |
| remaszani.<br>Szakfeladat   |                                                     |                                                 |                                                    | Nettó egyeztető leválogatás                                                                                                    |
| Másodlagos'                 |                                                     |                                                 |                                                    | Hóvégi egyeztető leválogatás                                                                                                    |
| Masoundyos.                 |                                                     |                                                 |                                                    | Nettó egyeztető listázás                                                                                                    |
| I                           |                                                     | 4                                               |                                                    | Hóvégi egyeztető listázás 🛛 🔻                                                                                                    |
|                             |                                                     |                                                 | 2013.04.17. 15:24:09                               |                                                                                                    |

2. ábra

#### 1.Rögzítés helye

- változóbér
- havibér
- rendszeres juttatások
- levonások
- nem rendszeres csoportos rögzítés

#### 2. Téma szerint

- Tagságok
- Magánnyugdíjpénztár
- Önkéntes nyugdíjpénztár
- Szakszervezet

#### Letiltások, levonások adatai (számlaszám, cím név )

- tartásdíj
- fizetési előleg
- stb.

GIRO utalás adatai (számlaszám cím)

#### Nyilatkozatok

- SZJA
- Adójóváírás
- Fogyatékos kedvezmény Rendszeres juttatások
- étkezési hozzájárulás
- úti költség
- bérlet
- stb.

Az Üres (összes) listánál lehetőség van egy dolgozóra vonatkozóan mindent kinyomtatni, így áttekinthetően látható a számfejtéshez szükséges összes adat.

### III. Munkaügy:

A személy- és munkaviszony adatokat lehet listázni.

A munkaügyeket lekérdező képernyőt a 3. ábra szemlélteti.

| zzki Statistik Björeletek Ebörgeysek Egyesetekö kälk Egyesetekö kälkö Egyesetekö kälkö Egyesetekö kälkö Egyese                                                                                                    | KLR [Álltalános összesítő KLR V.5.0.1/2013.03.20] ki                                    | rmak.world                                                                                                    |                               | - <b>-</b> ×                                                                    |
|----------------------------------------------------------------------------------------------------|-----------------------------------------------------------------------------------------|----------------------------------------------------------------------------------------------------|-------------------------------|---------------------------------------------------------------------------------|
| Lista kigne/<br>Jogozitcha<br>Jogozitcha<br>Debag<br>Debag | jsták <u>S</u> tatisztika <u>M</u> űveletek <u>E</u> -bérjegyzék <u>K</u> arbantartás H | kezelés Egyeztető listák Egyedi listák Nyomtatvány                                                                                                    | ok K <u>a</u> fetéria Kilépés |                                                                                 |
| Jagozinský Menik Promiský Menik Serendik Serendi                                                                                                    | Listanév Ü <b>res</b>                                                                   | Lista képnév M besorolás                                                                                                    | Feltételek törlése            | Debug:                                                                          |
| Gadakodi   Badakodi   Ekadi   Brownes:   Fision   Monchaigy I.   Bert äblazat   Nev   Abiosim   TAJ:   Gadeki dam.   Sadeki dam.   Sadeki dam.  <                                                                                                    | Jogosúltság                                                                             | Műveletek 📔 📄 Lista kezelés                                                                                                    | 🗠 🔒 🏂 🕞 🔒 🛛 demo 🛛 📚          | Menü                                                                            |
| Masodiagos:<br>Vetto gyvetet () istázás<br>Hovégi egyeztető listázás<br>Vetto gyveztető listázás<br>Hovégi egyeztető listázás                                                                                                    | Jogosiltság                                                                             | Műveletek Lista kezelés<br>Nyomtatás<br>Főcím<br>Nyomtatásik<br>Tájolás:<br>Betű típus<br>Kontrolsze<br>Rend<br>1<br>2<br>3<br>V Tételso<br>Állomány<br>1. Rendez<br>Formátum: |                               | Menti                                                                           |
| 2013.04.17. 15:25:43                                                                                                    |                                                                                         |                                                                                                    |                               | <ul> <li>Nettó egyeztető listázás</li> <li>Hóvégi egyeztető listázás</li> </ul> |
|                                                                                                    |                                                                                         |                                                                                                    | 2013.04.17. 15:25:43          |                                                                                 |

2. ábra

Munkaügyi lekérdezésnél a munkavállaló munkaügyi adatait listázhatjuk. A panel három lapja:

- *Munkaügyek I*.: amely két részből áll:
  - *Személyes adatok:* ahol a személyhez kapcsolódó adatokra lehet szűrni, a másik pedig a
  - *Jogviszonyadatok:* ahol a munkavállaló jogviszonyának különböző adataira lehet szűrni.
- *Munkaügyek II*.: itt szerepelnek azok a munkaügyi adatok, amelyek már nem fértek el az első lapon, valamint a **Távollét**re, a **Létszám**ra és az **Eltartottak**ra vonatkozó jellemzők.
- *Bér táblázat:* ezen a lapon a számfejtésből lehet adatokat hozzárendelni a munkaügyi leválogatásokhoz.

A jogcím oszlopban a leválogatandó jogcímeket lehet felsorolni.

Előfordúlhat, hogy a KIR álltal előre definiált jogcím csoportot szeretnénk leválogatni, ilyenkor a Jogcím oszlop üresen hagyható, és a Csoport oszlopot kell kitölteni. A nyomtatási kép szerkesztésekkor ezekre a sorokra a szamfx-el hivatkozhatunk, ahol x a sorszámot jelenti. Ezt a következő ábra szemlélteti:

| 💶 Listakép összeállítás |                                      |       |       |       |   |                  |   |      |                 |                   |       | _     |       |
|-------------------------|--------------------------------------|-------|-------|-------|---|------------------|---|------|-----------------|-------------------|-------|-------|-------|
| 🗸 Ok 🛛 🗶 Mégsem         |                                      |       |       |       |   |                  |   |      |                 |                   |       |       |       |
| Fejléc Me               | ező                                  | Típus | Hossz | Tized | • |                  | Δ | Azon | Fejléc          | Mező              | Típus | Hossz | Tized |
| ··· Kód tkoć            | d                                    | С     | 5     | 0     |   |                  | 1 | 2    | Név             | INITCAP(RESZ_NEV) | С     | 20    | 0     |
| Kezd tkez               | zd                                   | D     | 8     | 0     |   |                  | 2 | 3    | Adószám         | RESZ_ADOSZAM      | С     | 10    | 0     |
| ··· Vége tveç           | ge                                   | D     | 8     | 0     |   | 1                | 3 | 38   | Belépés         | djog_jELENLE GI   | D     | 8     | 0     |
| Gy gyo                  | igyalt                               | С     | 1     | 0     |   | -                | 4 | 39   | Kilépés         | DJOG_MEGSZUNES    | D     | 8     | 0     |
| - Sztorno tszto         | omo                                  | С     | 1     | 0     |   | +                | 5 | 800  | Számt:illetmény | szamt1            | N     | 12    | 0     |
| Megnevezés (sele        | ect initcap(megnevezes) from tkod-   | С     | 25    | 0     |   |                  |   |      |                 |                   |       |       |       |
| Passzív A_I             | PASSZIV(DJOG_MEGSZUNES               | С     | 1     | 0     |   |                  |   |      |                 |                   |       |       |       |
| Eltartott neve inito    | cap(enev)                            | С     | 25    | 0     |   |                  |   |      |                 |                   |       |       |       |
| Elt.Szül.D eSz          | zulD atum                            | D     | 8     | 0     |   |                  |   |      |                 |                   |       |       |       |
| E.Taj (Sel              | lect r.tajszam from reszes r where ' | С     | 9     | 0     |   |                  |   |      |                 |                   |       |       |       |
| ··· Isk.Jogv.Vege (Sel  | lect r.iskigvege from reszes r wher  | D     | 8     | 0     |   |                  |   |      |                 |                   |       |       |       |
| Isk.Beker.dat (Sel      | lectr.ISKIGBEKDAT from resze         | D     | 8     | 0     |   |                  |   |      |                 |                   |       |       |       |
| Árviz.átlag (selé       | ect a.ARVIZIATLA trom atlagok        | N     | 8     | 0     |   |                  |   |      |                 |                   |       |       |       |
| Árviz.átlag1 (selé      | ect a.ARVIZIATLE 1 from atlagok      | N     | 8     | 0     |   |                  |   |      |                 |                   |       |       |       |
| – Árviz.átlag2 (sele    | ect a.ARVIZIATLE2 from atlagok       | N     | 8     | 0     |   |                  |   |      |                 |                   |       |       |       |
| Napi.átlag (sele        | ect a.napiatla from atlagok a where  | N     | 8     | 0     |   | $\mathbb{N}^{2}$ |   |      |                 |                   |       |       |       |
| Napi.átlag1 (sele       | ect a.ARVIZIATLE1 from atlagok       | N     | 8     | 0     |   |                  |   |      |                 |                   |       |       |       |
| Napi.átlag2 (sele       | ect a.napiatle2 from atlagok a wher  | N     | 8     | 0     |   |                  |   |      |                 |                   |       |       |       |
| – Munkl.átlag (sele     | ect a.munknatla from atlagok a whe   | N     | 8     | 0     |   | 18               |   |      |                 |                   |       |       |       |
| Munkl.átlag1 (sele      | ect a.munknatle1 from atlagok a wł   | N     | 8     | 0     |   |                  |   |      |                 |                   |       |       |       |
| - Munkl.átlag2 (sele    | ect a.munknatle2 from atlagok a wł   | N     | 8     | 0     |   |                  |   |      |                 |                   |       |       |       |
| B.Azon bev              | allkod                               | С     | 2     | 0     |   |                  |   |      |                 |                   |       |       |       |
| Számf.illetménv sza     | amf1                                 | N     | 12    | 0     |   |                  |   |      |                 |                   |       |       |       |
| - Jutalom szar          | mť2                                  | N     | 13    | 0     |   |                  |   |      |                 |                   |       |       |       |
| Összesen szar           | mf3                                  | N     | 13    | 0     |   |                  |   |      |                 |                   |       |       |       |
| Alapill szar            | mf1                                  | N     | 9     | 0     |   |                  |   |      |                 |                   |       |       |       |
| - MKieg szar            | mť2                                  | N     | 9     | 0     |   |                  |   |      |                 |                   |       |       |       |
| - Nyelpotl szar         | mt5                                  | N     | 7     | 0     |   |                  |   |      |                 |                   |       |       |       |
| - EgyebKot szar         | mt6                                  | N     | 9     | 0     |   |                  |   |      |                 |                   |       |       |       |
| EgyebJut szar           | mf3                                  | N     | 9     | 0     |   |                  |   |      |                 |                   |       |       |       |
| RendOssz szar           | (4) (0) (7) (0)                      | 17    | 0     | 0     |   |                  |   |      |                 |                   |       |       |       |
|                         | mt1+szamt2+szamt5+szamt6+sza         | N     | 3     | U     |   |                  |   |      |                 |                   |       |       |       |

A számfejtési értékek leválogatásánál 3 kritérium közzül választhatunk:

- Mindenki leválogatásra kerül
- Csak akinek nem nulla
- Csak akinek nulla

### IV. Hóvégi feldolgozás:

### Hóvégi feldolgozás:

A gazdálkodónál meg kell adni annak a cégnek a gazdálkodó kódját, amelyre a hóvégi összesítéseket szeretnénk futtatni.

Munkaügy I. panel:

Ez a panel alapesetben kitöltetlennek kell maradnia. Miután lefutott a program lehetőségünk van arra, hogy megnézzünk egy konkrét ember adatait a feladásban.

Amennyiben valamelyik sorába feltételt adunk meg, csak annak a feltételnek megfelelő adatokat válogat le a program. Ez számfejtési hiba nyomozására szolgál.

Összesítő leválogatás:

Itt választhatunk, hogy Hóvégi összesítőt szeretnénk futtatni, vagy csak egy Jogcímes összesítőt (Pl.: GIRO utalások ellenőrzéséhez)

Természetesen itt is ha megadunk feltételt, csak az annak megfelelő tételek kerülnek leválogatásra.

#### Állomány készítés:

A kijelölt riportokról, PDF formátumú lista is készül, ha a PDF jelölő négyzetet bejelöljük a szöveges állomány készítés panelen. Ekkor a KLR programkönyvtárban található 'Feladás' könyvtárban a listákat PDF formátumban lementi, illetve a könyvelő program számára elkészíti az állományt szintén ebbe a könyvtárba.

A fájlok elnevezése a következő: törzsszám + időszak + listatípus.

PL.: 123456\_201001\_jogcímes\_ossz.pdf.

Összesítő leválogatás, listázás:

A leválogatási paramétereknél a "Finanszírozási összesítő" jelölőnégyzettel választhatunk, hogy a Lekérdező a FINANSZ-ból vegye az adatokat (bepipálva; csak a finansz KIR-beni futtatása után futtatható), vagy saját maga számolja ki járulékokat a pillanatnyi számfejtés alapján(nincs pipa; előzetes költségtervezéshez használható).

Ha ellenőriztük az összesítőket, archiváljuk az állományt, így lehetőség nyílik a későbbi listázásra. Bővebb információt a Feladás archíválásánál tudhat meg.

Listázási paraméterek:

- A Nyomtatás achívból bejelölése esetén a már archívált feladásokból listáz a feltételeknek megfelelően.
- Jogcímes Összesítő bejelölése esetén a feltételeknek megfelelően egy jogcímes összesítőt készít a rendszer.
- Feladás összesen bejelölése esetén a feltételeknek megfelelően egy Feladás összesen listát készít a rendszer.
- Ellenőrző lista bejelölése esetén a feltételeknek megfelelően egy ellenőrző listát készít a rendszer, hogy mely főkönyvre milyen jogcímek lettek besorolva.
- Egyeztető lista bejelölése esetén egy NETTO és egy HOVEGI egyeztető lista keletkezik. A keletkezett táblázat összegyűjti a megadott könyvelési hónaphoz (hónap zárástól, hónapzárásig) tartozó utalási állományokat, levonásokat. Listázza név szerint a számlán maradó levonásokat, a nem rendszeres, de sztornózott tételeket. Az összegek egyeztethetők a jogcímes összesítőben szereplő összegekkel. Az átfutó számlák kifuttatásánál nyújthat jelentős segítséget. Az egyeztető listákról bővebben a Speciális listák leírásánál olvashat.
- Könyvelési állomány bejelölése esetén a feltételeknek megfelelően elkészíti a könyvelő rendszer számára beolvasható feladási állományt. Könyvelési állományt csak archívált időszakból lehetséges, bővebb információt a Feladás Archíválásánál tudhat meg.

Amennyiben szükséges, lehetőségünk van ezeket a listákat (feladás összesen, jogcímes összesen) nem csak Gazdálkodó összesenben, hanem akár Igazgatóság, Szervezeti egység, Funkció vagy Szakfeladat bontásban is listázni a Lista megadott rendezettség szerinti rész megadásával.

| KLR [Álltalán<br>Listák Statisztika                                                                                                    | ios összesítő KLR ¥.5.0.1/2013.<br>Műveletek E-bériegyzék Karb                                                                                                    | .03.20] kirmak.world<br>antartás Kezelés Equeztel                                                               | tő listák Egyedi listák N | Jvomtatványok Kafetéria Kilénés                                                                                                    |                       | _                                                                                                    |          |
|----------------------------------------------------------------------------------------------------|----------------------------------------------------------------------------------------------------|----------------------------------------------------------------------------------------------------|---------------------------|----------------------------------------------------------------------------------------------------|-----------------------|----------------------------------------------------------------------------------------------------|----------|
| Listanév                                                                                                    | Ures                                                                                                    | Lista kép név                                                                                                   | Sz név                    | gyonikaevanyok k <u>a</u> recena kijepes                                                                                                    | Feltételek törlése    | Debug:                                                                                                    |          |
| Jogosúltság 🛛                                                                                                    |                                                                                                    | Műveletek                                                                                                    | Lista                     | i kezelés 🔁 🕞 🛃 😂 🕞                                                                                                    | demo 📚                | Menti                                                                                                    |          |
| Gazdálkodó:<br>Előadó:<br>Munkatügy I.<br>– Személy adatol<br>Név:<br>Adőszám:<br>TAJ:<br>Jogviszony azon:<br>Sztiletési dátum:<br>Sztiletési dátum:<br>Sztiletési dátum:<br>Személy azon:<br>– Jogviszony adat<br>Belépés dátuma:<br>Kilépés dátuma:<br>Kilépés dátuma:<br>Kilépés dátuma:<br>Kilépés dátuma:<br>Kilépés dátuma:<br>Kilépés dátuma:<br>Kilépés dátuma:<br>Kilépés dátuma:<br>Kilépés dátuma:<br>Kilépés dátuma:<br>Szervződés lejár:<br>Munkaidő:<br>Jogviszony típus:<br>Kiadásnem:<br>Foglalkozás jelleg:<br>Kulcsszám:<br>Szervzet:<br>Szervzet:<br>Szervzet:<br>Szervzet:<br>Szervzet:<br>Szervzet: | Image: Second second second | - Ússzesítő<br>Időszak:<br>Jegyzék:<br>Jogóm:<br>Rögztés:<br>Bankinap:<br>Szervezet:<br>Másodlagos:<br>Főkönyw: |                           | Hyomtatási Paraméterek         Főcím         Főcím         Ílomány készítés         I. Rendezettség szerint kilön állomány         Formátum:       XLS         Leválogatási paraméterek:         Finansz szerint:       Statisztikál         Listázási paraméterek:         Jogcímes összesítő:       Egyeztelő         Feladási összesen:       Könyvelés         Lista a megadott rendezettség szerin       Mindösszesen | készítés<br>IXI – IAB | <ul> <li>Listák</li> <li>Számfejtet adatok</li> <li>Törzsadatok</li> <li>Munkatigyi adatok</li> <li>Hövégi teldolgozás</li> <li>Möveletek</li> <li>Leválogatás</li> <li>Nyomtatás</li> <li>Lista betöltés</li> <li>Lista betöltés</li> <li>Lista mentés</li> <li>Lista képi szerkesztés</li> <li>Lista hetőltés</li> <li>Lista képi szerkesztés</li> <li>Lista hetőltés</li> <li>Lista képi szerkesztés</li> <li>Lista képi szerkesztés</li> <li>Lista képi szerkésztés</li> <li>Kerbontartás</li> <li>Fökönyv törsz karbantartás</li> <li>Könyvelés KIR kód összeren<br/>Jogóm kód listázás</li> <li>Nyomtatványok</li> <li>Címke nyomtatás 2/7</li> <li>Címke nyomtatás 3/7</li> <li>Kereseti gazolás</li> <li>Munkáttatói igazolás</li> <li>Adatlap</li> <li>Eggyezettő listák</li> <li>Névégi egyezettő lisválogatás</li> <li>Hóvégi egyezettő lisválogatás</li> </ul> |          |
|                                                                                                    |                                                                                                    |                                                                                                    |                           | Feladástételes: Jogcímest                                                                                                    | ételes:               | Nettó egyeztető listázás<br>Hóvégi egyeztető listázás                                                                                                    | <b>•</b> |

#### További két sor is elhelyezhető a fejlécben, ha kitöltjük a Főcím mezőket:

| Magyar Álla                                                                                                    | mkincstár 🧊                                                                                                    | 2013.02.16. 10<br>Előadó: | 6:48<br>: te:                                                                   | :18<br>szt                                                                       |
|----------------------------------------------------------------------------------------------------|----------------------------------------------------------------------------------------------------|---------------------------|---------------------------------------------------------------------------------|----------------------------------------------------------------------------------|
|                                                                                                    | ORSZÁGOS FŐIGAZGATÓSÁG<br>201205. havi Főkönyvi feladás (Gazdálkodó összesen)<br>Főcím első sora<br>Főcím második sora                                                                                                    |                           |                                                                                 |                                                                                  |
| Költséghel                                                                                                    | y:722722 ORSZÁGOS KATASZTRÓFAVÉDELMI FŐIGAZGATÓSÁG                                                                                                    |                           |                                                                                 |                                                                                  |
| Számlaszám                                                                                                    | Megnevezés                                                                                                    |                           | Öss                                                                             | seg                                                                              |
| 392322-1<br>511211<br>511213<br>511215-01<br>511215-02<br>511223<br>511225-01<br>511225-02<br>511225-02<br>511231<br>511223<br>511225-02 | TB kifisetések<br>Kormánytisstviselők alapilletménye<br>Kösalkalmasottak alapilletménye<br>Tábornokok,tisstek alapilletménye<br>Zásslósok,tissthelyettesek alapilletménye<br>Kormánytisstviselők illetménykiegéssítése<br>Kösalkalmasottak illetménykiegéssítése<br>Fegyveres sservek hivatásos állományába tart.illetm.kieg.<br>Fegyveres sservek hivatásos állományába tart.illetm.kieg.<br>Kormánytisstviselők nyelvpótléka<br>Kösalkalmasottak nyelvpótléka | 5<br>31<br>47<br>1<br>16  | 222<br>547<br>853<br>812<br>136<br>191<br>-77<br>113<br>208<br>109<br>45<br>232 | 689<br>572<br>117<br>870<br>681<br>676<br>107<br>433<br>263<br>508<br>900<br>042 |
| 511235-01<br>511235-02<br>511243-02<br>511243-03                                                                                         | Tábornokok, tisstek tartosók nyelvpótléka<br>Zásslósok, tissthelyettesek nyelvpótléka<br>Kösalkalmasottak vesetői pótléka<br>Kösalkalmasottak címpótléka                                                                                                    | 3                         | 233<br>-12<br>411<br>333                                                        | 043<br>648<br>905<br>884                                                         |

### 1. Feladás Archiválás

A feladás arcíválására akkor kerül sor, amikor az adott hónapot leellenőriztük, és mindent rendben találtunk ahhoz, hogy a keletkezett adatok hiba nélkül beolvasódjanak a könyvelő programba. Az archíválást kétféleképpen is elvégezhetjük:

- Műveletek menüpontban kiválasztjuk a Feladás archíválás-t,
- Futtatás előtt a Leválogatási paramétereknél bepipáljuk az Arcíválás jelölő négyzetet.

Amennyiben az adott hónap már archíválva van, a régi törlődik, és mindig a legutoljára archívált adatok kerülnek megőrzésre.

A könyvelőrendszer felé csak archívált időszakból készül feladási állomány!

Ahhoz hogy az archív állomány tartalmát listázzuk, be kell jelölni az archív jelölő négyzetet, és a Leválogatási paramétereknél lévő Nyomtató ikonra kattintunk,különben az éppen leválogatott adatokat listázza munkaállományból.

Intervallumot is megadhatunk az időszak mezőben, akkor azon hónapok összesített adatait találhatjuk a jogcímes összesítőben, főkönyvi feladásban. (201001<201002). A Statisztikák leválogatását bejelölve a 02-es, 34-es, 35-ös és a havi gazdaságstatisztikai adatok is leválogatásra kerülnek, melyeket a Statisztika menüpontban ki is nyomtathatunk.

### 2. Archív listázás paraméterezhető listaképpel

Az archív adatokból nem lehet dolgozónként elérni az adatokat, viszont nagyon gyorsan, a berkifben elérhető összes bontásban (szervezeti egység, témaszám, szakfeladat, szervezet funkció, gazdálkodó, ügyintéző stb.) több hónap adatait listázhatjuk.

# 1. Hóvégi feldolgozásból:

### 3. Számfejtett jogcímekből:

| 🚾 KLR [Álltalán                                                                                                    | os összesítő KLR ¥.5.0.1/2013.                  | 03.20] kirma                                                                                                    | k.world       |                        |                                                                                                    |
|----------------------------------------------------------------------------------------------------|-------------------------------------------------|----------------------------------------------------------------------------------------------------|---------------|------------------------|----------------------------------------------------------------------------------------------------|
| Listák <u>S</u> tatisztika                                                                                                    | <ul> <li>Műveletek E-bérjegyzék Karb</li> </ul> | antartás Ke <u>z</u> el                                                                                                    | lés Egyeztető | í listák Egyedi listák | Nyomtatványok Kafetéria Kilépés                                                                                                    |
| Listanév                                                                                                    | Jogcímes összesítő                              |                                                                                                    | Lista kép név | Bérkarton              | Feltételek törlése Debug:                                                                                                    |
| Jogosúltság 📗                                                                                                    |                                                 |                                                                                                    | Műveletek     | Lis D                  | a kezelés 📴 🕞 🕞 🕞 🔒 demo Menii                                                                                                    |
| Gazdálkodó:<br>Előadó:<br>Érvényes:<br>Munkatügy I. :<br>- Személy adatok<br>Név:<br>Adőszám:<br>TAJ:<br>Jogviszony azon:<br>Születési dátum:<br>Születési dátum: | Munkaŭgy II. Bér táblázat                       | Számfejtés<br>Számfejtés-<br>Számfejtés hsta<br>Időszak:<br>Jogcím:<br>Jegyzék:<br>Összeg:<br>Témaszám:<br>Szervezet:<br>MNYP:<br>Bankszámla: | Törzsədət     |                        | Nyomtatási Paraméterek         Főcím         Jogcímes összesítő %időszak         Nyomtatási kép:         Oldal tól:         ig:         Tájolás:         Fekvő         Sortávolság:         Izisták         Kontrolszakítások         Rendezettség         Összesen         Nosz         Jista kezelés                                                                                                    |
| Személy azon:                                                                                                    |                                                 | Másodlagos:                                                                                                    |               |                        | 1     ▼     ✓       2     1. Csoport     ▼       2     1.0 Listakép szerkesztés                                                                                                    |
| Belépés dátuma:<br>Kilépés dátuma:<br>Kódja:<br>Szerződés lejár:<br>Munkaidő:                                                                                     | Havi. Heti                                      | - Nemrendsze<br>Bankinap:<br>Fizetés módja:<br>Rögzítés:<br>Jogcím:<br>Sztornó:                                                               | res<br>       |                        | Listakp Detotes     Listakp Detotes     L |
| Jogviszony tipus:<br>Kiadásnem:<br>Foglalkozás jelleg:<br>Kulcsszám:<br>FE OR:<br>Szervezet:<br>Szerv. tunkció:<br>Témaszám:<br>Szakteladat:<br>Másodlagos:       |                                                 | - Üsszesítő<br>Időszak:<br>Jegyzék:<br>Jogém:<br>Rögátés:<br>Bankinap:<br>Szervezet:<br>Másodlagos:<br>Főkönyv:<br>Nemrend.azon:              |               |                        | Hövégi feldolgozás       Image: Stark köl összeteteli         Leválogatási paraméterek:       Jogómi köd listázás         Finanz szerint:       Étatisztikák leválogatása         Jogómes összesétő:       Egyeztető listák:         Jogómes összesétő:       Egyeztető listák:         Filadás összesén:       Könyvelési állomány:         Elenörző lista:       Archíválás:         Listázás       Grazdálkodó         Filadás ístételes:       Jogómes tételes:                                                                                                    |
|                                                                                                    |                                                 |                                                                                                    |               |                        | 2013.04.17. 14:19:38                                                                                                    |

A számfejtés lekérdezésnél a 'jogcímes összesítő' néven készült egy rendszer lista, ami havonként egymás melletti oszlopban listázza az adatokat, amiket az utolsó oszlopban összegez. Egy régi igény lett ezzel kielégítve. A következő formátumban jelenik meg a listán:

| Dél-Alföldi Igazgatóság      |        | JOGCÍMES Ö | APEH<br>SSZESÍTO 200 | 1910<200911 |       | 22)    | (03/2010<br>EJ | 0 12:34::<br>Lőadó: pe | ll<br>et   |             |             |          |             |
|------------------------------|--------|------------|----------------------|-------------|-------|--------|----------------|------------------------|------------|-------------|-------------|----------|-------------|
| Joqcím Megnevezés            | Január | Febru ár   | Március              | Április     | Május | Június | Július         | Augusztus              | Szeptember | Október     | November    | December | Összesen    |
| 01 Bér                       |        |            |                      |             |       |        |                |                        |            |             |             |          |             |
| 11001 Tárgyhavi Alapilletm   | 0      | 0          | 0                    | 0           | 0     | 0      | 0              | 0                      | 0          | 114,364,645 | 114,946,933 | 0        | 229,311,578 |
| 11003 V ezetoi Pótlék        | 0      | 0          | 0                    | 0           | 0     | 0      | 0              | 0                      | 0          | 200,000     | 200,000     | 0        | 400,000     |
| 11006 Felsofokú Nyelvpótlék  | 0      | 0          | 0                    | 0           | 0     | 0      | 0              | 0                      | 0          | 6,052,436   | 6,210,508   | 0        | 12,262,944  |
| 11007 Középfokú Nyelvpótlék  | 0      | 0          | 0                    | 0           | 0     | 0      | 0              | 0                      | 0          | 7,518,666   | 7,486,291   | 0        | 15,004,957  |
| 11018 %-Os Illetménykiegész. | 0      | 0          | 0                    | 0           | 0     | 0      | 0              | 0                      | 0          | 49,521,717  | 49,858,959  | 0        | 99,380,676  |
| 11025 Megbízási Díj          | 0      | 0          | 0                    | 0           | 0     | 0      | 0              | 0                      | 0          | 3,144,400   | 3,244,400   | 0        | 6,388,800   |
| 11039 Rendkiv. Munka Átalány | 0      | 0          | 0                    | 0           | 0     | 0      | 0              | 0                      | 0          | 19,900      | 19,900      | 0        | 39,800      |

A jegyzékben RN megadásával név szerinti lista is készíthető az összesítőből.

Hóvégi feldolgozásból:

| <b>WKLR [Álltalá</b><br>Listák Statisztik                                                                                                    | <b>nos összesítő KLR V.5.0.1/2013</b><br>a Műveletek E-bérjegyzék Karb | .03.20] kirmak.world<br>Jantartás Kezelés Egyeztető                                                                            | í listák Egyedi listák Nvo                                         | mtatványok Kafetéria Kilépés                                                                                                    |                                                                                                    | _                                                                                                    |   |
|----------------------------------------------------------------------------------------------------|------------------------------------------------------------------------|----------------------------------------------------------------------------------------------------|--------------------------------------------------------------------|----------------------------------------------------------------------------------------------------|----------------------------------------------------------------------------------------------------|----------------------------------------------------------------------------------------------------|---|
| Listanév                                                                                                    | Üres                                                                   | Lista kép név                                                                                                    | Sz név                                                             |                                                                                                    | Feltételek törlése                                                                                             | Debug:                                                                                                    |   |
| Jogosúltság                                                                                                    |                                                                        | Műveletek                                                                                                    | Lista ke                                                           | zelés 🛛 🕞 🕞 🔂 🗁 🕞                                                                                                    | demo 📚                                                                                                    | Menti                                                                                                    |   |
| Gazdálkodó:<br>Előadó:<br>Munkatigy I.<br>- Személy adato<br>Név:<br>Adöszám:<br>TAJ:<br>Jogviszony azon:<br>Születősi dátum:<br>Születősi dátum:<br>Születősi dátuma:<br>Belépés dátuma:<br>Kilépé dátuma:<br>Ködja:<br>Szerződés lejár:<br>Munkaidő: | k<br>                                                                  | -<br>Biccondită                                                                                                    |                                                                    | yomtatası Paraméterek<br>öcím<br>                                                                                                    | ykészítés<br>□ IXT – □ TAB                                                                                     | <ul> <li>Listák</li> <li>Számfejtet adatok</li> <li>Törzsadatok</li> <li>Műveletek</li> <li>Műveletek</li> <li>Leválogatás</li> <li>Nyomtatás</li> <li>Lista kezelés</li> <li>Lista kezelés</li> <li>Lista képszerkesztés</li> <li>Listakép betöltés</li> <li>Listakép betöltés</li> <li>Listakép betöltés</li> <li>Számlatűkör karbantartás</li> <li>Főkönyv jögzi karbantartás</li> <li>Főkönyv tögzi karbantartás</li> <li>Könyvelés-KIR kód összeren</li> </ul> |   |
| Jogviszony tipus:<br>Kiadásnem:<br>Foglalkozás jelleg:<br>Kulcsszám:<br>FE O R:<br>Szervezet:<br>Szervezet:<br>Szerv, tunkció:<br>Témaszám:<br>Szakteladat:<br>Másodlagos:                                                                             |                                                                        | USSZESTO<br>Időszak:<br>Jegyzék:<br>Jogcím:<br>Rögatés:<br>Bankinap:<br>Szervezet:<br>Másodlagos:<br>Főkönyv:<br>Nemrend.azon. | Lee<br>F<br>Lis<br>J<br>F<br>Lis<br>F<br>Lis<br>R<br>Lis<br>R<br>F | Jogcímes összesítő           Jogcímes összesítő         válogatási paraméterek:         inansz szerint:       Statisztikk         tázási paraméterek:       Listázás a         godímes összesítő;       E gyeztet         eladás összesen:       Könyvelé         menorző hisz:       Archíválá         ta a megadott rendezettség szer       endésszesen         eladás tételes:       Jogcímes | At leválogatása       archíródí:       O htták:       Si állomány:       Ist       Int       Itták       Itták | <ul> <li>Jogcím kód listázás</li> <li>Jogcím kód listázás</li> <li>Cimke nyomtatás 2/7</li> <li>Cimke nyomtatás 3/7</li> <li>Kereset igazolás</li> <li>Munkáltatói igazolás</li> <li>Adalap</li> <li>E ggyeztető listák</li> <li>Nettó egyeztető listágas</li> <li>Hövégi egyeztető listágas</li> <li>Hövégi egyeztető listágas</li> </ul>                                                                                                    | T |
|                                                                                                    |                                                                        |                                                                                                    |                                                                    | 2013 04 17                                                                                                    | 18:35:46                                                                                                    |                                                                                                    | _ |

A jogcímes összesítőt többek között a GIRO utalások egyeztetéséhez lehet használni.

Adjuk meg a gazdálkodót, időszakot, jegyzéket (hóközi rész, hóközi teljes, hóvégi, nem rendszeres és előadói könyvelés), és a banki napot, ha tudjuk, vagy a rögzítés dátumát, majd elindítjuk a leválogatást, és nyomtatást.

Ha a jegyzéknél nem adunk meg külön ágat, akkor az összes ágazatonágon végigfut a program. A futás eredményét egy nem rendszeres ágra, adott banki napra a következő ábrák szemléltetik:

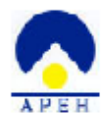

#### 201012 időszak Jogaímes Összesítő - Hóvégi összesen

| 11001       TARVYANI ALAPILLEYM.       -285.615       0       154.516.901       154.231.216       154.231.216       154.231.216       154.231.216       154.231.216       154.231.216       154.231.216       154.231.216       156.251.251       156.251.251       156.251.251       156.251.251       156.251.251       156.251.251       156.251.251       156.255.755       156.255.755       156.257.753       156.257.753       156.257.753       156.257.753       156.257.753       156.257.753       156.257.753       156.257.753       156.257.753       156.257.753       156.257.753       156.257.753       156.257.753       156.257.753       156.257.753       156.257.753       156.257.753       156.257.753       156.257.753       156.257.753       156.257.753       156.257.753       156.257.753       156.257.753       156.257.753       156.257.753       156.257.753       156.257.753       156.257.753       156.257.753       156.257.753       156.257.753       156.257.753       156.257.753       156.257.753       156.257.753       156.257.753       156.257.753       156.257.753       156.257.753       156.257.753       156.257.753       156.257.753       156.257.753       156.257.753       156.257.753       156.257.753       156.257.753       156.257.753       156.257.753       156.257.757       156.257.757       156.257.757                                                                                                    | Jogcím Megnevezés                                           | Kési Nem rendsseres | Jegysék ág  | Össsesen      | Egyenleg     |
|----------------------------------------------------------------------------------------------------|-------------------------------------------------------------|---------------------|-------------|---------------|--------------|
| 11000         VIELTOL FORTLER         -0.         0         880.000         880.000           11000         FORTLER         -0.         0         880.000         880.000           11000         FORTLER         -0.         0         880.000         880.000           11000         FORTLER         -0.         0         880.000         11.100.000           11000         FORTLER         -0.0         0         11.100.000         11.100.000           11000         FORTLER         -0.000         11.100.000         11.100.000         11.100.000           11000         FORTLER         11.100.000         0.000         11.100.000         0.000         0.000         0.000         0.000         0.000         0.000         0.000         0.000         0.000         0.000         0.000         0.000         0.000         0.000         0.000         0.000         0.000         0.000         0.000         0.000         0.000         0.000         0.000         0.000         0.000         0.000         0.000         0.000         0.000         0.000         0.000         0.000         0.000         0.000         0.000         0.000         0.000         0.0000         0.000         0.000         <                                                                                                    | 11001 TÁRGYHAVI ALAPILLETM.                                 | -285,615 0          | 154,516,931 | 154,231,316   | 154,231,316  |
| 11006       ZOCALADOR MURCH POL-<br>TADA PTO       -40, PTO       0       200.000       200.000       10.000       10.000       10.000       10.000       10.000       10.000       10.000       10.000       10.000       10.000       10.000       10.000       10.000       10.000       10.000       10.000       10.000       10.000       10.000       10.000       10.000       10.000       10.000       10.000       10.000       10.000       10.000       10.000       10.000       10.000       10.000       10.000       10.000       10.000       10.000       10.000       10.000       10.000       10.000       10.000       10.000       10.000       10.000       10.000       10.000       10.000       10.000       10.000       10.000       10.000       10.000       10.000       10.000       10.000       10.000       10.000       10.000       10.000       10.000       10.000       10.000       10.000       10.000       10.000       10.000       10.000       10.000       10.000       10.000       10.000       10.000       10.000       10.000       10.000       10.000       10.000       10.000       10.000       10.000       10.000       10.000       10.000       10.0000       10.000       10.000                                                                                                    | 11003 VEZEŢOI PÓTLÉK                                        | 0 0                 | 580,000     | 580,000       | 580,000      |
| 11000       PERLANDUAL STREAM, STREAM,                                                                                                    | 11004 KOCKAZATOS MUNKA POT.                                 | -40,870 0           | 900,000     | 859,130       | 859,130      |
| 11000       ACC PERCONNECTED THE       586.588       0       42.756.112       43.767.768       4.975.768         11000       TARVART VERTURE CEST.       440.400       0       187.786.510       180.237.313       190.237.313       190.237.313       190.237.313       190.237.313       190.237.313       190.237.313       190.237.313       190.237.313       190.237.313       190.237.313       190.237.313       190.237.313       190.237.313       190.237.313       190.237.313       190.237.313       190.237.313       190.237.313       190.237.313       190.237.313       190.237.313       190.237.313       190.237.313       190.237.313       190.237.313       190.237.313       190.237.313       190.237.313       190.237.313       190.237.313       190.237.313       190.237.313       190.237.313       190.237.313       190.237.313       190.237.313       190.237.313       190.237.313       190.237.313       190.237.313       190.237.313       190.237.313       190.237.313       190.237.313       190.237.313       190.237.313       190.237.313       190.237.313       190.237.313       190.237.313       190.237.313       190.237.313       190.237.313       190.237.313       190.237.313       190.237.313       190.237.313       190.237.313       190.237.313       190.237.313       190.237.313       190.237.313                                                                                                    | 11005 GEPJARMUVEZETESI POT.                                 | 22,330 0            | 12,084,134  | 12,106,464    | 12,106,464   |
| 11008       TAGEYRAVI VYEIGOT III.       140.400       149.756.705       14.575.705       14.575.705       14.575.705       14.575.705       14.575.705       14.575.705       14.575.705       14.575.705       14.575.705       14.575.705       14.575.705       14.575.705       14.575.705       14.575.705       14.575.705       14.575.705       14.575.705       14.575.705       14.575.705       14.575.705       14.575.705       14.575.705       14.575.705       14.575.705       14.575.705       14.575.705       14.575.705       14.575.705       14.575.705       14.575.705       14.575.705       14.575.705       14.575.705       14.575.705       14.575.705       14.575.705       14.575.705       14.575.705       14.575.705       14.575.705       14.575.705       14.575.705       14.575.705       14.575.705       14.575.705       14.575.705       14.575.705       14.575.705       14.575.705       14.575.705       14.575.705       14.575.705       14.575.705       14.575.705       14.575.705       14.575.705       14.575.705       14.575.705       14.575.705       14.575.705       14.575.705       14.575.705       14.575.705       14.575.705       14.575.705       14.575.705       14.575.705       14.575.705       14.575.705       14.575.705       14.575.705       14.575.705       14.575.705       14.575.7                                                                                                    | 11000 KÖZÉPFOKÚ NYELVPOTLÉK                                 | 580,556 0           | 42,755,172  | 42,225,728    | 42, 225, 728 |
| 11018       X-OS ILLETMENTNIEGESZ.       440,408       0       190,237,318       190,237,318       190,237,318       190,237,318       190,237,318       190,237,318       190,237,318       190,237,318       190,237,318       190,237,318       190,237,318       190,237,318       190,237,318       190,237,318       190,237,318       190,237,318       190,237,318       190,237,318       190,237,318       190,237,318       190,237,318       190,237,318       190,237,318       190,237,318       190,237,318       190,237,318       190,237,318       190,237,318       190,237,318       190,237,318       190,237,318       190,237,318       190,237,318       190,237,318       190,237,318       190,237,318       190,237,318       190,237,318       190,237,318       190,237,318       190,237,318       190,237,318       190,237,318       190,237,318       190,237,318       190,237,318       190,237,318       190,237,318       190,237,318       190,237,318       190,237,318       190,237,318       190,237,318       190,237,318       190,237,318       190,237,318       190,237,318       190,237,318       190,237,318       190,237,318       190,237,318       190,237,318       190,237,318       190,237,318       190,237,318       190,237,318       190,237,318       190,237,318       190,237,318       190,237,318       190,237,318 <td< td=""><td>11008 TARGYHAVI VEZETOI ILL.</td><td>0 0</td><td>4, 575, 705</td><td>4,575,705</td><td>4,575,705</td></td<>                                                                                                    | 11008 TARGYHAVI VEZETOI ILL.                                | 0 0                 | 4, 575, 705 | 4,575,705     | 4,575,705    |
| 11038       ELLARST.LL.HELT.LL.       114,410       0       2485,203       2485,124       2,485,124       2,485,124       2,485,124       2,485,124       2,485,124       2,485,124       2,485,124       2,485,124       2,485,124       2,485,124       2,485,124       2,485,124       2,485,124       2,485,124       2,485,124       2,485,124       2,485,124       2,485,124       2,485,124       2,485,124       2,485,124       2,485,124       2,485,124       2,485,124       2,485,124       2,485,124       2,485,124       2,485,124       2,485,124       2,485,124       2,485,124       2,485,124       2,485,124       2,485,124       2,485,124       2,485,124       2,485,124       2,485,124       2,485,124       2,485,124       2,485,124       2,485,124       2,485,124       2,485,124       2,485,124       2,485,124       2,485,124       2,485,124       2,485,124       2,485,124       2,485,124       2,485,124       2,485,124       2,485,124       2,485,124       2,485,124       2,485,124       2,485,124       2,485,124       2,485,144       2,485,144       2,485,144       2,485,144       2,485,144       2,485,144       2,485,144       2,485,144       2,485,144       2,485,144       2,485,144       2,485,144       2,485,144       2,485,144       2,485,144       2,485,144                                                                                                    | 11018 &-OS ILLETMÉNYKIEGÉSZ.                                | 440,408 0           | 189,796,910 | 190,237,318   | 190,237,318  |
| 11000       LARTYLHES       114,711       0       2,182,723       2,182,753       2,182,753       2,182,753       2,182,753       2,182,753       2,182,753       2,182,753       5,161       10,444,477       10,575,515       10,575,515       10,575,515       10,575,515       10,575,515       10,575,515       10,575,515       10,575,515       10,575,515       10,575,515       10,575,515       10,575,515       10,575,515       10,575,515       10,575,515       10,575,515       10,575,515       10,575,515       10,575,515       10,575,515       10,575,515       10,575,515       10,575,515       10,525,517,713       10,525,517,713       10,525,517,713       10,525,773       10,525,773       10,525,773       10,525,773       10,525,773       10,525,773       10,525,773       10,525,773       10,525,773       10,525,773       10,525,773       10,525,773       10,525,773       10,525,773       10,525,773       10,525,773       10,525,773       10,525,773       10,525,773       10,525,773       10,525,773       10,525,773       10,525,773       10,525,773       10,525,773       10,525,773       10,525,773       10,525,773       10,525,773       10,525,773       10,525,773       10,525,753,515,773       10,525,753,515,773       10,525,753,515,773       10,525,753,515,755,515,755,515,755,515,755,515,755,75                                                                                                    | 11024 KP.TISZT.ILL.HELY.ILL.                                |                     | 239.200     | 239.200       | 239.200      |
| 11044       CFYT STAR.MECVIL.       522,035       0       10,442,777       10,972,512       10,972,512       10,972,512       10,972,512       10,972,512       10,972,512       10,972,512       10,972,512       10,972,512       10,972,512       10,972,512       10,972,512       10,972,512       10,972,512       10,972,512       10,972,512       10,972,512       10,972,512       10,972,512       10,972,512       10,972,512       10,972,512       10,972,512       10,972,512       10,972,512       90,178,773       90,178,773       90,178,773       90,178,773       90,178,773       90,178,773       90,178,773       90,178,773       90,178,773       90,178,773       90,178,773       90,178,773       90,178,773       90,178,773       90,178,773       90,178,773       90,178,773       90,178,773       90,178,773       90,178,773       90,178,773       90,178,773       90,178,773       90,178,773       90,178,773       90,178,773       90,178,773       90,178,773       90,178,773       90,178,773       90,178,773       90,178,773       90,178,773       90,178,773       90,178,773       90,178,773       90,178,773       90,178,773       90,178,773       90,178,773       90,178,773       90,178,773       90,178,773       90,178,773       90,178,773       90,178,773       90,178,773       90,178,773       <                                                                                                    | 11037 CIMPOILER<br>11038 HEIVETTESTTÉS                      | 114,411 0           | 3,009,000   | 2 454 124     | 3,103,970    |
| 11044       EGYES BOTLES       -13,280       -45,477       454,477       454,477       -454,477         11045       ELYES STATE TULKTVET       -13,280       -24,960       -24,960       -24,960       -24,960       -24,960       -24,960       -24,960       -24,960       -24,960       -24,960       -24,960       -24,960       -24,960       -24,960       -24,960       -24,960       -24,960       -24,960       -24,960       -24,960       -24,960       -24,960       -24,960       -24,960       -24,960       -24,960       -24,960       -24,960       -24,960       -24,960       -24,960       -24,960       -24,960       -24,960       -24,960       -24,960       -24,960       -24,960       -24,960       -24,960       -24,960       -24,960       -24,960       -24,960       -24,960       -24,960       -24,960       -24,960       -24,960       -24,960       -24,960       -24,960       -24,960       -24,960       -24,960       -24,960       -24,960       -24,960       -24,960       -24,960       -24,960       -24,960       -24,960       -24,960       -24,960       -24,960       -24,960       -24,960       -24,960       -24,960       -24,960       -24,960       -24,960       -24,960       -24,960       -24,960       -24                                                                                                    | 11040 TÁRGYHAVI SZAB.MEGVÁL.                                | 532.039 Ö           | 10,446,777  | 10,978,816    | 10,978,816   |
| 11004       T.EVI. 3288. TOLENVET.       -13.238       0       -11.722.22.       -24.960       -24.960       -24.960       -24.960       -24.960       -24.960       -24.960       -24.960       -24.960       -24.960       -24.960       -24.960       -24.960       -24.960       -24.960       -24.960       -24.960       -24.960       -24.960       -24.960       -24.960       -24.960       -24.960       -24.960       -24.960       -24.960       -24.960       -24.960       -24.960       -24.960       -24.960       -24.960       -24.960       -24.960       -24.960       -24.960       -24.960       -24.960       -24.960       -24.960       -24.960       -24.960       -24.960       -24.960       -24.960       -24.960       -24.960       -24.960       -24.960       -24.960       -24.960       -24.960       -24.960       -24.960       -24.960       -24.960       -24.960       -24.960       -24.960       -24.960       -24.960       -24.960       -24.960       -24.960       -24.960       -24.960       -24.960       -24.960       -24.960       -24.960       -24.960       -24.960       -24.960       -24.960       -24.960       -24.960       -24.960       -24.960       -24.960       -24.960       -24.960       -24.960       -24                                                                                                    | 11044 EGYÉB PÓTLÉK                                          | 0 0                 | 454,477     | 454, 477      | 454.477      |
| 1105         Control         Control <thcontrol< th=""> <thcontrol< th=""> <thcont< td=""><td>11054 T.ÉVI SZAB.ŢÜLĶIVÉT</td><td>-13,238 0</td><td>-11,722</td><td>-24,960</td><td>-24,960</td></thcont<></thcontrol<></thcontrol<>                                                                                                    | 11054 T.ÉVI SZAB.ŢÜLĶIVÉT                                   | -13,238 0           | -11,722     | -24,960       | -24,960      |
| 11106       BEGGETART TILETMENT       5.976.661       0       84.402.1816       111.2       890.181.776       890.181.776         11105       BEGGETART TOCOGALT       DOFOGALT       TICTEMENT       210.786       121.817.61       111.776         111105       BEGGETART       DOFOGALT       DIAGETART       210.786       120.426.750       121.826.117.760         11112       TAUNAL STATUS       DIAGETART       DIAGETART       210.426.750       121.826.112.1       111.51.11.776.1         11112       TAURAL STATUS       DIAGETART       DIAGETART       DIAGETART       210.426.750       120.426.750       120.426.750       120.426.750       120.426.750       120.426.750       120.426.750       120.426.750       120.426.750       120.426.750       120.426.750       120.426.750       120.426.750       120.426.750       120.426.750       120.426.750       120.426.750       120.426.750       120.426.750       120.426.750       120.426.750       120.426.750       120.426.750       120.426.750       120.426.750       120.426.750       120.426.750       120.426.750       120.426.750       120.426.750       120.426.750       120.426.750       120.426.750       120.426.750       120.426.750       120.426.750       120.426.750       120.426.750       120.426.750       120.426.750                                                                                                    | 11072 RIEG NYELVPOTLER(VPOP)<br>11082 ALBERIETT DIJ SZLA    | 8 8                 | 289,876     | 289,876       | 289,876      |
| 11106       RENDFORDSATT       TILETMÉNY       TALS.550       0       114.361.161       TALS.151       115.161.766       115.161.766       115.161.766       115.161.766       115.161.766       115.161.766       115.161.766       115.161.766       115.161.766       115.161.766       115.161.766       115.161.766       115.161.766       115.161.766       115.161.766       115.161.766       115.161.766       115.161.766       115.161.766       115.161.766       115.161.766       115.161.766       115.161.766       115.161.766       115.161.766       115.161.766       115.161.766       115.161.766       115.161.766       115.161.766       115.161.766       115.161.766       115.161.766       115.161.766       115.161.766       115.161.766       115.161.766       115.161.766       115.161.766       115.161.766       115.161.766       115.161.766       115.161.766       115.161.766       115.161.766       115.161.766       115.161.766       115.161.766       115.161.766       115.161.766       115.161.766       115.161.766       115.161.766       115.161.766       115.161.766       115.161.766       115.161.766       115.161.766       115.161.766       115.161.766       115.161.766       115.161.766       115.161.766       115.161.766       115.161.766       115.161.766       115.161.766       115.161.766       115.161.766 </td <td>11104 BEOSZTÁSI ILLETMÉNY</td> <td>5,976,661 0</td> <td>884.202.112</td> <td>890.178.773</td> <td>890.178.773</td>                                                                                                    | 11104 BEOSZTÁSI ILLETMÉNY                                   | 5,976,661 0         | 884.202.112 | 890.178.773   | 890.178.773  |
| 11100       SZOLGALATI IDOPOTLER       270,779       0       20,045,710       20,20,750       20,20,750       20,20,750       20,20,750       20,20,750       20,20,750       20,20,750       20,20,750       20,20,750       20,20,750       20,20,750       20,20,750       20,20,750       20,20,750       20,20,750       20,20,750       20,20,750       20,20,750       20,20,750       20,20,750       20,20,750       20,20,750       20,20,750       20,20,750       20,20,750       20,20,750       20,20,750       20,20,750       20,20,750       20,20,750       20,20,750       20,20,750       20,20,750       20,20,750       20,20,750       20,20,750       20,20,750       20,20,750       20,20,750       20,20,750       20,20,750       20,20,750       20,20,750       20,20,750       20,20,750       20,20,750       20,20,750       20,20,750       20,20,750       20,20,750       20,20,750       20,20,750       20,20,750       20,20,750       20,20,750       20,20,750       20,20,750       20,20,750       20,20,750       20,20,750       20,20,750       20,20,750       20,20,750       20,20,750       20,20,750       20,20,750       20,20,750       20,20,750       20,20,750       20,20,750       20,20,20,750       20,20,20,20,20,20,20,20,20,20,20,20,20,2                                                                                                    | 11105 RENDFOROZATI ILLETMÉNY                                | 819,950 0           | 114,361,816 | 115, 181, 766 | 115,181,766  |
| 111112 IAUNLELII JUJ JUSTIA 460.000 0 11.994.122 13.964.122 13.964                                                                                                    | 11108 SZOLGÁLATI IDOPÓTLÉK                                  | 270,779 0           | 20,049,971  | 20,320,750    | 20,320,750   |
| 111123       HPC, STRENTALLALLOSTO       0       275,1807       325,1807       325,1807       325,1807       325,110         111121       HLAPFORD NYELVPOTLER       -7,643       0       625,110       355,110       355,110       355,110       355,110       355,110       355,110       355,110       355,110       355,110       355,110       355,110       355,110       355,110       355,110       355,110       355,110       355,110       355,110       355,110       355,110       355,110       355,110       355,110       355,110       355,110       355,110       355,110       355,110       355,110       355,110       355,110       355,110       355,110       355,110       355,110       355,110       355,110       355,110       355,110       355,110       355,110       355,110       355,110       355,110       355,110       355,110       355,110       355,110       355,110       355,110       355,110       355,110       355,110       355,110       355,110       355,110       355,110       355,110       355,110       355,110       355,110       355,110       355,110       355,110       355,110       355,110       355,110       355,110       355,110       355,110       355,110,10       355,110       355,110 <td< td=""><td>11112 TAVOLLETI DIJ</td><td>0 0</td><td>13,964,122</td><td>13,964,122</td><td>13,964,122</td></td<>                                                                                                    | 11112 TAVOLLETI DIJ                                         | 0 0                 | 13,964,122  | 13,964,122    | 13,964,122   |
| 111121         HIVY A. FOYTAMACSI _ CTMP.         0         355,110         355,110         355,110         355,110           11125         LABPORD NULVPOTLEK         -7,643         0         6,261,679         6,255,036         154,553         154,553         154,553         154,553         154,553         154,553         154,553         154,553         154,553         154,553         154,553         154,553         154,553         154,553         154,553         154,553         154,553         154,553         154,553         154,553         154,553         154,553         154,553         154,553         154,553         154,553         154,553         154,553         154,553         154,553         154,553         154,553         154,553         154,553         154,553         154,553         154,553         154,553         154,553         154,553         154,553         154,553         154,553         154,553         154,553         154,553         154,553         154,553         154,553         154,553         154,553         154,553         154,553         154,553         154,553         154,553         154,553         154,553         154,553         154,553         154,553         154,553         154,553         154,553         154,553         154,553         154,553 <td>11120 HIV.A.TANACSI. CIMP.</td> <td>400,000 0</td> <td>279.807</td> <td>279.807</td> <td>279.807</td>                                                                                                    | 11120 HIV.A.TANACSI. CIMP.                                  | 400,000 0           | 279.807     | 279.807       | 279.807      |
| 11123       ALAPFORD       NYELVPOTLEX       -7,663       0       62,264,036       62,284,036       62,284,036       62,284,036       62,284,036       62,284,036       62,284,036       62,284,036       62,284,036       62,284,036       62,284,036       62,284,036       62,284,036       62,48,034       32,44,036       62,48,034       32,42,480       34,42,480       342,480       342,480       342,480       342,480       342,480       342,480       342,480       342,480       342,480       342,480       342,480       342,480       342,480       342,480       342,480       342,480       342,480       342,480       342,480       342,480       342,480       342,480       342,480       342,480       342,480       342,480       342,480       342,480       342,480       342,480       342,480       342,480       342,480       342,480       342,480       342,480       342,480       342,480       342,480       342,480       342,480       342,480       342,480       342,480       342,480       342,480       342,480       342,480       342,480       342,480       342,480       342,480       342,480       342,480       342,480       342,480       342,480       342,480       342,480       342,480       342,480       342,480       342,480                                                                                                    | 11121 HIV.A.FQTANACSI, CIMP.                                | õ õ                 | 359,110     | 359,110       | 359,110      |
| 11120       S-CS TOV. SZAKKPESITES       0       1364.553       124.553       124.553       124.553         11200       REGE TPES.ENC.TH.UUT.       0       16.616.100       16.616.100       16.616.100         11210       KPERTISCIP.TH.UUT.       0       364.553       364.653       364.653         11211       KPERTISCIP.TOLEX       0       3.44.460       3.442.480       3.442.480         11220       KUNVERTUT.VE.TILL       20       4.540.780       4.540.780       4.540.780         11221       KPERTISCIP.TOLEX       0       3.442.480       3.442.480       3.444.480         11220       KUNVERTUT.VE.TILL       20       4.540.780       4.560.780       4.560.780       4.560.780       4.560.780       4.560.780       4.560.780       4.560.780       4.560.780       4.760.780       4.560.780       4.760.780       4.560.780       4.760.780       4.760.740       4.760.740       4.760.740       4.760.740       4.760.740       4.760.740       4.760.740       4.760.740       4.760.740       4.760.740       4.760.740       4.760.740       4.760.740       4.760.740       4.760.740       4.760.740       4.760.740       4.760.740       4.760.740       4.760.740       4.760.740       4.760.740       4.760.740       4.760                                                                                                    | 11125 ALAPFORD NYELVPOTLEK                                  | -7,643 0            | 6,261,679   | 6,254,036     | 6,254,036    |
| 11200       FACS : FORE : 10: BOT. HIV BOT.       0       0       16: 516: 100       16: 516: 100       16: 516: 100       16: 516: 100         11205       X. SCY VEZ. ILL FOT. HIV       0       0       16: 516: 100       16: 516: 100       16: 516: 100         11211       KFERETITS: 0: FOTLEK       0       0       12: 425       19: 425       19: 425         11212       VEZILIZED: TOTLEK       0       4: 540: 780       4: 540: 780       4: 540: 780         11223       KINEVEZETIZET: TUZZ. ILL       -265: 813       0       87. 823       87. 462: 660       87. 423: 87. 462: 660         11233       KUTAVEZETOI FÖTLEK       0       0       3047. 053       305, 200       305, 200       305, 200         11240       NUMOZOI FÖTLEK       0       0       25. 233: 237       25. 233: 237       25. 233: 237       25. 000       50. 000       123: 410       113: 410       123: 410       123: 410       123: 410       123: 410       123: 410       123: 410       123: 410       123: 410       123: 410       123: 410       123: 410       123: 410       123: 410       123: 410       123: 410       123: 410       123: 410       123: 410       123: 410       123: 410       123: 410       123: 410       123: 410       123:                                                                                                    | 11129 \$-03 TOV.SZAKKEPESITES                               | <u> </u>            | 193,553     | 193.553       | 193.553      |
| 112365       \$-05       yEZ, 'ILL_FOT, 'Riv       0       0       16, fi6, iOd       16, fi6, iOd                                                                                                    | 11200 PREM. PRG. RE521V.501.                                | 8 8                 | 194.022     | 194,022       | 194,022      |
| 11211       KÉZZTTZÉGI PÓTLÉK       0       19,325       19,325       19,325       19,325         11210       VEZZLYZSZGI PÓTLÉK       0       3,442,480       3,442,480       3,244,480       3,244,480         11220       KINEVEZZITZ VEZ. TLL.       0       0       4,540,780       4,540,780       4,540,780       4,540,780         11228       KUNEVEZZITZ VEZ. TLL.       0       0       3,442,480       3,447,480       5,746,780       4,540,780         11228       KUNEVEZZITZ VEZ. TLL.       0       0       3,447,480       5,746,780       4,546,780         11228       KUNEVEZZITZ VEZ.       0       0       3,947,480       5,748,780       4,546,780         11238       KUNEVEZZITZ VEZ.       0       0       2,482,480       3,942,480       3,942,480       3,942,480       3,942,480       3,942,480       3,942,480       3,942,480       3,942,480       3,942,480       3,942,480       3,942,480       3,942,480       3,942,480       3,942,480       3,942,480       3,942,480       3,942,480       3,942,480       3,942,480       3,942,480       3,942,480       3,942,480       3,942,480       3,942,480       3,942,480       3,942,480       3,942,480       3,942,480       3,942,480       3,942,480                                                                                                    | 11205 - OS VEZ, ILL POT, HIV                                | ŏ ŏ                 | 16,816,100  | 16,816,100    | 16,816,100   |
| 11213 VEZZLITSSEG (VEZTLITSSEG VEZTLIT)<br>11220 MUNKALTARING NITSSEG (VEZTLIT)<br>11220 MUNKALTARING NITSSEG (VEZTLIT)<br>11221 MUNKALTARING NITSSEG (VEZTLIT)<br>11221 MUNKALTARING NITSSEG (VEZTLIT)<br>11223 MUNKALTARING NITSSEG (VEZTLIT)<br>11224 MUNKALTARING NITSSEG (VEZTLIT)<br>11224 MUNKALTARING NITSSEG (VEZTLIT)<br>11224 MUNKALTARING NITSSEG (VEZTLIT)<br>11224 MUNKALTARING NITSSEG (VEZTLIT)<br>11224 MUNKALTARING NITSSEG (VEZTLIT)<br>11224 MUNKALTARING NITSSEG (VEZTLIT)<br>11224 MUNKALTARING NITSSEG (VEZTLIT)<br>11224 MUNKALTARING NITSSEG (VEZTLIT)<br>11224 MUNKALTARING NITSSEG (VEZTLIT)<br>11224 MUNKALTARING NITSSEG (VEZTLIT)<br>11224 MUNKALTARING NITSSEG (VEZTLIT)<br>11225 MUNKALTARING NITSSEG (VEZTLIT)<br>11226 MUNKALTARING NITSSEG (VEZTLIT)<br>11226 MUNKALTARING NITSSEG (VEZTLIT)<br>11226 MUNKALTARING NITSSEG (VEZTLIT)<br>11226 MUNKALTARING NITSSEG (VEZTLIT)<br>11226 MUNKALTARING NITSSEG (VEZTLIT)<br>11226 MUNKALTARING NITSSEG (VEZTLIT)<br>11226 MUNKALTARING NITSSEG (VEZTLIT)<br>11226 MUNKALTARING NITSSEG (VEZTLIT)<br>11226 MUNKALTARING NITSSEG (VEZTLIT)<br>11226 MUNKALTARING NITSSEG (VEZTLIT)<br>11226 MUNKALTARING NITSSEG (VEZTLIT)<br>11226 MUNKALTARING NITSSEG (VEXTLIT)<br>11226 MUNKALTARING NITSSEG (VEXTLIT)<br>11226 MUNKALTARING NITSSEG (VEXTLIT)<br>11226 MUNKALTARING NITSSEG (VEXTLIT)<br>11226 MUNKALTARING NITSSEG (VEXTLIT)<br>11226 MUNKALTARING NITSSEG (VEXTLIT)<br>11226 MUNKALTARING NITSSEG (VEXTLIT)<br>11226 MUNKALTARING NITSSEG (VEXTLIT)<br>11226 MUNKALTARING NITSSEG (VEXTLIT)<br>11226 MUNKALTARING NITSSEG (VEXTLIT)<br>11226 MUNKALTARING NITSSEG (V | 11211 KÉPZETTSÉGI PÓTLÉK                                    | o o                 | 19,325      | 19,325        | 19,325       |
| 11525       CEREPTIFIE WILFTITEL       22       0       1, 0 2, 0 30       1, 0 2, 0 30       1, 0 3, 0 40       1, 0 3, 0 40       1, 0 3, 0 40       1, 0 3, 0 40       1, 0 3, 0 40       1, 0 3, 0 40       1, 0 3, 0 40       1, 0 3, 0 40       1, 0 3, 0 40       1, 0 3, 0 40       1, 0 3, 0 40       1, 0 3, 0 40       1, 0 3, 0 40       1, 0 3, 0 40       1, 0 3, 0 40       1, 0 3, 0 40       1, 0 3, 0 40       1, 0 3, 0 40       1, 0 3, 0 40       1, 0 3, 0 40       1, 0 3, 0 40       1, 0 3, 0 40       1, 0 3, 0 40       1, 0 3, 0 40       1, 0 3, 0 40       1, 0 3, 0 40       1, 0 3, 0 40       1, 0 3, 0 40       1, 0 1, 0 1, 0 1, 0 1, 0 1, 0 1, 0 1, 0                                                                                                    | 11218 VESZELYESSEGI POTLEK                                  | <u> </u>            | 3,342,480   | 3,342,480     | 3,342,480    |
| 11225       MÜNKÄLTÄTÖT DÖNTÉS TIL<br>1231       -365,813       0       87,834,223       87,468,410       87,468,410         11231       PEXKEZELESI PÖTLÉK       0       0       50,245       50,245       50,245         11234       MAJÓVEZETOI PÖTLÉK       0       0       25,233,237       25,233,237       25,233,237       25,233,237       25,233,237       25,233,237       25,233,237       25,233,237       25,233,237       25,233,237       25,233,237       25,233,237       25,233,237       25,233,237       25,233,237       25,233,237       25,233,237       25,233,237       25,233,237       25,233,237       25,233,237       25,233,237       25,233,237       25,233,237       25,233,237       25,233,237       25,233,237       25,233,237       25,233,237       25,233,237       25,233,237       25,233,237       25,233,237       25,233,237       25,233,237       25,233,237       25,233,237       25,233,237       25,233,237       25,233,237       25,233,237       25,233,237       25,233,237       25,233,237       25,233,237       25,233,237       25,233,237       25,233,237       25,233,237       25,233,237       25,233,237       25,233,237       25,233,237       25,233,237       25,233,237       25,233,237       25,233,237       25,233,237       25,233,237       25,233,237                                                                                                    | 11225 KEREKITES MIATTI ILL.                                 | 23 0                | 2,839       | 2,862         | 2,862        |
| 11231       PENEKEZELESI FOTLEK       0       0       347,093       347,093       347,093         11237       NAJÓVEZETOI PÓTLEK       0       0       309,200       309,200       309,200         11240       NAJÓVEZETOI PÓTLEK       0       0       309,200       309,200       309,200         11240       NUTNAVEZETOI PÓTLÉK       0       0       25.233.237       25.233.237       25.233.237       25.233.247       25.233.247       25.233.247       25.233.247       25.233.247       25.233.247       25.233.247       25.233.247       25.233.247       25.233.247       25.233.247       25.233.247       25.233.247       25.233.247       25.233.247       25.233.247       25.233.247       25.233.247       25.233.247       25.233.247       25.233.247       25.233.247       25.233.247       25.233.247       25.233.247       25.233.247       25.233.247       25.233.247       25.233.247       25.233.247       25.233.247       25.233.247       25.233.247       25.233.247       25.233.247       25.233.247       25.233.247       25.233.247       25.233.247       25.233.247       25.233.247       25.233.247       25.233.247       25.233.247       25.233.247       25.233.247       25.233.247       25.233.247       25.233.247       25.233.247       25.235.256                                                                                                    | 11229 MUNKÁLTATÓI DÖNTÉS ILL                                | -365,813 0          | 87,834,223  | 87,468,410    | 87,468,410   |
| 11237       NAJOVEZETOL POTLEK       0       0       30,245       50,245       309,200         11238       VUTAVCZOL POTLEK       0       0       309,200       309,200       309,200         11240       NYCMOZOL POTLEK       0       0       309,200       309,200       309,200       309,200         11244       NUTAVCZCI POTLEK       0       0       12,426       112,426       112,426       112,426       112,426       112,426       112,426       112,426       112,426       112,426       112,426       112,426       112,426       112,426       112,426       112,426       112,426       112,426       10,128,807       10,128,807       10,128,807       10,128,807       10,128,807       10,128,807       112,466       114,667       14,667       14,667       14,667       14,667       14,667       14,667       14,667       14,667       14,667       14,667       14,667       14,667       14,667       14,667       10,000       112,000       112,000       112,000       116,000       116,000       116,000       112,000       112,000       100,000       30,000       30,000       30,000       30,000       30,000       30,000       30,000       30,000       30,000       30,000       30,000 <td>11231 PÉNZKEZELÉSI PÓTLÉK</td> <td>0 0</td> <td>347,093</td> <td>347,093</td> <td>347,093</td>                                                                                                    | 11231 PÉNZKEZELÉSI PÓTLÉK                                   | 0 0                 | 347,093     | 347,093       | 347,093      |
| 11240       NVLANOAGLIANTES       0       25.231.237       25.231.237       25.231.247       25.231.247         11243       PERMENDEN POTLEX       0       0       121.166       121.166       121.166         11243       PERMENDEN POTLEX       0       0       26.000       20.000       20.000         11243       PERMENDEN POTLEX       0       0       26.000       20.000       20.000         11243       PERMENDEN POTLEX       0       0       5.000       5.000       5.000         11245       PERMENDEN POTLEX       0       0       5.000       5.000       5.000         11245       PERMENDEN POTLEX       26.377       0       43.758.569       43.784.946       43.784.946       43.784.946         11210       REPVISIELT POTLEX       0       0       14.687       14.667       14.667       14.667       14.667       14.667       14.667       14.667       14.667       14.667       14.667       14.667       14.667       14.667       14.667       14.667       14.667       14.667       14.667       14.667       14.67       14.667       14.667       14.667       14.667       14.67       14.67       14.67       14.667       14.667       14.67 </td <td>11237 HAJOVEZETOI POTLEK</td> <td><u> </u></td> <td>50,245</td> <td>50,245</td> <td>50,245</td>                                                                                                    | 11237 HAJOVEZETOI POTLEK                                    | <u> </u>            | 50,245      | 50,245        | 50,245       |
| 11243       ZENERKRIT PÓTLÉK       0       121.410       1.0.131.410       1.0.131.410       1.0.131.410       1.0.131.410       1.0.131.410       1.0.131.410       1.0.131.410       1.0.131.410       1.0.131.410       1.0.131.410       1.0.131.410       1.0.131.410       1.0.131.410       1.0.131.410       1.0.131.410       1.0.121.410       1.0.121.410       1.0.121.410       1.0.121.410       1.0.121.410       1.0.121.410       1.0.121.410       1.0.121.410       1.0.121.410       1.0.121.410       1.0.121.410       1.0.121.410       1.0.121.410       1.0.121.410       1.0.121.410       1.0.121.410       1.0.121.410       1.0.121.410       1.0.121.410       1.0.121.410       1.0.121.410       1.0.121.410       1.0.121.410       1.0.121.410       1.0.121.410       1.0.121.410       1.0.121.410       1.0.121.410       1.0.121.410       1.0.121.410       1.0.121.410       1.0.121.410       1.0.121.410       1.0.121.410       1.0.121.410       1.0.121.411       1.0.121.411       1.0.121.411       1.0.121.411       1.0.121.411       1.0.121.411       1.0.121.411       1.0.121.411       1.0.121.411       1.0.121.411       1.0.121.411       1.0.121.411       1.0.121.411       1.0.121.411       1.0.121.411       1.0.121.411       1.0.121.411       1.0.121.411       1.0.121.411       1.0.121.411       1.0.121.411       1.0.1                                                                                                    | 11240 NYOMOZÓT PÓTLÉK                                       | ő ő                 | 25.222.227  | 25.222.227    | 25.222.227   |
| 11246       MINIMALBERRE RIEGESE.       0       0       12,166       12,166       12,166       12,166       12,166       12,166       12,166       12,166       12,166       12,166       12,166       12,166       12,166       12,166       12,166       12,166       12,166       12,166       12,166       12,166       12,166       12,166       12,166       12,166       12,166       12,166       12,166       12,166       12,166       12,166       12,166       12,166       12,168       000       20,000       20,000       20,000       20,000       10,000       14,687       14,18,807       14,28,807       10,128,807       10,128,807       14,687       14,687       14,687       14,687       14,687       14,687       14,687       14,687       14,687       14,687       14,687       14,687       14,687       14,687       14,687       14,687       14,687       14,687       14,687       14,687       14,687       14,687       14,687       14,687       14,687       14,687       14,687       14,687       14,687       14,687       14,687       14,687       14,687       14,687       14,687       14,687       14,687       14,687       14,687       14,687       14,687       14,687       14,687 <t< td=""><td>11243 ZENEKARI, PÓTLÉK ,</td><td>ŏ ŏ</td><td>131,410</td><td>131,410</td><td>131,410</td></t<>                                                                                                    | 11243 ZENEKARI, PÓTLÉK ,                                    | ŏ ŏ                 | 131,410     | 131,410       | 131,410      |
| 11268       V22101 P01-R0LLSLENT 0012EK       0       20,000       20,000       20,000       20,000       20,000         11268       GETEKKEZELÉST POTLÉK       671,558       0       5,000       5,000       10,128,807       10,128,807       10,128,807       10,128,807       10,128,807       10,128,807       10,128,807       10,128,807       10,128,807       10,128,807       10,128,807       10,128,807       10,128,807       10,128,807       10,128,807       10,128,807       10,128,807       10,128,807       10,128,807       10,128,807       10,128,807       10,128,807       10,128,807       10,128,807       11,467       11,467       11,467       11,467       11,467       11,467       11,467       11,467       11,467       11,467       11,467       11,467       10,000       100,000       100,000       100,000       100,000       100,000       100,000       100,000       100,000       100,000       100,000       100,000       100,000       100,000       100,000       100,000       100,000       100,000       100,000       100,000       100,000       100,000       100,000       100,000       100,000       100,000       100,000       100,000       100,000       100,000       100,000       100,000       100,000       100,000       <                                                                                                    | 11246 MINIMALBERRE KIEGESZ.                                 | <u> </u>            | 12,166      | 12,166        | 12,166       |
| 11268       LAISABABLINIT POTLER       671,555       0       9,457,045       10,128,007       10,128,007         11269       SIEMLEPOTLER       26,377       0       43,786,566       43,784,946       43,784,946         11270       REMUFPOTLER       0       288,899       288,899       288,899       288,899       288,899       288,899       288,899       288,899       288,899       288,899       10,128,807         11210       REMUFPOROCALT POTLER       0       0       14,687       14,687       14,687       14,687       14,687         11235       CIMPOTLER KOLL.SZERZ       0       0       16,000       100,000       30,000       30,000         11346       GAR.BERMIN.KIEG       450       0       2.015,740       2.015,740       2.015,740         11346       VESZ.POT.KOLL.SZER.       0       0       100,000       100,000       100,000         13005       GEJUVEZIEST STOT.VM       0       0       57,975       57,975       57,975         13005       GEJUVEZIEST STOT.VM       0       0       346,776       346,276       346,276       346,276       346,276       346,276       346,276       346,276       346,276       346,276       346,276                                                                                                    | 11250 VEZETOI POT.KOLL.52EK.                                | 0 0                 | 20,000      | 20,000        | 20,000       |
| 11269       32EMLEPOTLEX       26,377       0       43,751,569       43,754,946       43,754,946       43,754,946         11271       REEVISELETI POTLEX       0       0       14,687       14,687       14,687       14,687       14,687       14,687       14,687       14,687       14,687       14,687       14,687       14,687       14,687       14,687       14,687       14,687       14,687       14,687       14,687       14,687       14,687       14,687       14,687       14,687       14,687       14,687       14,687       14,687       14,687       14,687       14,687       14,687       14,687       14,687       14,687       14,687       14,687       14,687       14,687       14,687       14,687       14,687       14,687       14,687       14,687       14,687       14,687       14,687       14,687       14,687       14,687       14,687       14,687       14,687       14,687       14,687       14,687       14,687       14,687       14,687       14,687       14,687       14,687       14,687       14,687       14,687       14,687       14,687       14,687       14,687       14,687       14,687       14,687       14,687       14,687       14,687       14,687       14,687 <td< td=""><td>11268 UTASFORGALMI POTLÉK</td><td>671.558 0</td><td>9.457.249</td><td>10.128.807</td><td>10.128.807</td></td<>                                                                                                    | 11268 UTASFORGALMI POTLÉK                                   | 671.558 0           | 9.457.249   | 10.128.807    | 10.128.807   |
| 11270       KEEVUISELETI POTLEK       0       0       289,899       289,899       289,899       289,899       289,899       289,899       289,899       289,899       289,899       289,899       289,899       289,899       289,899       289,899       289,899       289,899       289,899       289,899       289,899       289,899       289,899       289,899       289,899       289,899       289,899       289,899       289,899       289,899       289,899       289,899       289,899       289,899       289,899       289,899       289,899       289,899       289,899       289,899       289,899       289,899       289,899       289,899       289,899       289,899       289,899       289,899       289,899       289,899       289,899       289,899       289,899       289,899       289,899       289,899       289,899       289,899       289,899       289,899       289,899       289,899       289,899       289,899       289,899       289,899       289,899       289,899       289,899       289,899       289,899       289,899       289,899       289,899       289,899       289,899       289,899       289,899       289,899       289,899       289,899       289,899       289,899       2015,516       2015,517       2015,77                                                                                                    | 11269 SZEMLEPŐTLÉK                                          | 26,377 0            | 43,758,569  | 43,784,946    | 43,784,946   |
| 11221       REEG SZEW IIL SSZEGRE       0       14,687       14,687       14,687       14,687       14,687       14,687       14,687       14,687       14,687       14,687       14,687       14,687       14,687       14,687       14,687       14,687       14,687       14,687       14,687       14,687       14,687       14,687       14,687       14,687       14,687       14,687       14,687       14,687       14,687       14,687       14,687       14,687       14,687       14,687       14,687       14,687       14,687       14,687       14,687       14,687       14,687       14,687       14,687       14,687       14,687       14,687       14,687       14,687       14,687       14,687       14,687       14,687       14,687       14,687       14,687       14,687       14,687       14,687       14,600       30,000       30,000       30,000       30,000       30,000       30,000       30,000       30,000       30,000       30,000       30,000       30,000       30,000       30,000       30,000       30,000       30,000       30,000       30,000       30,000       30,000       30,000       30,000       30,000       30,000       30,000       30,000       30,070       30,0175       30,                                                                                                    | 11270 KEPVISELETI POTLEK                                    | <u> </u>            | 289,899     | 289,899       | 289,899      |
| 11325       CIMDOTIZE NOLL VZZEX.       0       130,000       130,000       130,000       130,000       130,000         11329       ELOZO EVI ZNE. MEGV.       2,651,899       0       2,383,781       5,033,680       5,033,680       5,033,680         11340       GAR.BERMIN KIEG.       450       0       100,000       100,000       100,000       100,000       100,000       100,000       100,000       100,000       100,000       100,000       100,000       100,000       100,000       100,000       100,000       100,000       100,000       100,000       100,000       100,000       100,000       100,000       100,000       100,000       100,000       100,000       100,000       100,000       100,000       100,000       100,000       100,000       100,000       100,000       100,000       100,000       100,000       100,000       100,000       100,000       100,000       100,000       100,000       100,000       100,000       100,000       100,000       100,000       100,000       100,000       100,000       100,000       100,000       100,000       100,000       100,000       100,000       100,000       100,000       100,000       100,000       100,000       100,000       100,000       100,000       100,                                                                                                    | 11201 RENDFOROZATI POTLER<br>11202 WIFG S7FM TIL ÖSS7FCDF   | 8 8                 | 14,687      | 14,657        | 116,000      |
| 11329       ELOZO ÉVI SZAB. MEGU.       2,651,899       0       2,383,781       5,035,680       5,035,680         11340       UEZZ PÓT KULES       0       0       2,015,290       2,015,740       2,015,740         11346       VEZZ PÓT KULESZER.       0       0       100,000       100,000       100,000         13005       ALAPILETMENT (NM)       0       0       80,175       80,175       80,175         13006       GEPJ.VEZETESI PÓT. (VM)       0       0       346,276       346,276       346,276         13018       *-03 ILL. KIEG. (VM)       0       0       346,276       346,276       346,276         13038       HELVETESÍTÉS (VM)       0       0       15,000       15,000       15,000         13044       EGYEB PÓTLÉK (VM)       0       0       3,865       3,865       3,865         13044       EGYEB PÓTLÉK (VM)       0       0       -1,221,052       -1,221,052       -1,221,052       -1,221,052       -1,221,052       -1,221,052       -1,221,052       -1,221,052       -1,221,052       -1,221,052       -1,221,052       -1,221,052       -1,221,052       -1,221,052       -1,221,052       -1,221,052       -1,221,052       -1,221,052       -1,221,052       -1,221                                                                                                    | 11325 CÍMPÓTLÉK KOLL.SZERZ.                                 | ŏ ŏ                 | 30,000      | 30,000        | 30,000       |
| 11340       GAR.BERMIN.KIEG.       450       0       2.015.290       2.015.740       2.015.740         13061       ALAPILLETMENY (VM)       0       0       100.000       100.000       100.000         13001       ALAPILLETMENY (VM)       0       0       80.175       80.175       80.175         13005       GEPJ.VEZETÉSI PÓT.(VM)       0       0       121.787       121.787       121.787         13006       FF.NYELVPÓTLÉK (VM)       0       0       346.276       346.276       346.276         13018       *-05.1L.KIEG.(VM)       0       0       446.276       346.276       346.276         13037       CIMPÓTLÉK (VM)       0       0       47.528       47.528       47.528         13044       EGYEB PÓTLÉK (VM)       0       0       15.000       15.000       15.000         13072       KIEG.NYELVP.(VPOP) VM       0       0       3.865       3.865       3.865         13104       BEOSZTASI ILLETM.(VM)       0       0       41.140       41.140       41.140         13108       REMPGROZATTI ILL.(VM)       0       0       8.000       8.000       8.000         13114       HA.ALBERL, D.SZLA(VM)       0       0 </td <td>11329 ELOZO ÉVI SZAB. MEGV.</td> <td>2,651,899 0</td> <td>2,383,781</td> <td>5,035,680</td> <td>5,035,680</td>                                                                                                    | 11329 ELOZO ÉVI SZAB. MEGV.                                 | 2,651,899 0         | 2,383,781   | 5,035,680     | 5,035,680    |
| 13001       ALXPILLTMENN: SZEK.       0       0       100.000       100.000       100.000         13005       GÉRJ.VEZETÉSI PÓT.(VM)       0       0       121,787       121,787       121,787         13006       FP.NYELVPÓTLÉK (VM)       0       0       346,276       346,276       346,276         13017       KF.NYELVPÓTLÉK (VM)       0       0       346,276       346,276       346,276         13018       ±-05       LK KIEG.(VM)       0       0       346,276       346,276       346,276         13018       ±-05       LK KIEG.(VM)       0       0       -15,000       -15,000       -15,000         13038       HEIYPTTESITÉS (VM)       0       0       15,000       15,000       15,000         13041       BEOSZTÁSI ILLETM.(VM)       0       0       -1,221,052       -1,221,052       -1,221,052         1305       RENDFOKOZATI ILL (VM)       0       0       -1,210,052       -1,221,052       -1,221,052       -1,221,052       -1,221,052       -1,221,052       -1,221,052       -1,221,052       -1,221,052       -1,221,052       -1,221,052       -1,221,052       -1,221,052       -1,221,052       -1,221,052       -1,221,052       -1,221,052       -1,221,052                                                                                                    | 11340 GAR.BERMIN.KIEG.                                      | 450 0               | 2,015,290   | 2,015,740     | 2,015,740    |
| 13005       GÉDJ. VEZETEST PÓT. (VM)       0       0       121,787       121,787       121,787         13006       FF. NYELVPÓTLÉK (VM)       0       0       57.975       57.975       57.975         13007       KF. NYELVPÓTLÉK (VM)       0       0       346,276       346,276       346,276         13018       1-05       ILL. KIEG. (VM)       0       0       59,343       59,343       59,343         13037       CÍMPÓTLÉK (VM)       0       0       15,000       -15.000       -15.000       15,000         13038       HELYETTESÍTÉS (VM)       0       0       47,528       47,528       47,528         13044       EGZÉB PÓTLÉK (VM)       0       0       15,000       15,000       15,000         1307       KIEG. NYELVP, (VPOP) VM       0       0       3,865       3,865       3,865         13104       BEOSZTÁSI ILLETM. (VM)       0       0       41,140       41,140       41,140         13108       SZOLGÁLSTI IDÓDÓTL (VM)       0       0       8,070       8,070       8,070       8,070       8,070         13124       HÁ. ALBÉRI, D.SZLA (VM)       0       0       12,298       12,298       12,298       12,298                                                                                                    | 13001 ALAPTLLETMENY (VM)                                    | X X                 | 80.175      | 80.175        | 80.175       |
| 13006       FF. NYELUPÓTLÉK (VM)       0       0       57.975       57.975       57.975         13007       KF. NYELUPÓTLÉK (VM)       0       0       346.276       346.276       346.276         13018       \$-05_ILL. KLEG. (VM)       0       0       59.343       59.343       59.343         13037       CIMPÓTLÉK (VM)       0       0       -15.000       -15.000       -15.000         13038       KLELYETZSÍTÉS (VM)       0       0       47.528       47.528       47.528         13044       EGYEB PÓTLÉK (VM)       0       0       15.000       15.000       15.000         1307       KIEC. NYELVP. (VPOP) VM       0       0       3.865       3.865       3.865         13044       EGYELVP. (VPOP) VM       0       0       -1.221.052       -1.221.052       -1.221.052       -1.221.052         13105       REMPFOKOZATI ILL. (VM)       0       0       8.070       8.070       8.070         13114       HÁ. ALBÉRL, D. SZLÁVM)       0       0       8.000       8.000       8.000         13125       AF. NYELVPOTLÉK (VM)       0       0       12.298       12.298       12.298         132205       Å-OS.V. ILL.P(VM)                                                                                                    | 13005 GÉPJ.VEZETÉSI PÔT. (VM)                               | ŏ ŏ                 | 121,787     | 121,787       | 121,787      |
| 13007       KF. NYELVPOTLEK (VM)       0       0       346,276       346,276       346,276       346,276         13018       1.0       0       0       0       59,343       59,343       59,343         13037       CIMPOTLEK (VM)       0       0       -15.000       -15.000       -15.000         13038       HELVETTESITESITS       VM)       0       0       47,528       47,528         13044       EGYZE POTLEK (VM)       0       0       15,000       15,000       15,000         13072       KLEG.NYELVP.(VPOP) VM       0       0       3,865       3,865       3,865         13104       BEOSZTÁSI ILLETM. (VM)       0       0       -1,221,052       -1,221,052       -1,221,052       -1,221,052       -1,221,052       -1,221,052       -1,221,052       -1,221,052       -1,221,052       -1,221,052       -1,221,052       -1,221,052       -1,221,052       -1,221,052       -1,221,052       -1,221,052       -1,221,052       -1,221,052       -1,221,052       -1,221,052       -1,221,052       -1,221,052       -1,221,052       -1,221,052       -1,221,052       -1,221,052       -1,221,052       -1,221,052       -1,221,052       -1,221,052       -1,221,052       -1,221,052       -1,221,052       <                                                                                                    | 13006 FF. NYELVPÓTLÉK (VM)                                  | 0 0                 | 57.975      | 57,975        | 57.975       |
| $\begin{array}{c ccccccccccccccccccccccccccccccccccc$                                                                                                    | 13007 KF. NYELVPOTLEK (VM)                                  | 8 <u>8</u>          | 346,276     | 346,276       | 346,276      |
| 13038       HÉLYETTESITÉS       (VM)       0       17,528       17,528       17,528       17,528       17,528       17,528       17,528       17,528       17,528       17,528       17,528       17,528       17,528       17,528       17,528       17,528       17,528       17,528       17,528       17,528       17,528       17,528       17,528       17,528       17,528       17,528       17,528       17,528       17,528       17,528       17,528       17,528       17,528       17,528       17,528       17,528       17,528       15,000       15,000       15,000       15,000       15,000       15,000       15,000       15,000       15,000       15,000       15,000       15,000       15,000       15,000       15,000       15,000       15,000       15,000       15,000       15,000       15,000       15,000       15,000       15,000       15,000       15,000       15,000       15,000       15,000       15,000       15,000       15,000       15,000       15,000       15,000       15,000       15,000       15,000       15,000       15,000       15,000       15,000       15,000       15,000       15,000       15,000       15,000       15,000       15,000       12,298       12,298                                                                                                    | 12027 CÍMPÓTLÉK (VM)                                        | 8 8                 | -15,000     | -15,000       | -15,000      |
| 13044       EGYEB       FOTLEK (VM)       0       0       15,000       15,000       15,000         13072       KHEC, NYELVP, (VPOP) VM       0       0       3,865       3,865       3,865         13104       BEOSZTÁSI ILLETM. (VM)       0       0       -1,221,052       -1,221,052       -1,221,052       -1,221,052         13105       REMDFOKOZATI ILL. (VM)       0       0       41,140       41,140       41,140         13108       SZOLGÁLATI IDOPOTL(VM)       0       0       48,000       8,070       8,070         13114       HÁ. ALEČRI, D. SZLA(VM)       0       0       8,000       8,000       8,000         13125       JF. NYELVPOTIČK (VM)       0       0       93       93       93         13205       JF. NYELVPOTIČK (VM)       0       0       12,298       12,298       12,298         13218       VEZZĹYESZŠEGI PÓT. (VM)       0       0       9,644       9,644       9,644         13225       KEMEKITEŠ MINTTVÍ (VM)       0       0       40,140       40,140         13229       MUMKÁLTATÓI DÖNTÉŠ (VM)       0       0       -2,197       -2,197       -2,197         13220       MUMKÁLTATÓI DÖNTÉŠ (VM)                                                                                                    | 13038 HELYETTESÍTÉS (VM)                                    | õ õ                 | 47,528      | 47,528        | 47,528       |
| 13072       RIEC.NYELVP.(VPOP) VM       0       0       3,865       3,865       3,865       3,865         13104       BEOSZIASI ILETM.(VM)       0       0       -1,221,052       -1,221,052       -1,221,052       -1,221,052       -1,221,052       -1,221,052       -1,221,052       -1,221,052       -1,221,052       -1,221,052       -1,221,052       -1,221,052       -1,221,052       -1,221,052       -1,221,052       -1,221,052       -1,221,052       -1,221,052       -1,221,052       -1,221,052       -1,221,052       -1,221,052       -1,221,052       -1,221,052       -1,221,052       -1,221,052       -1,221,052       -1,221,052       -1,221,052       -1,221,052       -1,221,052       -1,221,052       -1,221,052       -1,221,052       -1,221,052       -1,221,052       -1,221,052       -1,221,052       -1,221,052       -1,221,052       -1,221,052       -1,221,052       -1,221,052       -1,221,052       -1,221,052       -1,221,052       -1,221,052       -1,221,052       -1,221,052       -1,221,052       -1,221,052       -1,221,052       -1,221,052       -1,221,052       -1,221,052       -1,221,052       -1,221,052       -1,221,052       -1,221,052       -1,221,052       -1,221,052       -1,221,052       -1,221,052       -1,221,052       -1,221,052       -1,221,052       -1,221,052 <td>13044 EGYÉB PÓTLÉK (VM)</td> <td>0 0</td> <td>15,000</td> <td>15,000</td> <td>15,000</td>                                                                                                    | 13044 EGYÉB PÓTLÉK (VM)                                     | 0 0                 | 15,000      | 15,000        | 15,000       |
| 13105       BEMBPOROZATTILL (VM)       0       0       1/1/1/02       1/1/1/02       1/1/1/02         13105       SEMBPOROZATTILL (VM)       0       0       1/1/1/02       1/1/1/02       1/1/1/02       1/1/1/02         13105       SZOLGALATI IDČPČTL(VM)       0       0       8,070       8,070       8,070         13114       HÁ. ALBERL D. SZLA(VM)       0       0       8,070       8,070       8,070         13125       AF. NYELVPČTLÉK (VM)       0       0       93       93       93         13205       k-OS V. ILL.P(VM) HIV       0       0       12,298       12,298       12,298         13220       KIEVEVEZETT VEZ.ILL(VM)       0       0       51,389       51,389       51,389         13220       KIEVEVEZETT VEZ.IL(VM)       0       0       -75       -75       -75         13229       MUNKÁLTATÓI DÓNTÉS (VM)       0       0       40,140       40,140       40,140         13231       PÉNZKEZELÉSI PÓT. (VM)       0       0       265,269       565,269       565,269       565,269         13268       UTASFORGALMI PÓT. (VM)       0       0       -233,224       -233,224       -233,224       -233,224       -233,224                                                                                                    | 12104 BEOSZTÁST TILETM (VM)                                 | 8 8                 | -1.221.052  | -1.221.052    | 3,865        |
| 13108       3205 ALSTT IDOBOTI (VM)       0       0       18,070       18,070       18,070       18,070       18,070       18,070       18,070       18,070       18,070       18,070       18,070       18,070       18,070       18,070       18,070       18,070       18,070       18,070       18,070       18,070       18,070       18,070       18,070       18,070       18,070       18,070       18,070       18,070       18,070       18,070       18,070       18,070       18,070       18,070       18,070       18,070       18,070       18,070       18,070       18,070       18,070       18,070       18,070       18,070       18,070       18,070       18,070       18,070       18,070       13125       18,070       18,070       18,070       18,070       18,070       18,070       12,298       12,298       12,298       12,298       12,298       12,298       12,298       12,298       12,298       12,298       12,298       12,298       12,298       12,298       12,298       12,298       12,298       12,298       12,298       12,298       12,298       12,298       12,298       12,298       12,298       12,298       12,298       12,298       12,298       12,298       12,298       12,298 </td <td>12105 RENDFOROZATI ILL (VM)</td> <td>ő ő</td> <td>41,140</td> <td>41,140</td> <td>41,140</td>                                                                                                    | 12105 RENDFOROZATI ILL (VM)                                 | ő ő                 | 41,140      | 41,140        | 41,140       |
| 13114       HA. ALBERL, D. SZLA(VM)       0       0       8,000       8,000       8,000       8,000         13125       AF. NYELVPOTLEK (VM)       0       0       93       93       93         13205       AF. NYELVPOTLEK (VM)       0       0       12,298       12,298       12,298       12,298       12,298         13218       VE32ÉLYESSÉGI PÓT. (VM)       0       0       51,389       51,389       51,389       51,389         13225       KIMEVEZETT VEZ, ILL (VM)       0       0       99,644       99,644       99,644         13225       KIMEVEZETI VEZ, ILL (VM)       0       0       40,140       40,140       40,140         13231       PÉNEKEZELÉSI PÓT. (VM)       0       0       42,197       -2,197       -2,197         13246       UTASFORGALMI PÓT. (VM)       0       0       555,269       565,269       565,269         13269       SZEMLEPÓTLÉK (VM)       0       0       -233,224       -233,224       -233,224         13269       SZEMLEPÓTLÉK (VM)       0       0       -61,371       -61,371       -61,371         13406       GAR. BÉRMIN KHEG. (VM)       0       0       -61,371       -61,371       -61,371 <td>13108 SZOLGÁLATI IDOPOTL (VM)</td> <td>õ õ</td> <td>8,070</td> <td>8,070</td> <td>8,070</td>                                                                                                    | 13108 SZOLGÁLATI IDOPOTL (VM)                               | õ õ                 | 8,070       | 8,070         | 8,070        |
| 13125       AF. NELVPOILER (VM)       0       0       93       93       93       93         13205       X-0.5       V. ILL.PVIM)       HTV       0       0       12.98       12.298       12.298         13215       VE32ÉLVESSÉGI PÓT. (VM)       0       0       51,389       51,389       51,389       51,389         13220       KINEVEZETT VEZ.ILL(VM)       0       0       99,644       99,644       99,644         13229       MUNKÁLTATÓI DÓNTÉS (VM)       0       0       -75       -75       -75         13229       MUNKÁLTATÓI DÓNTÉS (VM)       0       0       -40,140       40,140       40,140         13231       PÉNNKEZELÉSI PÓT. (VM)       0       0       -2,197       -2,197       -2,197         13240       NYGMOZÓI PÓTLÉK (VM)       0       0       -233,224       -233,224       -233,224         13268       UTASFORGALMI PÓT. (VM)       0       0       51,371       -61,371       -61,371         13240       GAR.BÉRMIN.KIEG.(VM)       0       0       5,243,235       5,243,235       5,243,235         13340       GAR.BÉRMIN.KIEG.(VM)       0       0       51,371       -61,371       -61,371                                                                                                    | 13114 HA. ALBERL, D, SZLA(VM)                               | <u> </u>            | 8,000       | 8,000         | 8,000        |
| 13218         VESZÉLTESSÉGÍ PÓT. (VM)         0         0         11,389         11,389         11,389         11,389         11,389         11,389         11,389         11,389         11,389         11,389         11,389         11,389         11,389         11,389         11,389         11,389         11,389         11,389         11,389         11,389         11,389         11,389         11,389         11,389         11,389         11,389         11,389         11,389         11,389         11,389         11,389         11,389         11,389         11,389         11,389         11,389         11,389         11,389         11,389         11,389         11,389         11,389         11,389         11,389         11,389         11,389         11,389         11,389         11,389         11,389         11,389         11,389         11,389         11,389         11,389         11,389         11,389         11,389         11,389         11,389         11,389         11,389         11,389         11,389         11,389         11,389         11,389         11,389         11,389         11,389         11,389         11,389         11,389         11,389         11,389         11,389         11,389         11,389         11,389         11,389         1                                                                                                    | 12205 BLOS V THE D(VM) HTV                                  | 0 0                 | 12 208      | 12 208        | 12 208       |
| 13220         KINEVEZETT VEZ ILI(VM)         0         0         99.644         99.644         99.644         99.644           13225         KEREKITTS MIATT(VM)         0         0         -75         -75         -75           13229         MUNKÁLTATÓI DÓNTÉS(VM)         0         0         40,140         40,140         40,140           13231         PÉNEKEZELÉSI PÓT. (VM)         0         0         -2,197         -2,197         -2,197           13268         UTASFORGALMI PÓT. (VM)         0         0         565,269         565,269         565,269           13269         SZEMLEPÓTLÉK (VM)         0         0         -233,224         -233,224         -233,224           13269         SZEMLEPÓTLÉK (VM)         0         0         515,464         515,464           13340         GAR. BÉNNIN.KLEG. (VM)         0         0         5,243,235         5,243,235           15010         BETEGSZABADSÁG         0         0         5,098,842         5,098,842         5,098,842           15011         BET.SZAB. KULÓNBÓZET         0         0         5,098,842         5,098,842         5,098,842           30015         TÁVOLLÉTI DÍJ         (R)         0         0         5,098,842 </td <td>13218 VESZÉLYESSÉGI PÓT. (VM)</td> <td>ŏ ŏ</td> <td>51,389</td> <td>51,389</td> <td>51,389</td>                                                                                                    | 13218 VESZÉLYESSÉGI PÓT. (VM)                               | ŏ ŏ                 | 51,389      | 51,389        | 51,389       |
| 13225       KLEKRITS MIATT (VM)       0       0       -75       -75       -75         13229       MUNKALTATOI DÖNTÉS (VM)       0       0       40,140       40,140       40,140         13231       PÉNKKEZELÉSI PÖT. (VM)       0       0       -2,197       -2,197       -2,197         13240       NYOMOZÓI PÓTLÉK (VM)       0       0       565,269       565,269       565,269         13269       SZEMLEPÓTLÉK (VM)       0       0       -233,224       -233,224       -233,224         13269       SZEMLEPÓTLÉK (VM)       0       0       515,464       515,464       515,464         13340       GAR.BÉRMIN KHEG. (VM)       0       0       -61,371       -61,371       -61,371         15010       BETEGSZABADSÁG       0       0       5,243,235       5,243,235       5,243,235         15011       BET.SZAB. KÜLÖNBÖZET       0       0       3,000       3,000       3,000         30015       TÁVOLLÉTI DÍJ       ÚL       0       0       5,098,842       5,098,842       5,098,842                                                                                                    | 13220 KINEVEZETT VEZ.ILL(VM)                                | g õ                 | 99.644      | 99,644        | 99,644       |
| 13221         PENEKEZLESI (M)         0         0         40,140         40,140         40,140           13231         PENEKEZLESI (VM)         0         0         -2,197         -2,197         -2,197           13240         NYOMOZÓI PÓTLÉK (VM)         0         0         565,269         565,269         565,269           13268         UTASFORGALMI PÓT. (VM)         0         0         -233,224         -233,224         -233,224           13269         SZEMLEPÓTLÉK (VM)         0         0         515,464         515,464         515,464           13340         GAR.BERMIN.KIEG.(VM)         0         0         -61,371         -61,371         -61,371           15010         BETEGSZABADSÁG         0         0         5,243,235         5,243,235         5,243,235           15011         BET.SZAB. KÜLÖNBÖZET         0         0         3,000         3,000         3,000           30015         TÁVOLLÉTI DÍJ         (R)         0         0         5,098,842         5,098,842         5,098,842                                                                                                    | 13225 KEREKITES MIATT (VM)                                  | 0 0                 | -75         | -75           | -75          |
| 13240         NYOMOZÓT         PŐTLÉK (VM)         0         0         565,269         565,269         565,269           13268         UTASFORGALMI PÓT. (VM)         0         0         -233,224         -233,224         -233,224         -233,224         -233,224         -233,224         -233,224         -233,224         -233,224         -233,224         -233,224         -233,224         -233,224         -233,224         -233,224         -233,224         -233,224         -233,224         -233,224         -233,224         -233,224         -233,224         -233,224         -233,224         -233,224         -233,224         -233,224         -233,224         -233,224         -233,224         -233,224         -233,224         -233,224         -233,224         -233,224         -233,224         -233,224         -233,224         -233,224         -233,224         -233,224         -233,224         -233,224         -233,214         -233,214         -233,214         -233,214         -233,214         -233,214         -233,214         -233,214         -233,214         -233,214         -233,214         -233,214         -233,214         -233,214         -233,214         -233,214         -233,214         -233,214         -233,214         -233,214         -233,214         -233,214         -233,214                                                                                                    | 13229 MUNKALIATUI DUNIES(VM)<br>13231 PÉNZKEZELÉSI PÓT (VM) | 8 9                 | 40,140      | 40,140        | -2,197       |
| 13268         UTASFORGALMI POT. (VM)         0         -233,224         -233,224         -233,224           13269         SZEMLEPÖTLÉK (VM)         0         0         515,464         515,464         515,464           13340         GAR.BERMIN.KHEG.(VM)         0         0         -61,371         -61,371         -61,371           15010         BETEGSZABADSÁG         0         0         5,243,235         5,243,235         5,243,235           15011         BET.SZAB. KÜLÖNBÖZET         0         0         3,000         3,000         3,000           30015         TÁVOLLÉTI DÍJ         (R)         0         0         5,098,842         5,098,842         5,098,842                                                                                                    | 13240 NYOMOZÓI PÓTLÉK (VM)                                  | ŏ ŏ                 | 565,269     | 565,269       | 565,269      |
| 13269         SZEMLEPOTLEK (VM)         0         0         515,464         515,464         515,464           13340         GAR.BERMIN.KIEG.(VM)         0         0         -61,371         -61,371         -61,371           15010         BETEGSZABADSÁG         0         0         5,243,235         5,243,235         5,243,235         5,243,235         5,243,235         5,243,235         15011         BET.SZAB. KÜLÖNBÖZET         0         0         3,000         3,000         3,000         3,000         3,000         3,000         3,000         3,000         3,000         3,000         3,000         3,000         3,000         3,000         3,000         3,000         3,000         3,000         3,000         3,000         3,000         3,000         3,000         3,000         3,000         3,000         3,000         3,000         3,000         3,000         3,000         3,000         3,000         3,000         3,000         3,000         3,000         3,000         3,000         3,000         3,000         3,000         3,000         3,000         3,000         3,000         3,000         3,000         3,000         3,000         3,000         3,000         3,000         3,000         3,000         3,000 <t< td=""><td>13268 UTASFORGALMI POT. (VM)</td><td>0 0</td><td>-233,224</td><td>-233,224</td><td>-233, 224</td></t<>                                                                                                    | 13268 UTASFORGALMI POT. (VM)                                | 0 0                 | -233,224    | -233,224      | -233, 224    |
| 15010         BETEGSZABADSÁG         0         0         5,243,235         5,243,235         5,243,235           15011         BET.SZAB. KÜLÖNBÖZET         0         0         3,000         3,000         3,000         3,000         3,000         3,000         3,000         3,000         3,000         3,000         3,000         3,000         3,000         3,000         3,000         3,000         3,000         3,000         3,000         3,000         3,000         3,000         3,000         3,000         3,000         3,000         3,000         3,000         3,000         3,000         3,000         3,000         3,000         3,000         3,000         3,000         3,000         3,000         3,000         3,000         3,000         3,000         3,000         3,000         3,000         3,000         3,000         3,000         3,000         3,000         3,000         3,000         3,000         3,000         3,000         3,000         3,000         3,000         3,000         3,000         3,000         3,000         3,000         3,000         3,000         3,000         3,000         3,000         3,000         3,000         3,000         3,000         3,000         3,000         3,000         3,000<                                                                                                    | 13269 SZEMLEPOTLEK (VM)                                     | 8 <u>8</u>          | 515.464     | 515,464       | 515,464      |
| 15011 BET.SZAB. KÜLÖNBÖZET 0 0 3,000 3,000                                                                                                    | 15010 BETEGSZABADSÁG                                        | ŏ ŏ                 | 5, 243, 235 | 5,243,235     | 5,243,235    |
| 30015 TĂVOLLĘTI DĮJ (R) 0 0 5.098.842 5.098.842 5.098.842                                                                                                    | 15011 BET.SZAB. KÜLÖNBÖZET                                  | ō õ                 | 3,000       | 3,000         | 3,000        |
|                                                                                                    | 30015 TÁVOLLÉTI DÍJ (R)                                     | ō õ                 | 5,098,842   | 5,098,842     | 5,098,842    |

Dél-Alföldi Igazgatóság

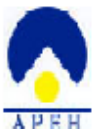

15/04/2012 11:29:56 Előadó: pet

| APEH                                                                                                    |                             |                            |
|----------------------------------------------------------------------------------------------------|-----------------------------|----------------------------|
| 201012 időszak Jogaímes Összesítő - Hóvégi össze                                                                                                    | sen                         |                            |
|                                                                                                    |                             |                            |
| 1001 HAVI BEVALLAS as eques adó- és jápulákköte                                                                                                    | esettségekről               |                            |
| Jogcím Megnevezés                                                                                                    | Finanss                     | Ossseg                     |
| B 01. Magánssemélyhes kötheto SZJA össsesen: (1)                                                                                                    | 359,693,101                 | 359,693,101                |
| B 03. Nyuqdíjbistosítási alapot megilleto járulékok összesen: (15)<br>B 05. Egészségbistosítási alapot megilleto járulékok összesen: (21)                | 563,981,405<br>174,789,655  | 569,440,573<br>175,523,707 |
| B 07. Muntaadói járulét: (22)<br>B 08. Muntaadói járulét: (23)                                                                                           | -48 542                     | -25.614                    |
| B 12. START kártvás foglakostatott utáni kötelesettség 10-15%: (24)                                                                                      | 164,260                     | 164,260                    |
| B 13. SIANI FALTVAS IOGIAFOSTATOTI UTANI FOTELESETTSEG 20-235: (23)<br>B 14. EKHO magánssemélyt terhelo: (29)<br>B 15. EKHO foglalbastatót terhelo: (28) | 410,040<br>0                | 310,343                    |
| B 16. EHO tételes: (27)<br>B 17. EHO tételes: (27)                                                                                                    | 0<br>2 221 226              | 2 221 226                  |
| B 27. Magánssemélyhes nem kötheto SZJA össsesen: (3)                                                                                                    | 11,693,971                  | 9,773,464                  |
| B 28. 27-ból Társashásaknak kifisetett jövedelembol levont forrásadó:<br>B 29. 27-ból egyéb jogcímen levont SZJA össsesen: (3/B)                         | (3/A) 0<br>0                | 0                          |
| B 30. 27-bol kifisetot terhelo SZJA össsesen) (3/C):<br>B 31. 30-ból Representáció, üsleti ajándék utáni 542-os adó: (3C/1)                              | 8                           | 9,773,464                  |
| B 32. 30-ból természetbeni juttatások után a kifizetot terhelo adó: (3<br>B 22. 20-ból cánzutó adó:                                                      | C/2) 0                      | 9,903,061                  |
| B 36. 30-ból Kamatjövedelmet terhelo 20%-os adó: (3C/6)<br>B 30. 20-ból Kamatjövedelmet terhelo 20%-os adó: (3C/6)                                       | ŏ                           | -120 507                   |
| <ul> <li>B 40. As osssevont addalapot terhelo, medállapított addeloleg össsesen:</li> </ul>                                                              | (1/A) 0                     | 359.693.101                |
| B 41. A fülönadösö jövedelmek alapjat terhelo adó össsesen: (1/B)<br>B 42. As Adot hönap ssemélyi jövedelemadó kötelesettsége össsesen: (5)              | 371,393,990                 | 369,473,483                |
| B 43. A 2009. évi SZJA elszámolási különbözet: (4/A+4/B)<br>B110. Term. jut munkaadói: (22B)                                                             | 0                           | 6,918                      |
| B111. Term. jut nyuqdbist: (8/A)<br>B122. Foglalkostatót terhelo nyugdijbistosítási járulékok összesen: (9                                               | 6,769,948<br>408.647.765    | 6,778,098<br>413.741.241   |
| B123. Magánssemélyt terhelo mértéku nyugdíjjárulék össsesen: (10,11)<br>B124. Magánssemélyt terhelo mértéku nyugdíjjárulék össsesen: (12,13)             | 42,734,628                  | 42,734,628                 |
| B131. Foglalkostatót terhelo egbist, és munkaeropiaci járulék össs. (1<br>B122. terhészetbeni egbist, iszulék - (17/3 B+18/3)                            | 7+151,256,760               | 51,827,528                 |
| B133. pénsbeni egbist. járulék : (17/C.D+18/B)                                                                                                    | 8,380,950                   | 8.478.185                  |
| B134. munfaero-placi jaruler: (16/C)<br>B135. term. jut eqbist term: (17/G+18/D)                                                                         | 423,123                     | 423,632                    |
| B136. term. jut eqbist pens: (17/H+18/E)<br>B137. term. Foqlalkostatói munkaero-piaci járulék: (18/F)                                                    | 141,044<br>282,075          | 141,214                    |
| B140. Maginssemélvt terhelo equist. és munhaeropiaci járulék össg.: (19<br>B141. terméssetbeni equist. jár. össgesen: (20/λ+19/λ)                        | +2023.532.895<br>66.198.820 | 123.696.179 66.362.104     |
| B142. pénsbeni eqbist. járulék összesen: (20/B+19/B)<br>B143. munkaero-piaci járulék: (20/C)                                                             | 32,914,445<br>24,419,630    | 32,914,445<br>24,419,630   |
|                                                                                                    |                             |                            |
| Jogcím Megnevezés                                                                                                    | Finanss                     | Össser                     |
| I 1. Nyugdijjárulék összesen: (14)                                                                                                    | 155,333,640                 | 155,699,332                |
| I 2. Mnyp. utalás összesen: (31)<br>I 3. Feladás 1/2-es szakasz összege:                                                                                 | 1,490,365                   | 1,124,673                  |
| I 4. Peladás 1-2-es szakass:<br>T 5. Faladás 2-4-es szakass:                                                                                             |                             | 1,912,463,729              |
| I 6. Feladás 1-13/2+4-es szakasz:                                                                                                    | 1 700 000 016               | 69,899,228                 |
| 1 /. Brutto: (e150 01d21. 4+/+18+10)                                                                                                    | 1,/92,039,410               | 1, /92, 039, 913           |
| CSATÁR                                                                                                    |                             | _                          |
| Jogcím Megnevezés                                                                                                    | Finanss                     | Ossseg                     |
| M 12. CSP:<br>M 13. Anyasági támogatás:                                                                                                    | 8                           | 8                          |
| M 19. lter Anyzsági támogatás:<br>M 15. Szociális támogatás:                                                                                             | 0                           | 0                          |
| M 16. Gves:<br>M 17. Kerepetkiegészítés:                                                                                                    | 0                           | 0                          |
| M 18. Ellátások össmesen:<br>M 19. MT. 138/A smerinti távolléti díj.                                                                                     | ğ                           | 1,227,250                  |
| M 20. 19. sor kösterhei:                                                                                                    | Ő                           | 334,087                    |
| M 21. 19,-20 Sorof össtesen:<br>M 22. Össtesen:                                                                                                    | 0<br>0                      | 1,571,448                  |
| PD PICTÍNIC                                                                                                    |                             |                            |
| Jogcím Megnevezés                                                                                                    | Finanss                     | Össseg                     |

# Listák és Listaképek

### Listakép kezelés

A Listakép a nyomtatásra kerülő oszlopok listáját jelenti.

A Listaképet be lehet tölteni a Lista beállítások/Listakép betöltése menüpontból, vagy az

eszköztárról E. A betöltésnél ki kell választani a listából, hogy melyik listaképet akarjuk betölteni. A kiválasztott listakép neve a betöltést követően megjelenik az eszköztár mellett. A név mellett a típus oszlop, minek értéke L vagy R lehet. Az R a rendszerlista, aminek a tartalmát nem lehet szerkeszteni, illetve nem lehet felülírni. Ezeket a listákat az üzemeltető küldik.

Az L típusúak azok amik szabadon szerkeszthetőek és felülírhatók. A gyorskereső mezőbe írva, a csak a mező tartalmának megfelelő listák jelennek meg.

Minden előadónak az R betűs, és a saját előadó kódján lementett listák jelennek meg.

| 💶 Betöltés             |                  |
|------------------------|------------------|
| Megnevezés %           |                  |
| ✓ <u>R</u> edszerLista |                  |
|                        |                  |
| Megnevezés             | Tipus Előadó 📃 📥 |
| ADDELSZAMOLAS 2008     | R                |
|                        | R                |
|                        |                  |
|                        |                  |
|                        | <u>н</u>         |
|                        |                  |
|                        |                  |
|                        | H                |
|                        | H                |
| ATSURULAS200/12        |                  |
| BELEPES                |                  |
|                        |                  |
| BEREMELES              |                  |
| BES+LETSZAM_R          |                  |
|                        |                  |
| BESURULAS+LETSZAM      |                  |
| BFU                    |                  |
|                        | R                |
|                        | H                |
|                        |                  |
|                        |                  |
|                        |                  |
| 🚫 Törlés 🛛 🖌           | Mégsem           |

### Listakép szerkesztés

A Listakép szerkesztésnél (Lista beállítások/Listakép szerkesztés<sup>1</sup>) lehet megadni, hogy mely mezőket akarjuk látni oszlopként a nyomtatás tételsoraiban.

A mezőkhöz be lehet állítani a fejlécet a megjelenítendő hosszúságot, és az összesítés típusát. A szerkesztésnél a bal oldali értékkészletből lehet kiválasztani a bal egérgomb dupla kattintásával a kívánt mezőt. A jobb oldali lista tartalmazza azokat a mezőket, melyek nyomtatásra kerülnek.

A jobb oldali listából CTRL+DEL gombbal lehet törölni a nem kívánt mezőt. A mezők áthelyezhetők úgy, hogy a jobboldali egér gombbot benyomjuk a sorszámon, nyomva tartjuk és áthúzhatjuk másik helyre. A fejléc a hossz a típus a tizedes jegy oszlopok átírhatóak az adott lista kívánalmainak megfelelően.

A szerkesztőablakot kétféleképen lehet elhagyni:

**OK** – a listakép, amit jobb oldalon látunk, érvényesítve lesz

Mégsem – a listakép összes beállítása elvész, és az eredeti listakép marad az érvényes Az összeállított listakép elmenthető az adatbázisba a kívánt néven, hogy később is fel lehessen használni. A nem kívánt listaképeket a Listakép betöltése ablakon lehet törölni.

| 🚾 Listakép össze | állítás |      |       |       |       |          |   |      |            |                               |       | _     |       |
|------------------|---------|------|-------|-------|-------|----------|---|------|------------|-------------------------------|-------|-------|-------|
| 🗸 Ok 🗙           | Mégsem  |      |       |       |       |          |   |      |            |                               |       |       |       |
| Csoportok/Azon   | Fejléc  | Mező | Típus | Hossz | Tized |          | Δ | Azon | Fejléc     | Mező                          | Típus | Hossz | Tized |
| SZÁMFEJTÉS       |         |      |       |       |       |          | 1 | 2    | Név        | NEV                           | С     | 25    | 0     |
| 🖶 JOGVISZONY     |         |      |       |       |       |          | 2 | 3    | Adószám    | ADOSZAM                       | С     | 10    | 0     |
| 🗄 SZEMÉLY        |         |      |       |       |       |          | 3 | 300  | Időszak    | IDOSZAK                       | С     | 6     | 0     |
|                  |         |      |       |       |       |          | 4 | 301  | Jogcím     | JOGCIM                        | С     | 5     | 0     |
|                  |         |      |       |       |       | •        | 5 | 310  | Megnevezés | initcap((SELECT megnevezes FI | С     | 20    | 0     |
|                  |         |      |       |       |       |          | 6 | 302  | Összeg     | OSSZEG                        | N     | 13    | 0     |
|                  |         |      |       |       |       |          |   |      |            |                               |       |       |       |
|                  |         |      |       |       |       |          |   |      |            |                               |       |       |       |
|                  |         |      |       |       |       |          |   |      |            |                               |       |       |       |
|                  |         |      |       |       |       |          |   |      |            |                               |       |       |       |
|                  |         |      |       |       |       |          |   |      |            |                               |       |       |       |
|                  |         |      |       |       |       |          |   |      |            |                               |       |       |       |
|                  |         |      |       |       |       |          |   |      |            |                               |       |       |       |
|                  |         |      |       |       |       |          |   |      |            |                               |       |       |       |
|                  |         |      |       |       |       | $\nabla$ |   |      |            |                               |       |       |       |
|                  |         |      |       |       |       |          |   |      |            |                               |       |       |       |
|                  |         |      |       |       |       |          |   |      |            |                               |       |       |       |
|                  |         |      |       |       |       | K al     |   |      |            |                               |       |       |       |
|                  |         |      |       |       |       | -00      |   |      |            |                               |       |       |       |
|                  |         |      |       |       |       |          |   |      |            |                               |       |       |       |
|                  |         |      |       |       |       |          |   |      |            |                               |       |       |       |
|                  |         |      |       |       |       |          |   |      |            |                               |       |       |       |
|                  |         |      |       |       |       |          |   |      |            |                               |       |       |       |
|                  |         |      |       |       |       |          |   |      |            |                               |       |       |       |
|                  |         |      |       |       |       |          |   |      |            |                               |       |       |       |
|                  |         |      |       |       |       |          |   |      |            |                               |       |       |       |
|                  |         |      |       |       |       |          |   |      |            |                               |       |       |       |
|                  |         |      |       |       |       |          |   |      |            |                               |       |       |       |
|                  |         |      |       |       |       |          |   |      |            |                               |       |       |       |
|                  |         |      |       |       |       |          |   |      |            |                               |       |       |       |
|                  |         |      |       |       |       |          |   |      |            |                               |       |       |       |
|                  |         |      |       |       |       |          |   |      |            |                               |       |       |       |

### Lista kezelés

A listák a leválogatási és nyomtatási feltételek tárolt változatát jelentik. A listák célja, hogy egy összeállított feltételrendszert és listaképet összefogva egy mozdulattal lehessen "céllistákat" előállítani. Pl: táppénz ellenőrző lista

Ha egy új listát a következő módon lehet létrehozni.

- 1. Szűrő feltételek megadása. (kik szerepeljenek a listán)
- 2. Megjelenítendő adatok kiválasztása (a lista tartalma)
- 3. Összegsoraira, rendezettségére vonatkozó paraméterek
- 4. Lista formájára vonatkozó adatok
- 5. Elnevezés, mentés.

Az ügyintéző úgy tudja kezelni mintha egy egyedi céllistát kapott volna. Ezek a központi listákat az előadók nem tudják felülírni.

A listák betölthetők a Lista beállítások/Lista betöltése menüpontból és az eszköztárról is.

A lista betöltése után az eszköztár mellett kiírásra kerül a list és a hozzá tartozó listakép neve.

A listák elmenthetők a Lista beállítások/Lista mentése menüponttal vagy az eszköztárról

A lista mentéséhez szükséges a listakép mentése, ezért a lista mentése előtt menteni kell a listaképet A nem kívánt lista törlése a Lista betöltése ablakon tehető meg.

A listák és a listaképek "Ágak" szerint külön kezelendők.

Pl: ha egy listát/listaképet lementünk a "Számfejtett jogcímek" ág alatt, nem tölthető/k be a "Munkaügy adatok" ágnál.

| KL | Betöltés                       |                  | < |
|----|--------------------------------|------------------|---|
|    | Megnevezés %                   |                  |   |
|    |                                |                  |   |
|    | <u> M</u> edszerLista          |                  |   |
| Г  | Megnevezés                     | Tipus Előadó 🛛 🔺 | ī |
| >  | ADÓELSZÁMOLÁS                  | R                | ٦ |
| Г  | ADÓELSZÁMOLÁS 2007             | R                |   |
|    | ADÓELSZÁMOLÁS 2008             | R                |   |
|    | ADÓELSZÁMOLÁS_M29_NÉVSOR       | R                |   |
|    | ADÓELSZÁMOLÁS_M30_NÉVSOR       | R                |   |
|    | ADÓELSZÁMOLÁS_ZOLI             | B                |   |
|    | ADÓMÓD                         | L                |   |
| L  | ÁLLOMÁNYI LISTA 2008           | L                |   |
| L  | APANAP                         | R                |   |
| L  | ÁTLAGLÉTSZÁM                   | L                |   |
| L  | ÁTLAGLÉTSZÁM2                  | L                |   |
| L  | ÁTSOROLÁS VÉGE                 | L                |   |
| L  | ÁTSOROLÁS200712                | L                |   |
| L  | BELÉPŐK                        | L                |   |
| L  | BÉREMELÉS                      | L                |   |
| L  | BESOROLÁSI ILLETMÉNY           | L                |   |
| L  | BFO                            | L                |   |
| L  | BZS                            | L                |   |
| L  | CSP 1 GYERMEKES                | L                |   |
| L  | CSP 1 GYERMEKES 10ÉV ALATTI EG | L                |   |
| L  | ÉLETKOR                        | L                |   |
| L  |                                |                  |   |
|    | 🚫 Törlés 🛛 🖌 🖌                 | Mégsem           |   |

### Lista paraméterezése

A képernyő jobb oldalán található a lista készítésnél megadható paraméterek, utasítások.

| KLR [Álltalános összesítő KLR V.5.0.1/2013.03.20] kirmak.world |                                                       |                                        |                                                                         |                                               |  |  |  |  |  |  |  |
|----------------------------------------------------------------|-------------------------------------------------------|----------------------------------------|-------------------------------------------------------------------------|-----------------------------------------------|--|--|--|--|--|--|--|
| Listák <u>S</u> tatisztika                                     | i <u>M</u> űveletek <u>E</u> -bérjegyzék <u>K</u> arb | pantartás Kezelés Egyeztető listák Egy | edi listák Nyomtatványok Kafetéria Kilépés                              |                                               |  |  |  |  |  |  |  |
| Listanév 🔤 🛛                                                   | Jogcímes összesítő                                    | Lista képnév Ü <b>tes</b>              | Feltételek törlése                                                      | Debug:                                        |  |  |  |  |  |  |  |
| Jogosúltság                                                    |                                                       | Műveletek 📗 🕒                          | 🕞 Lista kezelés 🛛 🕞 🕞 🎼 demo                                            | Menti                                         |  |  |  |  |  |  |  |
| Gazdálkodó:<br>Előadó:                                         |                                                       | Számfejtés Törzsadat<br>– Számfejtés   | Huomi at acı. Parameterek<br>Föcim<br>Jogcimes összesítő %időszak       | Listâk                                        |  |  |  |  |  |  |  |
| Érvényes:<br>Mmkaïigu I 1                                      | Munk sügu II Dár táblán st                            | Számfejtés lista:                      |                                                                         | Törzsadatok                                   |  |  |  |  |  |  |  |
| -Személy adatok                                                | Mulikauyy II.   Der laviazal                          | Jogcím:                                | ··· Nyomtatási kép: ✔ 01dal tól: iq:                                    | Munkaugyi adatok<br>Hóvégi feldolgozás        |  |  |  |  |  |  |  |
| Név:                                                           | •••                                                   | Jegyzék:                               | ••• Tájolás: Fekvő 👻 Sortávolság: 12                                    | 🗗 Műveletek                                   |  |  |  |  |  |  |  |
| Adószám:                                                       |                                                       | Összeg:                                | Betű típus 8 Normál Times New Roman                                     | Leválogatás 🕨 🗈                               |  |  |  |  |  |  |  |
| TAJ:                                                           |                                                       | Témaszám:                              | Kontrolszakítások                                                       | Leválogatás és Nyomtatás                      |  |  |  |  |  |  |  |
| Születési dátum:                                               |                                                       | MNVP                                   | Rendezettség Összesen Rend. Lapdobás                                    | 🛱 Lista kezelés                               |  |  |  |  |  |  |  |
| Születésinév:                                                  |                                                       | Bankszámla:                            |                                                                         | Lista betöltés 🗁                              |  |  |  |  |  |  |  |
| Személy azon:                                                  |                                                       | Másodlagos:                            | 2. 1. Csoport 👻 2                                                       | Lista mentes 📰                                |  |  |  |  |  |  |  |
| -Jogviszony adat                                               | tok                                                   | -Nemrendszeres                         | 3. 10. Jogcím rövid 💌 🔽 🗌                                               | Listakép betöltés 🗁                           |  |  |  |  |  |  |  |
| Belépés dátuma:                                                |                                                       | Bankinap:                              | ••• Tételsor nyomtatás <u>S</u> orszám (első oszlop)                    | Listakép mentés                               |  |  |  |  |  |  |  |
| Kilépés dátuma:                                                |                                                       | Fizetés módja:                         | Állomány készítés                                                       | Főkönvv-joacím összerendelé                   |  |  |  |  |  |  |  |
| Kódja:                                                         |                                                       | Rögzítés:<br>Joacím:                   | 1. Rendezettség szerint külön állomány készítés                         | Számlatükör karbantartás                      |  |  |  |  |  |  |  |
| szerzodes iejar.<br>Munkaidő:                                  | Hadi Heti                                             | Sztornó:                               | Formátum: <u>X</u> LS <u>C</u> SV PDF <u>T</u> XT – TAB                 | Főkönyv törzs karbantartás                    |  |  |  |  |  |  |  |
| Jogviszony tipus:                                              |                                                       | -Összesítő                             |                                                                         | Jogcím kód listázás                           |  |  |  |  |  |  |  |
| Kiadásnem:                                                     |                                                       | Időszak:                               |                                                                         | 🕂 Nyomtatványok                               |  |  |  |  |  |  |  |
| Foglalkozás jelleg:<br>Kadasznáwa:                             |                                                       | Jegyzék:                               | Levalogatası parameterek:<br>Finanse szerint: Statisztikák leválogatása | Cimke nyomtatás 2/7                           |  |  |  |  |  |  |  |
| FEOR:                                                          |                                                       | Jogcím:                                | Listázási paraméterek: Listázás archívból:                              | Kereset igazolás                              |  |  |  |  |  |  |  |
| Szervezet:                                                     |                                                       | Bankinan:                              | Jogcímes összesítő: 📃 Egyeztető listák: 🗌                               | - Munkáltatói igazolás                        |  |  |  |  |  |  |  |
| Szerv. funkció:                                                |                                                       | Szervezet:                             | Feladás összesen: 🔽 Könyvelési állomány: 🗌                              | - Adatlap                                     |  |  |  |  |  |  |  |
| Témaszám:                                                      |                                                       | Másodlagos:                            | Lilenorzo hsta: Archivalas:                                             | Eggyezteto hstak                              |  |  |  |  |  |  |  |
| Szakteladát:<br>Másodlagos:                                    |                                                       | Főkönyv:                               | Rendezettség: Gazdálkodó 🗸                                              | Hóvégi egyeztető leválogatás                  |  |  |  |  |  |  |  |
|                                                                |                                                       | Nemrend.azon:                          | Feladás tételes: 📃 Jogcímes tételes:                                    | Nettó egyeztető listázás                      |  |  |  |  |  |  |  |
|                                                                |                                                       |                                        |                                                                         | <ul> <li>Hövégi egyeztető listázás</li> </ul> |  |  |  |  |  |  |  |
|                                                                |                                                       |                                        | 2013.04.17, 17:48:02                                                    |                                               |  |  |  |  |  |  |  |

#### Főcím

Az itt megadott szöveg fog megjelenni minden oldalon középen a logó alatt.

#### Nyomtatási kép

Ha nincs bepipálva akkor automatikusan nyomtat az alapértelmezett nyomtatóra.

#### Álló/Fekvő

Bepipált állapotban állóba, pipa nélkül pedig fekvőbe nyomtat.

#### Oldal Tól - Ig

Megadható a nyomtatandó oldalak intervalluma.

#### Sortávolság

A sorok közti távolság adható meg.

#### Betűtípus

A betűtípus adható meg.

#### Kontrolszakítások (Rendezettség)

Rendezési, csoportosítási szempontok adhatók meg.

#### Összesítés

Ha be van pipálva, akkor összesíti az adott rendezettséghez tartozó adatokat.

#### Hossz

Megadható milyen hosszú legyen az adott rendezettséghez tartozó adat.

#### Lapdobás

Bepipált állapotban minden új rendezési elemet új lapon kezd. (Pl.: ha előadónként kérünk listát lapdobással, akkor minden előadó külön oldalra kerül.)

#### Tételsor nyomtatás

Bepipált állapotban részletesen jeleníti meg az adatokat, míg ellenkező esetben csak összesíti azokat.

#### Tételszám

A tételek számát jelöli. A lista első oszlopában sorszámozza a sorokat.

### Különböző formátumú állomány készítés (XLS,CSV, PDF,TXT)

A leválogatott adatokat ki lehet tenni egy szöveges állományba a következő formátumokban. XLS Excel munkafüzet

CSV Szöveges állomány pontosvesszővel elválasztva

PDF Nem módosítható grafikus állomány

TXT Szöveges állomány szóközzel elválasztva (szabályos oszlopok jelennek meg)

TAB Szöveges állomány tab elválszatással az oszlopok között

A előnézet (preview) ablak bezárása után megjelenik a könyvtár választó ablak ahol megadható, hová milyen néven készüljenek az állományok.

A formátum kiválasztható az állománykészítés panelen.

| KLR [Álltaláno                   | IKLR [Álltalános összesítő KLR V.5.0.1/2013.03.20] kirmak.world |                             |                                     |                                                    |                                    |  |  |  |  |  |  |  |
|----------------------------------|-----------------------------------------------------------------|-----------------------------|-------------------------------------|----------------------------------------------------|------------------------------------|--|--|--|--|--|--|--|
| Listak Statisztika               | Muveletek E-berjegyzek Karba                                    | intartas ke <u>z</u> ei     | iles Egyezteto listak Egyedi listak | Nyomtatvanyok kareteria kijepes                    |                                    |  |  |  |  |  |  |  |
| Listanév <b>J</b>                | ogcímes összesítő                                               |                             | Lista képnév <b>Ures</b>            | Feltételek törlése                                 | Debug:                             |  |  |  |  |  |  |  |
| Jogosúltság                      |                                                                 |                             | Műveletek 📔 🕒 🖬 Li                  | ista kezelés 🛛 🕞 🕞 🎼 🗍 demo                        | Menti                              |  |  |  |  |  |  |  |
| Gazdálkodó:                      |                                                                 | Számfejtés                  | Törzsadat                           | Nyomtatási Paraméterek<br>Főcím                    |                                    |  |  |  |  |  |  |  |
| Előadó:                          |                                                                 | –Számfejtés–                |                                     | Jogcímes összesítő %időszak                        | ⊟ Listák                           |  |  |  |  |  |  |  |
| Érvényes:                        |                                                                 | Számfeités lista            |                                     |                                                    | Szamtejtet adatok                  |  |  |  |  |  |  |  |
| Munkaügy I. N                    | (mkaijou II – Bér táblázat                                      | Időszak:                    |                                     |                                                    | 10rzsauatok                        |  |  |  |  |  |  |  |
| -Személy adatok-                 | Tankady II. Dor taolanat                                        | Joacím:                     |                                     | Nvomtatási kéo: 🗸 🛛 🖓 🖓                            | Hávégi feldolgozás                 |  |  |  |  |  |  |  |
| Név                              |                                                                 | Jegyzék:                    |                                     | Tájolás: Fekvő 👻 Sortávolság: 12                   | 🕀 Műveletek                        |  |  |  |  |  |  |  |
| Adószám:                         |                                                                 | Összeg:                     |                                     | Betű típus 8 Normál Times New Roman                | Leválogatás 💽                      |  |  |  |  |  |  |  |
| TAJ:                             |                                                                 | Témaszám:                   |                                     |                                                    | Nyomtatás 🗎                        |  |  |  |  |  |  |  |
| Jogviszony azon:                 |                                                                 | Szervezet:                  |                                     | Kontrolszakítások                                  | 🖳 Leválogatás és Nyomtatás 🗈       |  |  |  |  |  |  |  |
| Születési dátum:                 |                                                                 | MNYP:                       |                                     | Kendezettseg Usszesen Kend. Lapdobas<br>sorr hossz | 🕀 Lista kezelés                    |  |  |  |  |  |  |  |
| Születésinév:                    |                                                                 | Bankszámla:                 |                                     | 1 20 Szervezeti egység 💌 🗹                         | Lista betöltés 🗁                   |  |  |  |  |  |  |  |
| Személy azon:                    |                                                                 | Másodlagos:                 |                                     | 2                                                  | Listamentes 🗖                      |  |  |  |  |  |  |  |
| -Jogviszonu adato                | k                                                               | -Vemrendere                 | was -                               |                                                    | Listakep szerkesztes 💦             |  |  |  |  |  |  |  |
| l sognisating added              | ~                                                               | Reincenusze<br>Dudásasi     |                                     |                                                    |                                    |  |  |  |  |  |  |  |
| Belépés dáturna:                 |                                                                 | Dankinap.<br>Finatác mádia: |                                     | V Letelsor nyomtatas                               | > 🕀 Karbantartás                   |  |  |  |  |  |  |  |
| Kilépés dátuma:                  |                                                                 | Przeces mouja.              |                                     | Állomány készítés                                  | Főkönyv-jogcím összerendelé        |  |  |  |  |  |  |  |
| Kódja:                           |                                                                 | Kogzites:                   |                                     | 1. Rendezettség szerint külön állomány készítés    | Számlatükör karbantartás           |  |  |  |  |  |  |  |
| Szerződés lejár:                 |                                                                 | Sztarná:                    | <b>v</b>                            | Formátum: 🗌 XLS 🤁 CSV 🗹 PDF 🔤 <u>T</u> XT – 🔄 TAB  | – Főkönyv törzs karbantartás       |  |  |  |  |  |  |  |
| Munkaidö:                        | Havi: Hett:                                                     | -Összesítő                  |                                     | 4                                                  | Könyvelés-KIR kód összeren         |  |  |  |  |  |  |  |
| Jogviszony típus:                |                                                                 | 03320300                    |                                     | Hóvégi feldolgozás 🔻 🕨 🕒                           | Jogcím kód listázás                |  |  |  |  |  |  |  |
| Kiadasnem.<br>Foglalkozásjalleg: |                                                                 | Idöszak:                    |                                     | Leválogatási paraméterek                           | □ □ · Nyomtatványok                |  |  |  |  |  |  |  |
| Kulesszám                        |                                                                 | Jegyzek:                    |                                     | Finansz szerint: Statisztikák leválogatása         | Cinike nyonitatas 2/7              |  |  |  |  |  |  |  |
| FFOR                             |                                                                 | Jogeim:                     |                                     | Listázási paraméterek: Listázás archívból:         | - Kereset inazolás                 |  |  |  |  |  |  |  |
| Szervezet:                       |                                                                 | Rogznes.                    |                                     | Jogcímes összesítő: Egyeztető listák:              | Munkáltatói juazolás               |  |  |  |  |  |  |  |
| Szerv funkció                    |                                                                 | Bankinap.<br>Snow ionot:    |                                     | Feladás összesen: 💌 Könyvelési állomány: 🗌         | Adatlap                            |  |  |  |  |  |  |  |
| Témaszám:                        |                                                                 | Másodlagos                  |                                     | Ellenörző lista: 📃 Archíválás:                     | 🛱 Eggyeztető listák                |  |  |  |  |  |  |  |
| Szakteladat:                     |                                                                 | Főkönn.                     |                                     | Lista a megadott rendezettség szerint              | ···· Nettó egyeztető leválogatás   |  |  |  |  |  |  |  |
| Másodlagos:                      |                                                                 | Nerrorend azon:             |                                     | Rendezettség: Gazdálkodó 🔫                         | Hóvégi egyeztető leválogatás       |  |  |  |  |  |  |  |
|                                  |                                                                 | 240111-010.02011            |                                     | Feladás tételes: Jogcímes tételes:                 | Nettó egyeztető listázás           |  |  |  |  |  |  |  |
|                                  |                                                                 |                             |                                     |                                                    | ···· Hóvégi egyeztető listázás 🛛 🔽 |  |  |  |  |  |  |  |
|                                  |                                                                 |                             |                                     | 2013.04.17. 17:51:23                               |                                    |  |  |  |  |  |  |  |

Az 1-es rendezettség szerint külön fájlba készíti a listákat.

Megadható az is milyen formátumban készítse azokat.

Az ábrán megadott paraméterek alapján PDF formátumban, szervezeti egységenként külön állomány készül.

Az állomány neve tartalmazza a rendezettségre jellemző kódot, jelen esetben a szervezeti egység kódját.

| 1 | 雀[]                |     | <dir> 2</dir> | 2011.09.08 1 | 5:35 - |    |
|---|--------------------|-----|---------------|--------------|--------|----|
|   | Taszervezet_AAD400 | pdf | 27,0 k 3      | 2011.09.08 1 | 5:35 - | a  |
|   | szervezet_AAE000   | pdf | 27,0 k 3      | 2011.09.08 1 | 5:35 - | -a |
| H | szervezet_AAE100   | pdf | 27,0 k 🛛      | 2011.09.08 1 | 5:35 - |    |
| H | szervezet_AAD4Y2   | pdf | 27,0 k (      | 2011.09.08 1 | 5:35 - | -a |
| H | szervezet_AAD4Y3   | pdf | 27,0 k (      | 2011.09.08 1 | 5:35 - | -a |
| H | szervezet_AAD4Y4   | pdf | 27,0 k (      | 2011.09.08 1 | 5:35 - | -a |
| H | szervezet_AAD300   | pdf | 27,0 k (      | 2011.09.08 1 | 5:35 - | -a |
| H | szervezet_AAD3S0   | pdf | 27,0 k (      | 2011.09.08 1 | 5:35 - | -a |
| H | szervezet_AAD4Y1   | pdf | 27,0 k (      | 2011.09.08 1 | 5:35 - | -a |
| H | szervezet_AAD200   | pdf | 27,0 k 3      | 2011.09.08 1 | 5:35 - |    |
| H | szervezet_AAD3Q0   | pdf | 27,0 k 🕽      | 2011.09.08 1 | 5:35 - |    |
| H | szervezet_AAD3R0   | pdf | 27,0 k 🕽      | 2011.09.08 1 | 5:35 - |    |
| H | szervezet_AAD100   | pdf | 27,0 k 🕽      | 2011.09.08 1 | 5:35 - |    |
| H | szervezet_AAD2E1   | pdf | 27,0 k 🕽      | 2011.09.08 1 | 5:35 - | a  |
| H | szervezet_AAD2E2   | pdf | 27,0 k 3      | 2011.09.08 1 | 5:35 - | -a |
|   | szervezet_AAD2E3   | pdf | 27,0 k 3      | 2011.09.08 1 | 5:35 - | -a |
|   | szervezet_AAD1D0   | pdf | 27,0 k 3      | 2011.09.08 1 | 5:35 - | -a |
| H | szervezet_AAD1F0   | pdf | 27,0 k 3      | 2011.09.08 1 | 5:35 - | -a |
| H | szervezet_AAD000   | pdf | 27,0 k 3      | 2011.09.08 1 | 5:35 - | -a |
|   | szervezet_AAD1A0   | pdf | 27,0 k 3      | 2011.09.08 1 | 5:35 - | -a |
|   | szervezet_AAD1B0   | pdf | 27,0 k 3      | 2011.09.08 1 | 5:35 - | -a |
|   | szervezet_AAA000   | pdf | 27,0 k 3      | 2011.09.08 1 | 5:35 - | -a |
| - |                    |     |               |              |        |    |

# PDF, WORD állományok előállítása másképp:

Az előnézet (preview) ablaknál a nyomtató helyett lehet választani, hogy WORD dokumentumot, vagy PDF formátumú állomány állítson elő.

| 💶 Report P  | review :               |                          |          |                              |                   |          |          |        |                                                    |              | 8× |  |
|-------------|------------------------|--------------------------|----------|------------------------------|-------------------|----------|----------|--------|----------------------------------------------------|--------------|----|--|
| 🗆 🦳         | (++++)                 |                          | 56       | PDF nyomtatás Word documentu | m <u>K</u> ilépés |          |          |        |                                                    |              |    |  |
|             |                        |                          |          |                              |                   |          |          |        |                                                    |              | -  |  |
|             |                        |                          |          |                              |                   |          |          |        |                                                    |              |    |  |
|             | Magyaı                 | r Állam                  | cincstár |                              |                   |          |          |        | 2013.02.1                                          | 16. 13:19:16 |    |  |
|             |                        |                          |          |                              |                   |          |          |        | E                                                  | lőadó: teszt |    |  |
|             |                        |                          |          |                              | =                 | )        |          |        |                                                    |              |    |  |
|             |                        |                          |          |                              |                   |          |          |        |                                                    |              |    |  |
|             | TÁRGYHAM ALAPILLETMÉNY |                          |          |                              |                   |          |          |        |                                                    |              |    |  |
|             |                        | Név                      |          | Adószám                      | ldőszak           | Kezd     | Vége     | Jogcím | Jogcím megnevezés                                  | Összeg       |    |  |
|             | 1.                     | Ács István               | I        | 8393033749                   | 201301            | 20130101 | 20130131 | 11001  | Tárgyhavi Alapilletmény                            | 311 208      |    |  |
|             | 2.                     | Ács István               | l .      | 8393033749                   | 201301            | 20130101 | 20130131 | 11001  | Tárgyhavi Alapilletmény                            | 158 142      |    |  |
|             | 3.<br>4                | Ács Istvan               |          | 8393033749                   | 201301            | 20130101 | 20130131 | 11001  | Targynavi Alapilletmeny<br>Tárryhavi Alapilletmény | 198 228      |    |  |
|             | 5.                     | Ács István               |          | 8393033749                   | 201301            | 20130101 | 20130131 | 11001  | Tárgyhavi Alapilletmény                            | 205 824      |    |  |
|             | 6.                     | Ács István               |          | 8393033749                   | 201301            | 20130101 | 20130131 | 11001  | Tárgyhavi Alapilletmény                            | 230 020      |    |  |
|             | 7.                     | Ács István               | l.       | 8393033749                   | 201301            | 20130101 | 20130131 | 11001  | Tárgyhavi Alapilletmény                            | 118 965      |    |  |
|             | 8.                     | Acs István<br>Áse letván |          | 8393033749                   | 201301            | 20130101 | 20130128 | 11001  | Tárgyhavi Alapilletmény                            | 110 909      |    |  |
|             | 9.<br>10               | Ács István               |          | 8393033749                   | 201301            | 20130129 | 20130131 | 11001  | Targynavi Alapilletmeny<br>Tárgyhavi Alapilletmény | 17 645       |    |  |
|             | 11.                    | Ács István               | 1        | 8393033749                   | 201301            | 20130101 | 20130131 | 11001  | Tárgyhavi Alapilletmény                            | 141 182      |    |  |
|             | 12.                    |                          |          |                              |                   |          |          |        |                                                    | 1 687 306    |    |  |
|             |                        |                          |          |                              |                   |          |          |        |                                                    |              |    |  |
|             |                        |                          |          |                              |                   |          |          |        |                                                    |              |    |  |
|             |                        |                          |          |                              |                   |          |          |        |                                                    |              |    |  |
|             |                        |                          |          |                              |                   |          |          |        |                                                    |              |    |  |
|             |                        |                          |          |                              |                   |          |          |        |                                                    |              |    |  |
|             |                        |                          |          |                              |                   |          |          |        |                                                    |              |    |  |
|             |                        |                          |          |                              |                   |          |          |        |                                                    |              |    |  |
|             |                        |                          |          |                              |                   |          |          |        |                                                    |              |    |  |
|             |                        |                          |          |                              |                   |          |          |        |                                                    |              |    |  |
|             |                        |                          |          |                              |                   |          |          |        |                                                    |              |    |  |
|             |                        |                          |          |                              |                   |          |          |        |                                                    |              |    |  |
|             |                        |                          |          |                              |                   |          |          |        |                                                    |              |    |  |
|             |                        |                          |          |                              |                   |          |          |        |                                                    |              |    |  |
|             |                        |                          |          |                              |                   |          |          |        |                                                    |              |    |  |
|             |                        |                          |          |                              |                   |          |          |        |                                                    |              |    |  |
|             |                        |                          |          |                              |                   |          |          |        |                                                    |              |    |  |
|             |                        |                          |          |                              |                   |          |          |        |                                                    |              | -  |  |
| E02087 Dage | 1 of 145               |                          |          |                              |                   |          |          |        |                                                    |              | _  |  |

# Speciális listák leírása

### Jogcímkód listázás

#### Új funkció a KLR 2.0.3 verziójában: Jogcímkód listázó

Leírás:

A szükséges jogcímek keresésének egyszerűsítésére a KIR-ben használható jogcímek listázása különböző csoportosításban. A listákon a jogcímek legfontosabb tulajdonságai láthatók.

#### Indítás menüből:

| Jogcím kód listázó                                                                                                    | II X                                                                                                    | Betölkés  Megnevezés  Renkszeri ista                                                                                                    |                                                                                    |
|----------------------------------------------------------------------------------------------------|----------------------------------------------------------------------------------------------------|----------------------------------------------------------------------------------------------------|------------------------------------------------------------------------------------|
| Feltételek       Jogcím kód     ***       Bér kategóriák     ***       Adózás módja     ***       Foglakoztatóli j. alap     ***       Munkaadáli alap     *       Munkavállalói alap     *       Munkavállalói alap     *       Szszégbiztosítási alap     *       Átlagkerest alap     *       Bírósági letiltás alap     * | ✓ Nyomtatási kép         Álló         ✓ Sortávolság         Betu típus         8         Normál         Times New Roman         Kontrolszakítások         Rendezettség         Összesítés         1.         Jogcím         2.         3.         ✓ Tételsor nyomtatás         ✓ Tételsor nyomtatás         TXT készítés         IXT készítés         Debug         Gazdálkodónként | Megnevezés<br>ADŐ JÁRULÉK LEVONÁSOK<br>ADÓZÁS MÓD SZERINT<br>ALAPILLETMÉNYEK<br>B BER KATEGÓRÁK SZERINT<br>EGYÉB LEVONÁSOK<br>JOGCIM<br>TB JOGCÍMEK<br>TÉRÍTMÉNY JOGCÍMEK<br>VALIKA | Tipus Előadó         R         R         R         R         R         R         L |
|                                                                                                    |                                                                                                    | S Törlés                                                                                                    | 🗶 Mégsem                                                                           |

### Karbantartás / Jogcím listázás

Használatáról:

A menübe belépve a megjelenő ablakon a szokott módon a "mappa" ikonnal lehet listát betölteni (CTRL-B). A következő listák választhatók:

#### Lista tartalom

| Keporeri | eview:                              |                                                          |                                                                                                    |                 |             |           |           |        |            |           |           |                |                 |                 | _ <u> </u> |
|----------|-------------------------------------|----------------------------------------------------------|----------------------------------------------------------------------------------------------------|-----------------|-------------|-----------|-----------|--------|------------|-----------|-----------|----------------|-----------------|-----------------|------------|
|          | । <b>┝╸ → →</b> I                   | • 56                                                     | PDF nyomtatás Word documentum                                                                          | <u>K</u> ilépés |             |           |           |        |            |           |           |                |                 |                 |            |
|          | Magyar Álla                         | amkincstár                                               |                                                                                                    | ٩               |             |           |           |        |            |           | 201       | 3.02.10<br>Eló | 5. 13:<br>Jadó: | :52:00<br>teszt | _          |
|          |                                     |                                                          |                                                                                                    | Jogcim k        | cód lis     | ta        |           |        |            |           |           |                |                 |                 |            |
|          | Jogcim                              | Megnevezés                                               |                                                                                                    |                 | Fja         | Maja      | Bér       | Nyja   | Ebja       | Mivja     | Adóalap   | Adó.mód        | Átlag           | Bíróssági       |            |
|          | 1. 11001<br>2. 11008                | Tárgyhavi Alapi<br>Tárgyhavi Veze                        | lletmény<br>tői lletmény                                                                               |                 | 1           | I<br>I    | I<br>I    | I<br>I | I<br>I     | I<br>I    | I<br>I    | 01<br>01       | 0<br>0          | I<br>I          |            |
|          | 3. 11023<br>4. 11024<br>5. 11060    | Főtisztviselői Ille<br>Központi Tiszti I                 | etmény Helyett Folyósított Illetn<br>Illetmény Helyett Folyósított Ille<br>Corontélt Illetmény conclés | nény<br>tmény   | 1           |           | ł         |        |            |           |           | 01<br>01<br>01 | 0<br>0          |                 |            |
|          | 6. 11060<br>7. 11070                | Illetmény Külön<br>Tűzoltók Képzé                        | Jogszabály Alapján (Ktv És Kt<br>si Illetménye                                                         | v)              | 1<br>1      | <br> <br> | i         |        | -<br> <br> | <br> <br> |           | 01<br>01       | 0               |                 |            |
|          | 8. 11099<br>9. 11100                | Személyi Jellegi<br>Korábbi Illetmér                     | ű Hetmény<br>nyre Történő Kiegészítés (Ktjv)                                                           |                 | 1<br>1      | 1         | I<br>I    | 1      | I<br>I     | 1         | 1         | 01<br>01       | 0<br>0          | 1               |            |
|          | 10. 11101<br>11. 11104<br>12. 11105 | Ugykezelői Illet<br>Beosztási Illetm<br>Rendfokozati Ill | mény<br>ény<br>letmény                                                                                 |                 | 1<br>1<br>1 | <br> <br> | <br> <br> |        | <br> <br>  | <br> <br> | <br> <br> | 01<br>01<br>01 | 0<br>0<br>0     | <br> <br>       |            |

#### Oszlopok jelentése:

Fja

Foglalkoztatói járulékalap

Maja Munkáltatói járulékalap

Bér

Bér jogcím-e Nyja

Nyugdíjjárulék alap

Ebja

Egészségbiztosítási járulékalap

MVJA

Munkavállalói járulékalap

Adóalap

Adóalap

Ad Mód

Adózás módja (pl: 00 = Adómentes, 01=Rendszeres jövedelem szerint, 02= Nem Rendszeres jövedelem szerint - munkaviszonyban, 03=38/36%os adóelőleg, 04=38/36%os forrásadó, 06= Nem Rendszeres jövedelem szerint – munkaviszony nincs, 07=Kifizetői adó, stb..)

Átlag

Átlagkereset alapja

Bírósági

Bírósági letiltás alapja

Az alap lista első oldala.

Amikor elkészítettük a listánk beállítását, lehetőségünk van arra, hogy a beállításokat elmentsük, így legközelebb már nem kell megadnunk újra az összes feltételt.

A listák mentésére és betöltésére a következő ikonok közül az első kettő szolgál

**A** következő 3 ikon a listakép szerkesztése, megnyitása és mentése, amelyekről későbbiekben foglalkozunk részletesebben.

A listakép összeállítás ablak a ikonnal hozható elő (Listakép összeállítás ábra). A jobb oldalon szereplő sorok jelennek majd meg nyomtatáskor a listánk oszlopaiként. Ha valamelyiket törölni szeretnénk a listából, kattintsunk rá, majd a Ctrl+Delete gombok együttes lenyomásával töröljük az összeállításból.

Ha valamivel ki szeretnénk egészíteni a listánkat azt a bal oldali táblázatból, akkor a kiválasztott listaelemre duplán kattintunk (nem a sorszámára!) és az átkerül a jobb oldalra (a megjelenítendő oszlopok közzé).

Ha nem megfelelő a listaelemek sorrendje, átrendezhetjük azokat úgy, hogy a mozgatni kívánt sor sorszámán nyomva tartjuk az egér bal gombját, majd a kívánt helyre mozgatjuk.

Ahogyan a lista beállításait, úgy listaelemek beállításait is el tudjuk menteni, és vissza tudjuk tölteni az utolsó két ikon segítségével.

A fejléc oszlop értékeit át tudjuk írni, ha más néven szeretnénk megjeleníteni azt a tartalmat.

| 🚾 Listakép összeá | illítás |      |       |       |       |     |   |      |            |                             |       |       |       |
|-------------------|---------|------|-------|-------|-------|-----|---|------|------------|-----------------------------|-------|-------|-------|
| 🗸 Ok 🛛 🗶 I        | dégsem  |      |       |       |       |     |   |      |            |                             |       |       |       |
| Csoportok/Azon    | Fejléc  | Mező | Típus | Hossz | Tized |     | Δ | Azon | Fejléc     | Mező                        | Típus | Hossz | Tized |
| SZÁMFEJTÉS        |         |      |       |       |       |     | 1 | 2    | Név        | NEV                         | С     | 25    | 0     |
| 🖶 JOGVISZONY      |         |      |       |       |       |     | 2 | 3    | Adószám    | ADOSZAM                     | С     | 10    | 0     |
| 🗄 SZEMÉLY         |         |      |       |       |       | 🕇   | 3 | 300  | Időszak    | IDOSZAK                     | С     | 6     | 0     |
|                   |         |      |       |       |       |     | 4 | 301  | Jogcím     | JOGCIM                      | С     | 5     | 0     |
|                   |         |      |       |       |       | +   | 5 | 310  | Megnevezés | initcap((SELECTmegnevezesFI | С     | 20    | 0     |
|                   |         |      |       |       |       |     | 6 | 302  | Összeg     | OSSZEG                      | N     | 13    | 0     |
|                   |         |      |       |       |       |     |   |      |            |                             |       |       | · 1   |
|                   |         |      |       |       |       |     |   |      |            |                             |       |       |       |
|                   |         |      |       |       |       |     |   |      |            |                             |       |       |       |
|                   |         |      |       |       |       |     |   |      |            |                             |       |       |       |
|                   |         |      |       |       |       |     |   |      |            |                             |       |       |       |
|                   |         |      |       |       |       |     |   |      |            |                             |       |       |       |
|                   |         |      |       |       |       |     |   |      |            |                             |       |       |       |
|                   |         |      |       |       |       |     |   |      |            |                             |       |       |       |
|                   |         |      |       |       |       |     |   |      |            |                             |       |       |       |
|                   |         |      |       |       |       | NA  |   |      |            |                             |       |       |       |
|                   |         |      |       |       |       | Ľ   |   |      |            |                             |       |       |       |
|                   |         |      |       |       |       |     |   |      |            |                             |       |       |       |
|                   |         |      |       |       |       | A A |   |      |            |                             |       |       |       |
|                   |         |      |       |       |       |     |   |      |            |                             |       |       |       |
|                   |         |      |       |       |       |     |   |      |            |                             |       |       |       |
|                   |         |      |       |       |       |     |   |      |            |                             |       |       |       |
|                   |         |      |       |       |       |     |   |      |            |                             |       |       |       |
|                   |         |      |       |       |       |     |   |      |            |                             |       |       |       |
|                   |         |      |       |       |       |     |   |      |            |                             |       |       |       |
|                   |         |      |       |       |       |     |   |      |            |                             |       |       |       |
|                   |         |      |       |       |       |     |   |      |            |                             |       |       |       |
|                   |         |      |       |       |       |     |   |      |            |                             |       |       |       |
|                   |         |      |       |       |       |     |   |      |            |                             |       |       |       |
|                   |         |      |       |       |       |     |   |      |            |                             |       |       |       |
|                   |         |      |       |       |       |     |   |      |            |                             |       |       |       |
|                   |         |      |       |       |       |     |   |      |            |                             |       |       |       |
|                   |         |      |       |       |       |     |   |      |            |                             |       |       |       |
|                   |         |      |       |       |       |     |   |      |            |                             |       |       |       |

(Listakép összeállítás ábra)

A fenti módol előállított lista a következőképpen néz ki:

| 💶 Report F | review | :                                            |            |                |                                    |          |       |                                  | _ 8 ×    |
|------------|--------|----------------------------------------------|------------|----------------|------------------------------------|----------|-------|----------------------------------|----------|
|            |        | <b>←                                    </b> | - <b></b>  | 🗃 🎒 🛛 PDF r    | nyomtatás Word documentum <u>K</u> | ilépés   |       |                                  |          |
|            | И      | Magyar                                       | r Államki  | .ncstár        |                                    | 1        | 2013. | 02.16. 14:16:45<br>Előadó: teszt | <u>*</u> |
|            |        |                                              |            |                |                                    | ⊔STA     |       |                                  |          |
|            |        |                                              |            |                |                                    |          |       |                                  |          |
|            |        |                                              |            |                |                                    |          |       |                                  |          |
|            | -      |                                              | Szül.datum | Születési hely | Belépés                            | Kilépés  |       |                                  |          |
|            | -      | 1.                                           | 19761106   | SZEGED         | 20020215                           | •        |       |                                  |          |
|            |        | 2.                                           | 19540511   | BUDAPEST       | 19950419                           | 20040630 |       |                                  |          |
|            |        | 3.                                           | 19641210   | DEBRECEN       | 20030515                           |          |       |                                  |          |
|            |        | 4.                                           | 19760624   | BUDAPEST       | 20100201                           |          |       |                                  |          |
|            |        | 5.                                           | 19830527   | SIÓFOK         | 20080416                           |          |       |                                  |          |
|            |        | 6.                                           | 19730519   | BUDAPEST       | 20030224                           |          |       |                                  |          |
|            |        | 7.                                           | 19660203   | BUDAPEST       | 19990215                           |          |       |                                  |          |
|            |        | 8.                                           | 19560908   | BUDAPEST       | 19871115                           |          |       |                                  |          |
|            |        | 9.                                           | 19740109   | BUDAPEST       | 19910724                           |          |       |                                  |          |
|            |        | 10.                                          | 19830104   | BUDAPEST       | 20040526                           |          |       |                                  |          |
|            |        | 11.                                          | 19661020   | BUDAPEST       | 20090710                           |          |       |                                  |          |
|            |        | 12.                                          | 19890803   | BUDAPEST       | 20110404                           |          |       |                                  |          |

### Munkaügyi lekérdezésből bérstatisztika készítése

A munkaügyben a Bér táblázat fülnél paraméterezhetjük fel a statisztikai táblát. Minden sor a listaképben is egy sor lesz, illetve a listában 1 oszlop. Soronként adhatunk meg időszakot, jogcímeket, jogcím csoportot. A listaképben szamf + a sorszám az összeget jelöli a MEZŐ oszlopban, a szamft + sorszám a jogcímekhez tartozó teljesítéseket.

Az alsó választásnál megadhatjuk, hogy a listán a dolgozók azon köre kerüljön megnevezésre akiknek van érték a megadott sorokban, vagy akiknek nincs, vagy mindenki függetlenül az értéktől.

A felső sorban lévő jelölésekkel lerövidíthetjük a lekérdezés idejét, ha tudjuk, hogy csak a rendszeres, vagy csak a nem rendszeres ágból szeretnénk lekérdezni.

### A munkaügyi lekérdezésben új adatok listázhatók:

- 71. Fizetési osztály
- 72. Fizetési fokozat
- 73. FEOR megnevezés
- 74. Kiadás nem + foglalkozás jelleg közös megnevezése
- 75. Iskolai végzettség kód
- 76. Szakképzettség kód
- 77. Iskolai végzettség megnevezés
- 78. Szakképzettség megnevezés

### Címke nyomtatás

A következőkben ismertetett módon a program lehetőséget biztosít etikett címkék nyomtatására. A listák közül válasszuk ki a Munkaügyet. Itt megadhatjuk, hogy melyik főgazdálkodó dolgozói szerepeljenek a címkéken. Ezután kattintson a futtatás ikonra, vagy nyomjuk le az F3 billentyűt. Ekkor a program leválogatja az adatokat, amiről a státuszmezőben ad információt.

Miután befejezte a leválogatást, töltsük be a CÍMKE listaképet (1. ábra). Ezután lehetőségünk van a listakép szerkesztésére (F8) amelyet a 2. ábra szemléltet.

| u Betöltés          |              |
|---------------------|--------------|
| Megnevezés %        |              |
| Bedszeri ista       |              |
|                     |              |
| Megnevezés          | Tipus Előadó |
| ADÓELSZÁMOLÁS 2008  | R            |
| ADÓMÓD              | R            |
| ÁLLOMÁNYI LISTA     | L            |
| ÁLLOMÁNYI LISTA2008 | L            |
| APANAP              | R            |
| ÁTLAGLÉTSZÁM        | L            |
| ÁTLAGLÉTSZÁM2       | L            |
| ÁTSOROLÁS           | R            |
| ÁTSOROLÁS VÉGE      | R            |
| ÁTSOROLÁS200712     | L            |
| BELÉPÉS             | L            |
| BELÉPÉS DÁTUMTÓL    | L            |
| BÉREMELÉS           | L            |
| BES+LETSZAM_R       | L            |
| BESOROLÁS ILLETMÉNY | L            |
| BESOROLÁS+LÉTSZÁM   | L            |
| BFO                 | L            |
| CIMKE               | R            |
| CSP GYEREK UTÁN     | R            |
| DOLGOZÓK ALAPADATAI | L            |
| ÉLETKOR             | R            |
|                     |              |

A listák közül válasszuk ki a Munkaügyet. Itt megadhatjuk, hogy melyik főgazdálkodó dolgozói szerepeljenek a címkéken. Ezután kattintson a futtatás ikonra, vagy nyomjuk le az F3 billentyűt. Ekkor a program leválogatja az adatokat, amiről a státuszmezőben ad információt.

Miután befejezte a leválogatást, töltsük be a CÍMKE listaképet (1. ábra). Ezután lehetőségünk van a listakép szerkesztésére (F8) amelyet a 2. ábra szemléltet.

| 💶 Listakép összeállítás |        |      |       |       |       |                         |   |      |        |                                 |       |       |       |
|-------------------------|--------|------|-------|-------|-------|-------------------------|---|------|--------|---------------------------------|-------|-------|-------|
| 🗸 Ok 🛛 🗶 I              | Mégsem |      |       |       |       |                         |   |      |        |                                 |       |       |       |
| Csoportok/Azon          | Fejléc | Mező | Típus | Hossz | Tized |                         | Δ | Azon | Fejléc | Mező                            | Típus | Hossz | Tized |
| 🕀 SZÁMFEJTÉS            |        |      |       |       |       |                         | 1 | 2    | Név    | ltrim(INITCAP(decode(s.ELON     | С     | 20    | 0     |
| 🕀 JOGVISZONY            |        |      |       |       |       |                         | 2 | 9    | Város  | SUBSTR(a cim(a.szmazonih),6,ii  | С     | 30    | 0     |
| 🗄 SZEMÉLY               |        |      |       |       |       | 🕇                       | 3 | 9    | Cim    | SUBSTR(a_cim(a.szmazonih),ins   | С     | 30    | 0     |
|                         |        |      |       |       |       | ➡                       | 4 | 9    | Irszam | substr(a_crim(a.szmazonih),1,4) | С     | 5     | 0     |
|                         |        |      |       |       |       | Ľ                       |   |      |        |                                 |       |       |       |
|                         |        |      |       |       |       |                         |   |      |        |                                 |       |       |       |
|                         |        |      |       |       |       |                         |   |      |        |                                 |       |       |       |
|                         |        |      |       |       |       |                         |   |      |        |                                 |       |       |       |
|                         |        |      |       |       |       |                         |   |      |        |                                 |       |       |       |
|                         |        |      |       |       |       |                         |   |      |        |                                 |       |       |       |
|                         |        |      |       |       |       |                         |   |      |        |                                 |       |       |       |
|                         |        |      |       |       |       | $\overline{\mathbf{X}}$ |   |      |        |                                 |       |       |       |
|                         |        |      |       |       |       |                         |   |      |        |                                 |       |       |       |
|                         |        |      |       |       |       |                         |   |      |        |                                 |       |       |       |
|                         |        |      |       |       |       | 16                      |   |      |        |                                 |       |       |       |
|                         |        |      |       |       |       |                         |   |      |        |                                 |       |       |       |
|                         |        |      |       |       |       |                         |   |      |        |                                 |       |       |       |
|                         |        |      |       |       |       |                         |   |      |        |                                 |       |       |       |
|                         |        |      |       |       |       |                         |   |      |        |                                 |       |       |       |
|                         |        |      |       |       |       |                         |   |      |        |                                 |       |       |       |
|                         |        |      |       |       |       |                         |   |      |        |                                 |       |       |       |
|                         |        |      |       |       |       |                         |   |      |        |                                 |       |       |       |
|                         |        |      |       |       |       |                         |   |      |        |                                 |       |       |       |
|                         |        |      |       |       |       |                         |   |      |        |                                 |       |       |       |
|                         |        |      |       |       |       |                         |   |      |        |                                 |       |       |       |

2. ábra

Alapbeállításként a Név, Város, Cím és Irányítószám szerepel a címkén.

Jelenleg csak 4 sor szerepelhet a rajta. Tartalma az ismert módon megváltoztatható. A listában összeállított sorrendben fognak az adatok a címkére kerülni. Ha azt szeretnénk, hogy egy mező üres legyen, azaz a nyomtatásban is egy üres sor szerepeljen a helyén, és az nem az utolsó, akkor az adott sor Mező oszlopában lévő kifejezést cseréljük ki a `(``)` kifejezésre. HA végeztünk a listakép beállításaival, kattintsunk az OK gombra. Ezután indítsuk el a Nyomtatványok menüpontból a Címke nyomtatást 2/7 vagy a Címke nyomtatás 3/7 menüpontot.

Egy A4-es lapon 14db (2 oszlop 7 sorban) címke helyezkedik el, melyeknek méretei:105mm széles és 42,33mm magas, vagy 21 DB (3 oszlop 7 sorban).

### Táppénz ellenőrző lista

A következőkben ismertetett módon a program lehetőséget biztosít táppénz és CSt ellenőrző listák nyomtatására.

A táppénz ellenőrző listát a számfejtett jogcímeknél lehet betölteni a Lista betöltése (CTRL-B) ikonra kattintva (balról az 5.), és a TÁPPÉNZ ELLENÖRZŐ -t kiválasztva. Ekkor a következő 1. ábrán látható beállítások töltődnek be.

| IKLR [Álltalános összesítő KLR V.5.0.1/2013.03.20] kirmak.world |                                                       |                           |                               |                                                            |                              |  |  |  |  |  |  |
|-----------------------------------------------------------------|-------------------------------------------------------|---------------------------|-------------------------------|------------------------------------------------------------|------------------------------|--|--|--|--|--|--|
| Listák Statisztik                                               | a <u>M</u> űveletek <u>E</u> -bérjegyzék <u>K</u> arl | antartás Ke <u>z</u> elés | Egyeztető listák Egyedi lis   | :ák <u>N</u> yomtatványok K <u>a</u> fetéria Kilépés       |                              |  |  |  |  |  |  |
| Listanév                                                        | Táppénz ellenörző lista                               | Lis                       | sta kép név 🛛 🗌 Táppénz ellen | örző Debug:                                                |                              |  |  |  |  |  |  |
| Jogosúltság                                                     |                                                       | M                         | űveletek                      | Lista kezelés 🛛 🕞 🕞 🕞 🕞 🔒 🛃                                | Menii                        |  |  |  |  |  |  |
| Gazdálkodó:                                                     | 119                                                   | Számfejtés Tö             | irzsadat                      | Nyomtatási Paraméterek                                     |                              |  |  |  |  |  |  |
| Előadó:                                                         | •••                                                   | -Számfejtés               |                               | Tárgyhavi alapilletmény                                    | aitat adatak                 |  |  |  |  |  |  |
| Érvényes:                                                       | 20130216                                              | Számfejtés lista:         |                               | Törzsad                                                    | atok                         |  |  |  |  |  |  |
| Munkaügy I.                                                     | Munkaügy II. Bér táblázat                             | Időszak:                  | 201302                        | Munkaü                                                     | iqvi adatok                  |  |  |  |  |  |  |
| -Személy adato                                                  | k                                                     | Jogcím:                   | 15,25,12,14                   | ••• Nyomtatásikép: 🗹 Oldaltól: ig: Hóvégif                 | eldolgozás                   |  |  |  |  |  |  |
| Név:                                                            |                                                       | Jegyzék:                  | 0,1,2,3                       | 🚥 Tájolás: Fekvő 👻 Sortávolság: 14 🛱 Műveletek             |                              |  |  |  |  |  |  |
| Adószám:                                                        |                                                       | Összeg:                   |                               | Betű típus 8 Normál Times New Roman - Leváloga             | atás 🖸                       |  |  |  |  |  |  |
| TAJ:                                                            |                                                       | Témaszám:                 |                               | Washalaa kiifaala                                          | tás 📇                        |  |  |  |  |  |  |
| Jogviszony azon:                                                |                                                       | Szervezet:                |                               | Renderettség Összesen Rend Landobás Diszakitasuk           | atās ēs Nyomtatās 🛛 💾        |  |  |  |  |  |  |
| Születési dátum:                                                |                                                       | MNYP:                     |                               | sor hossz                                                  | S<br>Marci Carl              |  |  |  |  |  |  |
| Születésinév:                                                   |                                                       | Bankszámla:               |                               | 1                                                          | .ottes                       |  |  |  |  |  |  |
| Személy azon:                                                   |                                                       | Másodlagos:               |                               | 2. Titalán                                                 | nes 🗖                        |  |  |  |  |  |  |
| -Jogviszony ada                                                 | tok                                                   | -Nemrendszeres            |                               | 3. 		 Listakép                                             | betöltés 🗁                   |  |  |  |  |  |  |
|                                                                 |                                                       | Bankinan'                 |                               | Listakép                                                   | rmentés                      |  |  |  |  |  |  |
| Belepes datuma:                                                 |                                                       | Fizetés módia             |                               | > - Karbantata                                             | ás                           |  |  |  |  |  |  |
| Kilépés dátuma:                                                 |                                                       | Diamitác:                 |                               | Fököny√                                                    | /-jogcím összerendelé        |  |  |  |  |  |  |
| Kodja.                                                          |                                                       | Logeno:                   |                               | 1. Rendezettség szerint külön állomány készítés Számlat    | ükör karbantartás 📃          |  |  |  |  |  |  |
| Szerzodes lejar.                                                | TT S TT S                                             | Sztornó:                  |                               | ── Formátum: <u>X</u> LS <u>C</u> SV PDF <u>T</u> XT − TAB | / törzs karbantartás         |  |  |  |  |  |  |
| Munkaido:                                                       | Havi: Heti:                                           | - Üsszesítő               |                               | Könyvel                                                    | iés-KIR kód összeren         |  |  |  |  |  |  |
| Jogviszony tipus:                                               |                                                       |                           |                               | 🚽 🖌 Hóvégi feldolgozás 🗸 💽 🖪 💽 🖉 Jogcím k                  | <ód listázás                 |  |  |  |  |  |  |
| Kiauasnem.<br>Roglalkonáciollog:                                |                                                       | Idoszak:                  |                               | Leválogatási paraméterek                                   | iyok                         |  |  |  |  |  |  |
| Fujiakuzas jelieg.<br>Kulosszám:                                |                                                       | Jegyzék:                  |                               | Finansz szerint: ✓ Statisztikák leválogatása Gimlene       | yomtatas 2/7<br>uomtatás 2/7 |  |  |  |  |  |  |
| FFOR                                                            |                                                       | Jogeim:                   | I                             | Listázási paraméterek: Listázás archívból:                 | jaazolás                     |  |  |  |  |  |  |
| Cronverset:                                                     |                                                       | Rogzites:                 |                               | Joacímes összesítő: Egyeztető listák: Minkált              | tatói inazolás               |  |  |  |  |  |  |
| Szervezet.                                                      |                                                       | Bankmap.                  |                               | Feladás összesen: Könyvelési állomány: Adatlap             |                              |  |  |  |  |  |  |
| Témaszám'                                                       |                                                       | Szervezet.                |                               | Ellenörző lista: 📃 Archíválás: 📃 🛱 Eggyeztető              | listák                       |  |  |  |  |  |  |
| Szakteladat:                                                    |                                                       | Filiana d                 |                               | Lista a megadott rendezettség szerint Nettó eg             | gyeztető leválogatás         |  |  |  |  |  |  |
| Másodlagos:                                                     |                                                       | Foconyv.                  |                               | Rendezettség: Gazdálkodó 👻 Hóvégi e                        | egyeztető leválogatás        |  |  |  |  |  |  |
|                                                                 |                                                       | INCILLENG.02011.          |                               | Feladás tételes: Jogcímes tételes: Nettó eg                | gyeztető listázás            |  |  |  |  |  |  |
|                                                                 |                                                       |                           |                               | Hóvégi e                                                   | egyeztető listázás 🛛 🔽       |  |  |  |  |  |  |
|                                                                 |                                                       |                           |                               | 2013.04.17. 18:38:45                                       | li.                          |  |  |  |  |  |  |

1. ábra

A jogcím mezőben a listázandó jogcímek első két karakterét adtuk meg, így a program az összes 15,25,12,14-el kezdődő jogcímeket válogatja le.

A jegyzék mezőben a 0,1,2,3 azt jelenti, hogy az előkészített, hóközi rész, hóközi teljes és hóvégi jegyzékből dolgozzon, tehát hóközben is lekérdezhető, nem csak számfejtés után.

A nyomtatandó lapok főcíménél látható a '%IDŐSZAK' kifejezés. Ez egy makró amely az Időszak mezőben megadott dátumot helyettesíti be. Továbbá használható %NÉV, amia név mezőben megadott szöveget helyettesíti a főcímbe. A **Személyes listák** nyomtatásánál hasznos amik egy dolgozóról szólnak (Pl.:bérkarton, bérjegyzék..) mivel a főcímben fog a neve szerepelni.

A listakép szerkesztése (F8) ikonra kattintva megnézhetjük, hogy milyen adatokat szerepeltet a lista. Ezt szemlélteti a 2. ábra a következő oldalon. A listakép természetesen itt is tetszés szerint módosítható.

| 🚾 Listakép össze | állítás |      |       |       |       |   |   |      |                   |                                  |       |       |       |
|------------------|---------|------|-------|-------|-------|---|---|------|-------------------|----------------------------------|-------|-------|-------|
| 🗸 Ok 🗙           | Mégsem  |      |       |       |       | _ |   |      |                   |                                  |       |       |       |
| Csoportok/Azon   | Fejléc  | Mező | Típus | Hossz | Tized |   | Δ | Azon | Fejléc            | Mező                             | Tipus | Hossz | Tized |
| 🕀 SZÁMFEJTÉS     |         |      |       |       |       |   | 1 | 301  | Jogcím            | JOGCIM                           | С     | 5     | 0     |
| 🖶 JOGVISZONY     |         |      |       |       |       |   | 2 | 310  | Jogcím megnevezés | initcap((SELECT megnevezes FF    | С     | 30    | 0     |
| 🗄 SZEMÉLY        |         |      |       |       |       |   | 3 | 308  | Kezd              | kezd                             | D     | 8     | 0     |
|                  |         |      |       |       |       |   | 4 | 309  | Vége              | vege                             | D     | 8     | 0     |
|                  |         |      |       |       |       | • | 5 | 313  | Gy                | gyogyait                         | С     | 1     | 0     |
|                  |         |      |       |       |       |   | 6 | 31   | P                 | decode(gyogyult,",",a_passziv(me | С     | 2     | 0     |
|                  |         |      |       |       |       |   | 7 | 300  | Időszak           | IDOSZAK                          | С     | 6     | 0     |
|                  |         |      |       |       |       |   | 8 | 303  | Összeg            | EGYENLEG                         | N     | 12    | 0     |
|                  |         |      |       |       |       |   |   |      |                   |                                  |       |       |       |

2. ábra

A listakép alapján előállított riportot a 3. ábra mutatja be.

| Magyar        | Álla     |                                                                     |            |           |       |         |             |           |
|---------------|----------|---------------------------------------------------------------------|------------|-----------|-------|---------|-------------|-----------|
|               |          | mkincstar                                                           | -          |           |       |         | 2013.02.16. | 14:37:11  |
|               |          |                                                                     | <b>(</b> ) |           |       |         | Előad       | ló: teszt |
|               |          |                                                                     | -          |           |       |         |             |           |
|               |          | T <i>I</i>                                                          | APPÉNZ EL  | LENŐRZŐ L | IST A |         |             |           |
|               | Jogcím   | Jogcím megnevezés                                                   | Kezd       | Vége      | Gv P  | Időszak | Összeg      |           |
| Név:Anit      | a Hajna  | lka 1234567890                                                      |            |           | -) -  |         |             |           |
| 1.            | 12225    | Kerekítésből Adódó Illetmény Térítménye                             | 20120402   | 20120406  |       | 201205  | -10         |           |
| 2.            | 12018    | Illetménykiegészítés – %-Os – Térítménye                            | 20120402   | 20120406  |       | 201205  | -3 765      |           |
| 3.            | 12001    | Tárgyhavi Alapilletmény Térítménye                                  | 20120402   | 20120406  |       | 201205  | -37 654     |           |
| 4.            | 25003    | Gyermekápolási Táppénz                                              | 20120402   | 20120406  |       | 201205  | 23 935      |           |
| 4             |          |                                                                     |            |           |       |         | -17 494     |           |
| Îv:Anit       | a Hajna  | lka 1234567890                                                      |            |           |       |         |             |           |
| 1.            | 25005    | Gyermekgon dozási Díj                                               | 20120501   | 20120504  |       | 201205  | 13 720      |           |
| 2.            | 12001    | Tárgyhavi Alapilletmény Térítménye                                  | 20120501   | 20120504  |       | 201205  | -35 107     |           |
| 3.            | 12018    | Illetménykiegészítés - %-Os - Térítménye                            | 20120501   | 20120504  |       | 201205  | -10 532     |           |
| 4.            | 12225    | Kerekítésből Adódó Illetmény Térítménye                             | 20120501   | 20120504  |       | 201205  | 4           |           |
| 4<br>Vév:Apit | a Llaina | 1224567900                                                          |            |           |       |         | -31 915     |           |
| wev.Ann       | a najna  | IKa 1234307890                                                      | 00100416   | 00100417  |       | 001005  | 1.610       |           |
| L.            | 12018    | Illetmenykiegeszites - %-Os - Teritmenye                            | 20120416   | 20120417  |       | 201205  | -1 619      |           |
| 2.            | 12104    | Beosztasi illetmény Téritménye<br>Rendfokozati Illetmény Térítménye | 20120416   | 20120417  |       | 201205  | -10 190     |           |
| р.<br>Д       | 12105    | Nau Eltérítés Különhözet Hert-S Iomiszonu                           | 20120410   | 20120417  |       | 201205  | -5.260      |           |
| 5             | 25014    | Hivatásos Állomány Egészségügyi Szabadsága                          | 20120416   | 20120417  |       | 201205  | 24 695      |           |
| 5             |          |                                                                     |            |           |       |         | 0           |           |
| √ev:Anit      | a Hajna  | lka 1234567890                                                      |            |           |       |         |             |           |
| 1             | 12225    | Kerekítésből Adódó Illetmény Térítménye                             | 20120501   | 20120531  |       | 201205  | -38         |           |
| 2.            | 25054    | Gyed-Ben Részesülő Jövedelem Pótléka                                | 20120501   | 20120531  |       | 201205  | 7 400       |           |
| 3.            | 25005    | Gyermekgon dozási Díj                                               | 20120501   | 20120531  |       | 201205  | 109 200     |           |
| 4.            | 12001    | Tárgyhavi Alapilletmény Térítménye                                  | 20120501   | 20120531  |       | 201205  | -118 965    |           |
| 5.            | 12018    | Illetménykiegészítés - %-Os - Térítménye                            | 20120501   | 20120531  |       | 201205  | -11 897     |           |
| 5             |          |                                                                     |            |           |       |         | -14 300     |           |
| Îv:Anit       | a Hajna  | lka 1234567890                                                      |            |           |       |         |             |           |
| 1.            | 12006    | Felsőfokú Idegennyelvtudási Pótlék                                  | 20120413   | 20120413  |       | 201205  | -1 840      |           |
| 0             | 12007    | Középfokú Idegennyelvtudási Pótlék                                  | 20120413   | 20120413  |       | 201205  | -552        |           |
| ۷.            |          | TH                                                                  | 00100410   | 00100410  |       |         | 6 00 c      |           |

3. ábra

### Nyomtatványok

A lekérdezővel a T29-es ürlapot, 2/7 – 3/7 elrendezésű etikett cimkét, Kereset igazolást, Munkáltatói igazolást, Munkaügyi kartont, és egyes cégeknél Kafetéria elszámolás nyomtatvány készíthető.

| 🚾 KLR [Álltalái           | nos összesítő  | KLR ¥.5.0.1/2013  | .03.20] kirma                   | k.world       |                      |                                          |                                   |            |                                           | <u>- 0 ×</u> |
|---------------------------|----------------|-------------------|---------------------------------|---------------|----------------------|------------------------------------------|-----------------------------------|------------|-------------------------------------------|--------------|
| Listák Statisztik         | a Műveletek    | E-bérjegyzék Karb | antartás Keze                   | lés Egyeztető | listák Egyedi listák | Nyomtatványok Kafe                       | téria Kilépés                     |            |                                           |              |
| Listanév                  | Jogcímes össze | esítő             |                                 | Lista kép név | Táppénz ellenörz     | Cimke nyomtatás 2/7                      | Feltételek törlése                | Det        | bug:                                      |              |
| Jogosúltság               |                |                   |                                 | Műveletek     |                      | Cimke nyomtatás 3/7<br>Kereset igazolás  | demo 🕵                            |            | Menii                                     |              |
| Gazdálkodó:               |                |                   | Számfejtés                      | Törzsadat     |                      | Munkáltatói igazolás                     | erek                              |            | 7.1.4                                     | <b>^</b>     |
| Előadó:                   |                | •••               | -Számfejtés-                    |               |                      | Adatlap                                  | szak                              |            | Listak                                    |              |
| Érvényes:                 |                |                   | Számtejtés lista                |               | •••                  |                                          |                                   |            | Törzsadatok                               |              |
| Munkaügy I.               | Munkaügy II.   | Bér táblázat      | Időszak:                        |               |                      | -                                        |                                   |            | ··· Munkatinvi adatok                     |              |
| -Személy adato            | k              |                   | Jogcím:                         |               |                      | Nyomtatási <u>k</u> ép: 🔽                | Oldal tól: iq:                    |            | Hóvégi teldolgozás                        |              |
| Név:                      |                |                   | Jegyzék:                        |               |                      | Tájolás: Fekvő                           | ✓ Sortávolság: 12                 | ė.         | Műveletek                                 |              |
| Adószám:                  |                |                   | Összeg:                         |               |                      | Betű típus 8 N                           | formál Times New Roman            |            | ···· Leválogatás                          | Ð            |
| TAJ:                      |                |                   | Témaszám:                       |               | •••                  |                                          |                                   |            | ···· Nyomtatás                            | <b>B</b>     |
| Jogviszony azon:          |                |                   | Szervezet:                      |               |                      | Kontrolszakitások-                       |                                   | 1          | 🦾 Leválogatás és Nyomtatás                | Ð            |
| Születési dátum:          |                |                   | MNYP:                           |               | •••                  | Kendezettseg                             | sor hossz                         |            | Lista kezelés                             |              |
| Születési név:            |                |                   | Bankszámla:                     |               |                      | 1 20 Szervezeti egység                   |                                   |            | Lista betöltés                            |              |
| Személy azon:             |                |                   | Másodlagos:                     |               |                      | 2                                        |                                   |            | Listamentes                               |              |
| - Ionviszonu ada          | tok            |                   | -Normandana                     |               |                      | = 3                                      |                                   |            | Listakep szerkesztes<br>Listakép hatáltás |              |
| Jogriszony du             |                |                   | nemrenusze                      |               |                      |                                          |                                   |            | Listakep detoites                         | ŏ            |
| Belépés dátuma:           |                |                   | Bankmap.                        |               |                      | ✓ Letelsor nyomtata                      | is 🕑 borszam (elso oszlop)        |            | ·Karhantartás                             | •••          |
| Kilépés dátuma:           |                |                   | Fizetes mouja.                  |               |                      | Állomány készítés-                       |                                   | 1          | Főkönvv-ioacím összerende                 | łé           |
| Kódja:                    |                |                   | Rögzítés:                       |               |                      | 🔽 1. Rendezettség szer                   | rint külön állomány készítés      |            | Számlatúkör karbantartás                  |              |
| Szerződés lejár:          |                |                   | Jogerm.<br>Sztarnó <sup>-</sup> |               |                      | Formátum: 🗆 <u>X</u> LS 🗆                | □ CSV 💌 PDF 🗆 <u>T</u> XT – 🗆 TAB |            | – Főkönyv törzs karbantartás              | 1            |
| Munkaidő:                 | Havi:          | Heti:             | 0                               | •             |                      |                                          |                                   |            | Könyvelés-KIR kód összere                 | en           |
| Jogviszony tipus:         |                | •••               | Usszesno                        |               |                      | Hóvégi feldolgozás                       | - F A F                           | ויה        | 🦾 Jogcím kód listázás                     |              |
| Kiadásnem:                |                |                   | Időszak:                        |               |                      | T                                        |                                   | <b>1</b> 🗗 | Nyomtatványok                             |              |
| Foglalkozásjelleg:        |                |                   | Jegyzék:                        |               |                      | Levalogatasi parame                      | Cerek.                            |            | Cimke nyomtatás 2/7                       |              |
| Kulosszám:                |                |                   | Jogcím:                         |               |                      | Finansz szerint.<br>Listánási nanomátora | Listázás mehávból:                |            | Cimke nyomtatás 3/7                       |              |
| FEOR:                     |                |                   | Rögzítés:                       |               |                      | Listazasi parametere                     | Equartată lictăle                 |            | Kereset igazolas                          |              |
| Szervezet:                |                |                   | Bankinap:                       |               |                      | Feladás összesen:                        | Könwelési állománu:               |            | Munkatator 1gazolas<br>Adatlao            |              |
| Szerv. tunkció:           |                |                   | Szervezet:                      |               |                      | Ellenörző lista:                         | Archiválás                        |            | - Fooueztető listák                       |              |
| Temaszam:<br>Szoldolodot: | <u> </u>       |                   | Màsodlagos:                     |               |                      | Lista a megadott ren                     | dezettség szerint                 |            | Nettó egyeztető leválogatás               | ;            |
| Másodlagos:               |                |                   | Főkönyv:                        |               |                      | Rendezettség: Gaz                        | dáľkodó 🗸                         |            | Hóvégi egyeztető leválogatá               | ás           |
| Masouidy05.               |                |                   | Nemrend.azon:                   |               |                      | Feladás tételes:                         | Jogcímes tételes:                 |            | Nettó egyeztető listázás                  |              |
|                           |                |                   |                                 |               |                      |                                          |                                   |            | Hóvégi egyeztető listázás                 | -            |
|                           |                |                   |                                 |               |                      |                                          | 2013.04.17. 17:55:31              |            |                                           |              |

### Csoportos nyomtatványok

T29 es ürlap Címke nyomtatás 2/7 Címke nyomtatás 3/7

Ennél a típusnál először a munkaügyi ágnál le kell válogatni azokat a dolgozókat, akiket szerepeltetni a nyomtatványokon. Soros listán lehet ellenőrizni a tartalma, utána lehet elkészíteni a nyomtatványt.

### Egyedi nyomtatványok

Ennél a típusnál nevet, adószámot vagy taj-t kell megadni, és közvetlenül nyomtathatjuk azokat. Nyomtató ablak jelenik meg és bekéri az adott nyomtatványhoz szükséges egyéb információt, így nem kell a nyomtatványokon semmit kézzel jelölni, a bevitt adatok alapján fogalmazza azokat

| Kereset igazolás: | Kereset igazolás |                                                    |  |  |  |  |  |  |  |  |
|-------------------|------------------|----------------------------------------------------|--|--|--|--|--|--|--|--|
|                   | Valóban indítj   | lja a nyomtatvány készítést 🛛 Igen 🛛 Kilépés 🛛 👰 📚 |  |  |  |  |  |  |  |  |
|                   | Időszak          | 200910<200911                                      |  |  |  |  |  |  |  |  |
|                   | Név:             | KISS PIROSKA ··· Tajszám: ···                      |  |  |  |  |  |  |  |  |
|                   | Adóazonosító:    | Jogv.azon::                                        |  |  |  |  |  |  |  |  |
|                   | <u> </u>         |                                                    |  |  |  |  |  |  |  |  |
|                   |                  | (00D)                                              |  |  |  |  |  |  |  |  |

# Munkáltatói igazolás:

| 🚾 Munkáltatói    | igazolás                     |                |     |
|------------------|------------------------------|----------------|-----|
| Valóban indí     | ja a nyomtatvány készítést 7 | Igen Kilépés ( | 💿 🔄 |
| Ny.jár. megfizet | /e(I/N):                     |                |     |
| Név:             | KISS PIROSKA ···· Tajs       | szám:          | ••• |
| Adóazonosító:    | ···· Jogv                    | v.azon::       | ••• |
|                  |                              |                |     |
|                  |                              | ©01            |     |

### Munkaügyi karton:

| 🚾 Munkaügyi I                                             | karton       |                 |      |   |  |  |  |  |  |  |  |
|-----------------------------------------------------------|--------------|-----------------|------|---|--|--|--|--|--|--|--|
| Valóban indítja a nyomtatvány készítést 1 [gen] Kilépés 🧃 |              |                 |      |   |  |  |  |  |  |  |  |
| Név:                                                      | KISS PIROSKA | ··· Tajszám:    |      |   |  |  |  |  |  |  |  |
| Adóazonosító:                                             |              | ••• Jogv.azon:: |      |   |  |  |  |  |  |  |  |
|                                                           |              |                 |      |   |  |  |  |  |  |  |  |
|                                                           |              |                 |      |   |  |  |  |  |  |  |  |
|                                                           |              |                 | COOL | ) |  |  |  |  |  |  |  |
|                                                           |              |                 |      |   |  |  |  |  |  |  |  |

### Számfejtési ágban teljesítés és százalék lekérdezése

listakép összeállításban a 314, 315-ös mezők.

314. Teljesítés

Minden jogcímhez a rá jellemző mértékegységben az érték megjelenítése. A következő jogcím típusoknál használható

- 1. táppénzes jogcímek (2-vel kezdődő jogcímek )
- 2. betegszabadság (15-el kezdődő jogcímek)
- 3. túlóra, műszakpótlék, ügyelet, egyéb változóbér (3-mal kezdődő jogcímek)
- 4. térítmények (12, 14-el kezdődő jogcímek )

#### 315. Százalék

Egyes változó béreknél egy jogcímhez több százalékérték tartozhat, az adott számfejtési tételhez kapcsolódót aktuális kerül kíírásra.

| 112                   | <u> </u>     |        |                              | <b>-</b> |       | g       |
|-----------------------|--------------|--------|------------------------------|----------|-------|---------|
| Nev                   | Idoszak      | Jogcim | Megnevezés                   | l elj    | Szaz  | Usszeg  |
| 34001 Delutani Potlek | - Eseti %-Os |        | (R)                          |          |       |         |
| GipszJakab            | 201011       | 34001  | Délutáni Pótlék - Eseti %-Os | 246      | 70    | 11,546  |
| GipszJakab            | 201011       | 34001  | Délutáni Pótlék - Eseti %-Os | 246      | 70    | 1,961   |
| GipszJakab            | 201011       | 34001  | Délutáni Pótlék - Eseti %-Os | 246      | 70    | 10,938  |
| GipszJakab            | 201011       | 34001  | Délutáni Pótlék - Eseti %-Os | 246      | 70    | 980     |
| GipszJakab            | 201011       | 34001  | Délutáni Pótlék - Eseti %-Os | 49       | 60    | 5,460   |
| GipszJakab            | 201011       | 34001  | Délutáni Pótlék - Eseti %-Os | 57       | 60    | 6,623   |
| GipszJakab            | 201011       | 34001  | Délutáni Pótlék - Eseti %-Os | 10       | 20    | 1,360   |
| GipszJakab            | 201011       | 34001  | Délutáni Pótlék - Eseti %-Os | 70       | 45    | 7,348   |
| GipszJakab            | 201011       | 34001  | Délutáni Pótlék - Eseti %-Os | 61       | 45    | 6,658   |
| GipszJakab            | 201011       | 34001  | Délutáni Pótlék - Eseti %-Os | 46       | 60    | 5,016   |
| GipszJakab            | 201011       | 34001  | Délutáni Pótlék - Eseti %-Os | 80       | 55    | 7,402   |
| GipszJakab            | 201011       | 34001  | Délutáni Pótlék - Eseti %-Os | 35       | 15    | 3,416   |
| GipszJakab            | 201011       | 34001  | Délutáni Pótlék - Eseti %-Os | 96       | 15    | 10,286  |
| GipszJakab            | 201011       | 34001  | Délutáni Pótlék - Eseti %-Os | 36       | 60    | 4,500   |
| GipszJakab            | 201011       | 34001  | Délutáni Pótlék - Eseti %-Os | 60       | 45    | 6,320   |
| GipszJakab            | 201011       | 34001  | Délutáni Pótlék - Eseti %-Os | 88       | 15    | 11,187  |
| GipszJakab            | 201011       | 34001  | Délutáni Pótlék - Eseti %-Os | 80       | 15    | 10,234  |
| GipszJakab            | 201011       | 34001  | Délutáni Pótlék - Eseti %-Os | 56       | 15    | 5,350   |
| GipszJakab            | 201011       | 34001  | Délutáni Pótlék - Eseti %-Os | 50       | 45    | 7,934   |
| GipszJakab            | 201011       | 34001  | Délutáni Pótlék - Eseti %-Os | 76       | 45    | 8,625   |
|                       |              |        |                              | 4,100    | 2,615 | 412,043 |
| 34002 Gépjármuvezet   | ésiPótlék    |        | (R)                          |          |       |         |
| Gipsz Jakab           | 201011       | 34002  | Gépjármuvezetési Pótlék      | -168     | 0     | -5,025  |

### Munkaügyi ágban szakfeladat feltétel megadás

 szakfeladat kódra lehet feltételt megadni, így csak azok a dolgozók kerülnek listázásra, amilyen szakfeladatot megadtunk. A szakfeladat rendezettségnél a szakfeladat megnevezését is kiírja a kód mellé.

### Számfejtési ágban számlaszám feltétel megadás

 számlaszám : Az aktuális számlaszámra tudunk feltételt megadni. Ha önkéntes pénztár jogcímet kérdezünk le, az adott pénztár számlaszámát megadjuk, csak az a pénztár kerül listázásra. Ez iga a szakszervezetre, magánynyugdíjpénztárra, dolgozó számlaszámára.

### Külsős dolgozók számfejtési adatainak nyomtatása

A számfejtési ágban, a jegyzék mezőben '7' értéket kell megadni.

### Tartós távollévők, átlagos állományi létszám lekérdezése

Munkaügy ágban juthatunk ezekhez az adatokhoz a következő módon. Az egyéb fülön, a létszám szakaszban adhatjuk meg a feltételeket.

- Létszám mező: A vizsgált időszak, ez lehet egy nap is, mindig teljes dátumot kell megadni a kezdő és vég értékkel. Pl (20110801<20110831 vagy 20110801<20110801</li>
- Tipus : Átlagos állományi létszámot válasszuk ki
- Részmunkaidő: Nincs sújozás (ebben az esetben a részmunkaidő nem csökkenti a létszámértéket
- Napok száma: Az megadott intervallumban hány huzamos távollét napja van, ebben az esetben 1< feltételt adjuk meg. Ez azt jelenti, ha az időintervallumban akár 1 nap tartós távolléte van listázásra kerül. Ha a típusban az összes hiányzást választottuk volna, itt az intervallumban lévő összes hiányzás napok jelennének meg.</li>

A listaképben a **200 létszám**, és **201 H.nap** (hiányzás napjainak száma) kiválasztjuk, akkor az intervallum létszámértékét láthatjuk 2 tizedes pontossággal, illetve az intervallumba a huzamos távollét napjainak számát.

Ha az intervallum 1 nap, akkor az azon a napon huzamos távollévők kerülnek listázásra. Ha listázni szeretnénk a hiányzás kódját, megnevezését, akkor a hiányzás blokkban a kódot és dátumot is ki kell tölteni.

A kódnál ilyen esetben az összes hiányzás kell kivéve a szabadságok, amit a következő módon adhatunk meg: '!91001,91002,91003'

A listaképben a következő mezőket választhatjuk:

- 300 Hiányzás kódja
- 305 Hiányzás megnevezés
- 301 Hiányzás kezdete
- 302 Hiányzás vége

# 'HUZAMOS TÁVOLLÉT 1' néven elküldésre került egy elmentett lista.

| 🚾 KLR TÁlltalái                                                                                                    | nos összesítő KLR V.5.0.1/2013.03.201 k                                                                                                    | mak.world                                                                                                    |                                                                                           |                                                                                                    |
|----------------------------------------------------------------------------------------------------|----------------------------------------------------------------------------------------------------|----------------------------------------------------------------------------------------------------|-------------------------------------------------------------------------------------------|----------------------------------------------------------------------------------------------------|
| Listák Statisztik                                                                                                    | a <u>M</u> űveletek <u>E</u> -bérjegyzék <u>K</u> arbantartás                                                                                                    | (ezelés Egyeztető listák Egyedi listák <u>N</u> yomtatványok Kafetéria Kiļ                                                                                                    | lépés                                                                                     |                                                                                                    |
| Listanév                                                                                                    | Huzamos távollét 1                                                                                                    | Lista képnév Huzamos távollét 1                                                                                                    | Feltételek törlése                                                                        | Debug:                                                                                                    |
| Jogosúltság                                                                                                    |                                                                                                    | Műveletek 📔 🗈 Lista kezelés 🕞 🕞 🎇 😂                                                                                                    | lemo 📚                                                                                    | Menti                                                                                                    |
| Gazdálkodó:<br>Előadó:<br>Érvényes:<br>Munkaügy I.<br>Közszolgálat:<br>Végkielégítés:<br>Jubileimi jutalom:<br>Köteleső előlépés:<br>Pályakezdő:<br>Átsorolás kezdete:<br>Átsorolás kezdete: | Image: state state | Nyomtatási Paraméterek       Főcím       Nyomtatási kép:       Í       Oldaltő       Tájolás:       Betű fipus       8       Normál       Kontrolszakítások       Rendezettség       2       2       2 | St. ig.<br>Sortávolság: 14<br>MS Sans Serit<br>szesen Rend. Lapdobás<br>sor hossz<br>✓ 28 | Listāk     Számtejtet adatok     Törzsadatok     Törzsadatok     Munkatīgyi adatok     Móveletek     Leválogatās     Nyomtatās     Leválogatās €     Lista kezelēs     Lista betöltēs     Lista mentēs     Lista mentēs     Lista mentēs     Lista mentēs |
| TANT KEZU<br>Távollét<br>Kód:<br>Dátum:<br>Gyógyűlt:<br>Passzív:                                                                                                    | 1001,91002,91003,92004,91007<br>201011                                                                                                    | <ul> <li>J Tételsor nyomtatás</li> <li>▲Îlomány készítés</li> <li>1. Rendezettség szerint külön álk</li> <li>Formátum: ▲LS ⊆ £5 V □</li> </ul>                                                         | ✓ Sorszám (első oszlop)       omány készítés       PDFIXTTAB                              | Listakép betöltés  Listakép mentés     Listakép mentés     Főkönyv jogcím összerendelé     Számlatűkör karbantartás     Főkönyv törzs karbantartás                                                                                                    |
| Létszám<br>Létszám:<br>Típus:<br>Részmunkaidő:<br>Napok száma:<br>Eltartottak<br>Szúldátum:<br>Lskjogy.vége:<br>Gyerek fő:                                                                   | 20101101<20101130<br>Átlagos filományi létszám ▼<br>Nincs sülyvzás ▼<br>I<                                                                                                    |                                                                                                    |                                                                                           | Konyveles-KLK kod osszeren     Jogćím kód listázás     Nyomtaványok     Címke nyomtatás 2/7     Címke nyomtatás 3/7     Kereset igazolás     Munkältatói igazolás     Munkältatói listák     Nettő egyeztető leválogatás     Hóvégi egyeztető leválogatás |
| Egyedúlálló:                                                                                                    |                                                                                                    |                                                                                                    |                                                                                           | Hóvégi egyeztető listázás 🗨                                                                                                    |
|                                                                                                    |                                                                                                    | 2013.0                                                                                                    | 04.17. 17:57:20                                                                           | 1.                                                                                                    |

#### Az alábbi ábrán egy paraméterezési minta látható:

### A lekérdezés felhasználva 200, 201-e mezőket a következő listát eredményezi

|     | Név         | Adószám   | Kód   | Megnevezés                            | Kezd     | Vége     | Létszám | H.nap |
|-----|-------------|-----------|-------|---------------------------------------|----------|----------|---------|-------|
| 27. | Gipsz Jakab | 123456789 | 25005 | Gyermekgondozási Díj                  | 20110621 | 20110831 | 0,00    | 23    |
| 28. | Gipsz Jakab | 123456789 | 25005 | Gyermekgondozási Díj                  | 20110101 | 20110831 | 0,00    | 23    |
| 29. | Gipsz Jakab | 123456789 | 25035 | Hivatásos Állomány - Gyermekgondozási | 20110601 | 20110831 | 0,00    | 23    |
| 30. | Gipsz Jakab | 123456789 | 25022 | Útibaleset                            | 20110721 | 20110814 | 0,65    | 8     |
| 31. | Gipsz Jakab | 123456789 | 93009 | Felmentési Idő                        | 20110820 | 20110930 | 0,65    | 8     |
| 32. | Gipsz Jakab | 123456789 | 93028 | Ellátás Lejártát Követő Távollét      | 20110801 | 20110831 | 0,00    | 23    |
| 33. | Gipsz Jakab | 123456789 | 93009 | Felmentési Idő                        | 20110720 | 20110831 | 0,00    | 23    |
| 34. | Gipsz Jakab | 123456789 | 25005 | Gyermekgondozási Díj                  | 20110712 | 20110831 | 0,00    | 23    |
| 35. | Gipsz Jakab | 123456789 | 25005 | Gyermekgondozási Díj                  | 20110103 | 20110831 | 0,00    | 23    |
| 36. | Gipsz Jakab | 123456789 | 93009 | Felmentési Idő                        | 20110701 | 20110801 | 0,04    | 22    |
| 37. | Gipsz Jakab | 123456789 | 25004 | Terhességi-Gyermekágyi Segély         | 20110501 | 20110831 | 0,00    | 23    |
| 38. | Gipsz Jakab | 123456789 | 25005 | Gyermekgondozási Díj                  | 20110313 | 20110831 | 0,00    | 23    |
| 39. | Gipsz Jakab | 123456789 | 91009 | Három Év Alatti, 12 Év Alatti Gyermek | 20101025 | 20110831 | 0,00    | 23    |
| 40. | Gipsz Jakab | 123456789 | 25004 | Terhességi-Gyermekágyi Segély         | 20110601 | 20110831 | 0,00    | 23    |
| 41. | Gipsz Jakab | 123456789 | 93009 | Felmentési Idő                        | 20110731 | 20110831 | 0,00    | 23    |
| 42. | Gipsz Jakab | 123456789 | 25035 | Hivatásos Állomány - Gyermekgondozási | 20100730 | 20110831 | 0,00    | 23    |
| 43. | Gipsz Jakab | 123456789 | 25004 | Terhességi-Gyermekágyi Segély         | 20110701 | 20110831 | 0,00    | 23    |
| 44. | Gipsz Jakab | 123456789 | 91004 | Fizetés Nélküli Szabadság             | 20100927 | 20110831 | 0,00    | 23    |
| 45. | Gipsz Jakab | 123456789 | 25035 | Hivatásos Állomány - Gyermekgondozási | 20101013 | 20110831 | 0,00    | 23    |
| 46. | Gipsz Jakab | 123456789 | 91009 | Három Év Alatti, 12 Év Alatti Gyermek | 20080301 | 20110831 | 0,00    | 23    |
| 47. | Gipsz Jakab | 123456789 | 91009 | Három Év Alatti, 12 Év Alatti Gyermek | 20110128 | 20110831 | 0,00    | 23    |
| 48. | Gipsz Jakab | 123456789 | 91004 | Fizetés Nélküli Szabadság             | 20110301 | 20110831 | 0,00    | 23    |
| 49. | Gipsz Jakab | 123456789 | 25004 | Terhességi-Gyermekágyi Segély         | 20110705 | 20110831 | 0,09    | 21    |
| 50. | Gipsz Jakab | 123456789 | 25005 | Gyermekgondozási Díj                  | 20110101 | 20110831 | 0,00    | 23    |
| 51. | Gipsz Jakab | 123456789 | 25005 | Gyermekgondozási Díj                  | 20100529 | 20110831 | 0,00    | 23    |
| 52. | Gipsz Jakab | 123456789 | 25005 | Gyermekgondozási Díj                  | 20100302 | 20110831 | 0,00    | 23    |

# Átsorolás leválogatása, illetmény különbözet listázása

A munkaügyi ágban, a dátumok fülben lehetőség van az átsorolások lekérdezésére. Ha az átsorolás kezdetét kitöltjük, akkor azok kerülnek a listára, akiknek a megadott intervallumban átsorolásuk volt.

Ha bejelöljük az 'Illetmény változás'-t, akkor csak azok kerülnek listázásra, akiknek az átsorolása illetményváltozással járt.

A 100-109-es mezőkkel a listaképben, az átsorolás előtti bérelemek jeleníthetők meg.

A 110-es mezővel az átsorolás utáni és előtti illetmény különbözete listázható.

Az alábbi példában a 2010 10. hónapban átsorolt dolgozók kerülnek leválogatásra, akiknek bérváltozással járt a változás.

| 🚾 KLR [Állta                                                                                                    | lános összesítő KLR V.5.0.1/2013.(                        | 13.20] kirmak.world                      |                                                                                                    |                                                                                                    |                                                                                                    |
|----------------------------------------------------------------------------------------------------|-----------------------------------------------------------|------------------------------------------|----------------------------------------------------------------------------------------------------|----------------------------------------------------------------------------------------------------|----------------------------------------------------------------------------------------------------|
| Listák <u>S</u> tatisz                                                                                                    | tika <u>M</u> űveletek <u>E</u> -bérjegyzék <u>K</u> arba | ntartás Ke <u>z</u> elés E <u>g</u> yezi | tető listák. Eg <u>v</u> edi listák <u>N</u> yomtatványok. Ká                                                   | afetéria Kilépés                                                                                                    |                                                                                                    |
| Listanév                                                                                                    | Üres                                                      | Lista kép né                             | v 🛛 Metmény külömbözet                                                                                          | Feltételek törlése                                                                                                    | Debug:                                                                                                    |
| Jogosúltság                                                                                                    |                                                           | Műveletek                                | 🕨 🕒 🗈 Lista kezelés 🕞                                                                                           | i 🏂 🕞 🔒 🛛 demo 🛛 📚                                                                                                    | Menü                                                                                                    |
| Gazdálkodó:<br>Előadó:<br>Érvényes:<br>Munkaügy I.<br>Közszolgálat:<br>Végkielégítés:<br>Jubileimi jutalom<br>Kötelező előlépi                                 | 20130216<br>. Munkaügy II. Bér táblázat<br>n:<br>és:      |                                          | Kyomtatási kép: ✓<br>Főcím<br>Nyomtatási kép: ✓<br>Tájolás: Áll<br>Betű típus 8<br>▼Kontrolszakításo            | Oldaltól: ig:<br>5 v Sortávolság: 14<br>Normál MS Sans Serit<br>k                                                                                                    | Liståk     Számfejtet adatok     Törzsadatok     Munkaŭgyi adatok     Hövégi feldolgozás     Műveletek     Leválogatás     Leválogatás     Leválogatás és Nyomtatás                                                                                                    |
| Átsorolás kezde<br>Átsorolás vége:<br>START kezd:<br><b>Távollét</b><br>Kód:<br>Dátum:<br>Gyógyúlt:                                                            | ste:                                                      |                                          | Rendezettsé<br>1<br>2<br>3<br>✓ Tételsor nyomt<br>→ <b>Ållomány készít</b><br>1. Rendezettség s<br>FormátrurXLS | Osszesen Rend. Lapdobás<br>sor hossz     elementek kelementek kelement | <ul> <li>Lista kezelés</li> <li>Lista kezelés</li> <li>Lista kezelés</li> <li>Lista kép szerkeztés</li> <li>Listakép szerkeztés</li> <li>Listakép szerkeztés</li> <li>Listakép mentés</li> <li>Listakép mentés</li> <li>Főkönyv jogcím összerendelé</li> <li>Számlattikör karbantartás</li> </ul>                                                                    |
| Passzív:<br>- Létszám:<br>Létszám:<br>Típus:<br>Részmunkaidő:<br>Napok száma:<br>- Eltartottak-<br>Szüldátum:<br>Isk.jogv.vége:<br>Gyerek tő:<br>Egyedtilálló: | Összes hiányzás   Nincs sűlyozás                          |                                          |                                                                                                    |                                                                                                    | <ul> <li>Kondy i koli baldottada</li> <li>Kondy i koli baldottada</li> <li>Jogćim kód listázás</li> <li>Nyomtatványok</li> <li>Cimke nyomtatás 2/7</li> <li>Cimke nyomtatás 3/7</li> <li>Kereseti igazolás</li> <li>Munkáltatói igazolás</li> <li>Adatlap</li> <li>Eggyeztető listák</li> <li>Nettő egyeztető listázás</li> <li>Hövégi egyeztető listázás</li> </ul> |
|                                                                                                    |                                                           |                                          |                                                                                                    | 2013.04.17. 17:59:29                                                                                                    |                                                                                                    |

A következő listakép állítható össze.

|      | Név         | Adószám   | Belépés  | Kilépés  | III. össz | e Illetmény össz. | Illetm, kül |
|------|-------------|-----------|----------|----------|-----------|-------------------|-------------|
| 1.   | GipszJakab  | 123456789 | 20090801 |          | 479,300   | 286,400           | 192,900     |
| 2.   | GipszJakab  | 123456789 | 20080205 |          | 425,200   | 212,200           | 213,000     |
| 3.   | GipszJakab  | 123456789 | 19970101 | 20110201 | 194,300   | 185,500           | 8,800       |
| 4.   | Gipsz Jakab | 123456789 | 20070502 |          | 278,300   | 266,700           | 11,600      |
| 5.   | GipszJakab  | 123456789 | 20101001 |          | 266,700   | 0                 | 266,700     |
| 6.   | GipszJakab  | 123456789 | 19951019 |          | 124,600   | 119,800           | 4,800       |
| - 7. | GipszJakab  | 123456789 | 20000327 |          | 409,700   | 382,600           | 27,100      |
| 8.   | GipszJakab  | 123456789 | 20010801 |          | 502,500   | 402,000           | 100,500     |
| 9.   | GipszJakab  | 123456789 | 19870701 |          | 240,200   | 229,200           | 11,000      |
| 10.  | GipszJakab  | 123456789 | 20070423 |          | 267,800   | 252,800           | 15,000      |
| 11.  | GipszJakab  | 123456789 | 19930801 |          | 253,700   | 248,800           | 4,900       |
| 12   | GipszJakab  | 123456789 | 19970601 |          | 179,600   | 171,000           | 8,600       |
| 13.  | GipszJakab  | 123456789 | 19990108 |          | 402,000   | 244,300           | 157,700     |
| 14.  | GipszJakab  | 123456789 | 20080604 |          | 402,000   | 199,000           | 203,000     |
| 15.  | Gipsz Jakab | 123456789 | 20080721 |          | 210,200   | 199,500           | 10,700      |
| 16.  | Gipsz Jakab | 123456789 | 20031222 |          | 101,100   | 98,900            | 2,200       |

# Egyeztető listák

| KL | KLR [Álltalános összesítő KLR ¥.5.0.1/2013.03.20] kirma                                             | ak.w | orld                                                                    |        |                                                           |
|----|----------------------------------------------------------------------------------------------------|------|-------------------------------------------------------------------------|--------|-----------------------------------------------------------|
| Ŀ  | isták <u>S</u> tatisztika <u>M</u> űveletek <u>E</u> -bérjegyzék <u>K</u> arbantartás Ke <u>z</u> e | elés | Egyeztető listák Eg <u>y</u> edi li                                     | sták _ | <u>N</u> yomtatványok K <u>a</u> fetéria Ki <u>l</u> épés |
| 1  | Listanév 🛛 Üres                                                                                     | List | Nettó egyeztető leválogal                                               | ás     | Feltételek törlése                                        |
|    | Jogosúltság                                                                                         | Mî   | Hóvégi egyeztető leváloga                                               | itás   | ia kezelés 🛛 🕞 🕞 🎇 🗁 🕞 🗍 demo 🛛 🍣                         |
|    | Gazdálkodó: ····<br>Blőadó: ····                                                                    |      | N <u>e</u> ttó egyeztető listázás<br>Hó <u>v</u> égi egyeztető listázás |        | Nyomtatási Paraméterek<br>Főcím                           |

### a) Nettóegyeztető lista

Nehézséget okoz a bér átfutó számlák kifuttatása havonta. Ez a lista próbál segítséget nyújtani ebben. Bármilyen időpontban elkészíthető egy hónapra, ha nem teljes még a hónap, akkor az addigi forgalmat **fogja mutatni.** Sokszor azt is nehéz megállapítani, a KIR-ben elkészített utalási állomány melyik számfejtési hónaphoz tartozik. A lista erre a kérdésre is választ ad. Összefoglalva, egy térképet ad a bérek, levonások a megadott időszakhoz tartozó kifizetéseiről. Az alább felsorolt szakaszokról összesenek sorok készülnek, (ahól nincs banki nap megadva) ami pontosan megegyezik a KLR jogcímes összesítőjének 6. Kifizetendő szakaszában szereplő összeggel, illetve a 5. Egyéb levonások szakasz összesenjével.

Mivel a jogcímes összesítőben a számfejtési hónaphoz tartozó összes kifizetés szerepel, ez megegyezik a Nettó egyeztető részleteivel, ezért jelent segítséget az egyeztetéshez.

A lista 201206\_(törzsszám)\_NETTO.csv néven készül el a feladás könyvtárban.

A teljes egyeztetéshez, ha mód van rá, hónap közben javasolt feljegyezni:

- a feladási állományban történt módosításokat
- az előadói könyvelésben szereplő tételek mögött történt-e pénzmozgás
- a nem rendszeres sztornó tételek mögött van-e pénzmozgás

#### Külön szakasz készül:

- a jegyzék ági kifizetésekről
  - o pénztár, számlán maradó
  - o póstai kifizetés
  - o banki kifizetés
  - o kerekítés
- a nem rendszeres kifizetésekről
  - o pénztár, számlán maradó
  - o póstai kifizetés
  - banki kifizetés
  - o techikai kifizetendő részletezése
  - az előadói könyvelésről (név szerint)
    - utalt, nem utalt tételek
    - negatív tételek
- a levonásokról, letiltásokról
- a nem elutalt letiltásokról (névzerint)

| В       | С                 | D          | E      | F                                                           | G       | н          | 1               | J      | к         | L         | M         |
|---------|-------------------|------------|--------|-------------------------------------------------------------|---------|------------|-----------------|--------|-----------|-----------|-----------|
| IDŐSZAK | MEGNEVEZÉS        | BANKINAP   | JOGCÍM | JOGCÍM_NÉV                                                  | SZTORNÓ | UTALÁS_MÓD | FELADÁS_CSOPORT | BRUTTÓ | ÖSSZESEN  | UTALT     | NEM_UTALT |
| 201206  | Jegyzék Bank      | 2012.06.09 | 73028  | Lakossági Folyószámla Giro Utalás - Intézmény Utal          |         |            |                 | 0      | 0         | 126766    | 0         |
| 201206  | Jegyzék Bank      | 2012.06.16 | 73028  | Lakossági Folyószámla Giro Utalás - Intézmény Utal          | 1       |            |                 | 0      | 0         | 314956    | 0         |
| 201206  | Jegyzék Bank      | 2012.06.18 | 73028  | Lakossági Folyószámla Giro Utalás - Intézmény Utal          |         |            |                 | 0      | 0         | 186067    | 0         |
| 201206  | Jegyzék Bank      | 2012.07.02 | 73028  | Lakossági Folyószámla Giro Utalás - Intézmény Utal          |         |            |                 | 0      | 0         | 312451993 | 0         |
| 201206  | Jegyzék Bank      | 2012.07.02 | 86505  | Fix Összegű Lakossági Folyószámlára Utalás - Intézmény Utal |         |            |                 | 0      | 0         | 122000    | 0         |
| 201206  | Jegyzék Bank össz |            | 73028  | Lakossági Folyószámla Giro Utalás - Intézmény Utal          |         |            |                 | 0      | 313079782 | . 0       | 0         |
| 201206  | rendszeres kifiz  |            | 73060  | Kerekítésből Adódó Nettó Különbözet                         |         |            |                 | 0      | 0         | 0         | -251      |
| 201206  | Jegyzék Bank össz |            | 86505  | Fix Összegű Lakossági Folyószámlára Utalás - Intézmény Utal |         |            |                 | 0      | 122000    | 0         | 0         |
| 201206  |                   |            |        |                                                             |         |            |                 | 0      | 313201531 | 313201782 | -251      |
|         |                   |            |        |                                                             |         |            |                 |        |           |           |           |

# Oszlopok:

- Időszak:
  - melyik számfejtési hónapot tartalmazza
- Megnevezés: a sor tartalmát határozza meg (PI.: jegyzék bank: jegyzék ágon készített utalási állomány)
- Banki nap: A KIR-ben az állomány készítésnél megadott banki nap
- Jogcím: Milyen jogcímen történt az utalás \_
- Jogcím név: Jogcím megnevezése \_
- Sztornó tétel, vagy nem (a nem rendszeres utalásoknál) Sztornó:
- 0, 1, 2, 3 (a nem rendszeres utalásoknál) Utalás mód:
- A KLR által készített feladás listában melyik szakaszban szerepel Feladás csoport: \_
  - Bruttó: A Bruttó összeg, aminek a nettója került utalásra
- Összesen: Kifizetett összesen
- Utalt: Az kifizetendőből mennyi került utalásra
- Nem utalt: Mennyi nem került utalásra
- Név, Adószám:
- Kiírásra kerül a név és adószám:
  - a sztornó tételeknél,
  - az előadói könyvelés tételeinél
  - a számlán maradó letiltásoknál

#### b) Hó végi egyeztető lista

A fő követelmény a hó végén, hogy, egyezzenek a különböző listákon szereplő összegek. Ennek az egyezőségnek a meglétét segít ellenőrizni a Hó végi egyeztető lista.

A KIR 'finanszg' listájának megfelelő sorai, a KLR jogcímes, feladás összesen listájának megfelelő sorai összegben megegyezzenek. Ez garantálja a KIR és a feladás 100%-os számszaki egyezőségét. Ha valamelyik listának nincs olyan típusú sora, akkor 0-val szerepel.

Akkor áll fent az egyezőség, ha a különbség oszlopban nulla szerepel.

| В                 | С                    | D                 | E          | F                                  | G              | Н              | I.              | J         |            |
|-------------------|----------------------|-------------------|------------|------------------------------------|----------------|----------------|-----------------|-----------|------------|
| FINANSZ SOR       | JOGCÍMES SOR         | FELADÁS AZONOSÍTÓ | SZÁMLASZÁM | MEGNEVEZÉS                         | FINANSZ ÖSSZEG | FELADÁS ÖSSZEG | JOGCÍMES ÖSSZEG | KÜLÖNBSÉG | JOGCÍM     |
| .(17/B+18/B+18/E) | .B142.               | .EGBPENZ          | .3921221   | Pénzbeni egbizt B142               | 13607022       | 13607022       | 13607022        | 0         | .83103     |
| .(17/A+18/A+18/E) | .B141.               | .EGBTERM          | .3921221   | Természetbeni egbizt. B141         | 18547901       | 18547901       | 18547901        | 0         | .83102,83  |
| .(1+5+3)          | .B 01.,B 43.         | .SZJA             | .3921221   | SZJA munkavállalói B01             | 73597746       | 73597746       | 73597746        | 0         | .81101,81  |
| .'32'             | .1 2.                | .MNYP             | .3921221   | Magánnyugdíjpénztár I2             | 0              | 0              | 0               | 0         | .82103,82  |
| .(11+12)          | .B124.               | .MNYPNYJAR        | .3921221   | Mnyp nyugdíjjárulék B124           | 0              | 0              | 0               | 0         | .82107,82  |
| .(18/C+18/F)      | .B143.               | .MUNKEP           | .3921221   | Munkaerőpiaci járulék B143         | 6817887        | 6817887        | 6817887         | 0         | .84102     |
| .'13'             | .B123.               | .NYJAR            | .3921221   | Nyugdíjjárulék B123                | 47418421       | 47418421       | 47418421        | 0         | .82101,82  |
| .(24/B)           | .B 18.               | .EHO              |            |                                    | 0              | 0              | 0               | 0         | i.         |
| .()               | .Jogcímes 6. szakasz | .KIFIZ            | .3921221   | Nettó munkabér kifizetések         | 0              | 318241708      | 318241959       | 0         | .73060,73  |
| .()               | .Felsorolt jogcímek  | .LEV              | .3921221   | Egyéb levonás                      | 0              | 2281676        | 2281676         | 0         | .,86533,,8 |
| .(47/2)           | .86788               | .ELLEV            | .3922221A  | Fizetési előleg levonás            | 0              | 3599837        | 3599837         | 0         | .86788     |
| .(47/3)           | .86755               | .ELLEVT           |            |                                    | 0              | 0              | 0               | 0         | i.         |
| .()               | .85503               | .SZAKSZ           |            |                                    | 0              | 0              | 0               | 0         | i.         |
| .(47/1)           | .1 10.               | .ONKENTES         | .3921221   | Önkéntes 86567,86568,86579         | 7790241        | 7787241        | 7787241         | 0         | .86567,86  |
| .()               | .Felsorolt jogcímek  | .TARTDIJ          | .3921221   | Tartásdíj 86511,86512,86522        | 0              | 702352         | 702352          | 0         | .86511,86  |
| .(16/A)           | .B132.               | .EGBTERMFOG       | .531221    | Természetbei egbizt. B132          | 0              | 0              | 0               | 0         | .73051,73  |
| .(16/B)           | .B133.               | .EGPPENZFOG       | .531222    | Pénzbeni egbizt. B133              | 0              | 0              | 0               | 0         | .73052,73  |
| .(24-24/B)        | .B 17.               | .EHOFOGL          | .5332      | EHO B17                            | 2531107        | 2531107        | 2531107         | 0         | .73015,73  |
| .(16/C)           | .B134.               | .MUNKEPOGL        | .531223    | Munkaeropiaci járulék B134         | 0              | 0              | 0               | 0         | .73068,73  |
| .'8'              | .B122.               | .NYUGDBIZTF       | .53121     | Nyugdíjjárulék foglalkoztatói B122 | 0              | 0              | 0               | 0         | .73014,73  |
| .'23'             | .B 12.               | .START10          | .53124     | START 10% B12                      | 80520          | 80520          | 80520           | 0         | .79996     |
| .'22'             | .B 13.               | .START15          | .53124     | START 20% B13                      | 119040         | 119040         | 119040          | 0         | .79998     |
| .(2/C/5)          | .B 38.               | .SZJAFOGL25       | .57221     | SZJA foglalkoztatói B38            | 3652991        | 3652991        | 3652991         | 0         | .73032,79  |
| .(2/C/1+2/C/2)    | .B 31.               | .SZJAFOGL54       | .57221     | SZJA foglalkoztatói B31            | 146844         | 146844         | 146844          | 0         | .79990     |
| .(6+7/C)          | .B121.               | .SZOCADO          | .53121A    | Szociális hozzájárulási adó        | 124789664      | 124789664      | 124789664       | 0         | .73077     |
| .'30'             | .P 27.               | .TAPPHOZZ         | .5342      | Táppénz hozzájárulás P17           | 939485         | 939485         | 939485          | 0         | .79992     |
| .()               | .1 3.                |                   |            | Bruttó / Levonás :                 | 0              | 485789388      | 485789388       | 0         |            |
| -()               | .1 4.                |                   |            | 01-02 :                            | 0              | 0              | 0               | 0         | í.         |
| .()               | .1 5.                |                   |            | 03-04 :                            | 0              | 0              | 0               | 0         |            |
| .()               | .1 7.                | -                 |            | Bruttó:                            | 507819675      | 507819675      | 507819675       | 0         | i .        |
| .(47/4)           | .86945               | .C241             | .392122106 | Nyjár.Tart.Int.Felé                | 20376          | 20376          | 20376           | 0         |            |
| .(47/5)           | .86943               | .C291             | .392122106 | Adóe.Tart.Int.Felé                 | 41389          | 41389          | 41389           | 0         |            |
| .(47/4)           | .86949               | .C331             | .392122106 | Term. Egb.Jár.Tart.Int             | 8149           | 8149           | 8149            | 0         |            |
| .(47/5)           | .86950               | .C341             | .392122106 | Pénz.Egb.Jár.Tart.Int.             | 6114           | 6114           | 6114            | 0         |            |
| .(47/5)           | .86959               | .C421             | .392122106 | Munk.ErőP.Tart.Int.F.              | 3061           | 3061           | 3061            | 0         |            |

# Oszlopok:

- Finansz sor: A finanszg lista mely sorainak összege
- Jogcímes sor: A jogcímes összesítő mely sorainak összege
- Feladás azonosítő: A feladásban milyen azonosítóhoz tartoznak
  - Számlaszám: A feladásban milyen számlaszámon szerepelnek
- Megnevezés: Számlaszám/ jogcím megnevezése
- Finansz összeg: A finanszg összesítőben szereplő összeg
  - Feladás összeg: A feladás összesenben szereplő összeg
  - Jogcímes összeg: A jogcímes összesítőben szereplő összeg
  - Különbség: A finanszg és a jogcímes, feladás összesen listák közti különbség
- Jogcím: Milyen jogcímeke szerepel a megadott összeg

### Egyedi listák

Egy teljesen új lehetőség a KLR-ben. A fő képernyőről vett pár paraméter alapján (pl.: gazdálkodó, időszak, előadó) egy előre beállított lekérdezés, egy gombnyomásra végrehajtásra kerül. A FELADÁS könyvtárban csv fájl formátumban található meg az eredmény. Kérésre egyedi lekérdezéseket tudunk beépíteni, gyakorlatilag bármilyen lista, megkötés nélkül egyszerűen, gyorsan elkészíthető. Egyelőre képernyőn nem jelenik meg, csak a csv állományban.

| KLR | KLR [Álltalá    | nos összesító | 5 KLR ¥.5.0.1/ | 2013.03.20]  | kirmak.w | world        |          |                        |                |           |                    |          |                 | - D × |
|-----|-----------------|---------------|----------------|--------------|----------|--------------|----------|------------------------|----------------|-----------|--------------------|----------|-----------------|-------|
| Lis | sták Statisztik | a Műveletek   | E-bérjegyzék   | Karbantartás | Kezelés  | Egyezteti    | ő listák | Egyedi listák          | Nyomtatványok  | Kafetéria | Kilépés            |          |                 |       |
| 1   | Listanév        | Üres          |                |              | Lis      | ista kép név | Sz 1     | EU adatszolgál         | ltatás         |           | Feltételek törlése | Debug:   |                 |       |
| J   | Jogosúltság     |               |                |              | M        | fűveletek    |          | Besbér százalé<br>IVIR | ikos megoszlás |           | 🕞 📘 🛛 demo 🖉 📚     |          | Menii           |       |
|     | Gazdálkodó:     |               |                |              |          |              |          | Bér adatok áta         | adása          |           |                    |          |                 |       |
|     | Előadó:         |               |                |              |          |              |          | Munkaügyi ada          | atok átadása   |           |                    | 🖃 Listák |                 |       |
|     |                 |               |                |              |          |              |          | Kódszótárak át         | tadása         |           |                    | Sz       | ámfejtet adatok |       |
|     | Mumkaijan I     |               |                |              |          |              |          |                        |                |           |                    | 10       | rzsadatok       |       |

Kezdetben két listát készítettünk el, amit már több intézmény kért.

- A megadott időszakban (1 hónap) számfejtett béreit listázza, olyan formában, hogy egy dolgozó egy sor, az össze jogcím, járulékok, adók, foglalkoztatói járulékok egy-egy oszlopban szerepelnek.
- KIR-ben beállított, megadott időszakban érvényes, bérekre vonatkozó százalékos megoszlásokat listázza ki.

# Főkönyvi feladás paraméterezése

A paraméterezést a karbantartás menüben, a következő almenüpontokban tudjuk elvégezni.

- 1. Főkönyv-jogcím összerendelés
- 2. Számlatükör karbantartás
- 3. Főkönyv törzs karbantartás
- 4. Könyvelő program KIR kód megfeleltetés

| 🚾 KLR [Álltalános összesítő KLR V.5.0.1/  | ktr [Álltalános összesítő KLR V.5.0.1/2013.03.20] kirmak.world  |                                               |  |  |  |  |  |  |  |
|-------------------------------------------|-----------------------------------------------------------------|-----------------------------------------------|--|--|--|--|--|--|--|
| Listák Statisztika Műveletek E-bérjegyzék | Karbantartás Kezelés Egyeztető listák                           | Egyedi listák Nyomtatványok Kafetéria Kilépés |  |  |  |  |  |  |  |
| Listanév Ü <b>res</b>                     | Főkönyv-jogcím összerendelés F10                                | v Feltételek törlése Debug:                   |  |  |  |  |  |  |  |
| Jogosúltság                               | Számlatükör karbantartás<br>Főkönyv törzs karbantartás F11      | 🕒 📄 Lista kezelés 🛛 🕞 🕞 🕞 🕞 demo 🛛 🏹 Menti    |  |  |  |  |  |  |  |
| Gazdálkodó:                               | Könyvelő program - KIR kód megfeleltetés<br>Jogcím kód listázás | Nyomtatási Paraméterek<br>Főcím ⊟ Listák      |  |  |  |  |  |  |  |
|                                           |                                                                 | Szamtéjtet adatok                             |  |  |  |  |  |  |  |

### Főkönyv-jogcím összerendelés

Az egyes jogcímekhez itt lehet közvetlenül megadni a foglalkoztatási formákhoz tartozó főkönyvi számokat.

Ha a könyvelőprogram számlatükre betöltésre kerül csak visszanézni, ellenőrizni lehet, az összerendeléseket, az összerendelést a számlatükör karbantartásban lehet kezelni. Lehetőség van ebben az esetben is új jogcím felvételére.

| 🚾 Fokö    | nyvi számo | ok kiosztása              |                       |                |                 |                |            |            |            | _ 🗆 X                  |
|-----------|------------|---------------------------|-----------------------|----------------|-----------------|----------------|------------|------------|------------|------------------------|
| 🚫 Frissi  | tés   🍞 Új | adat felvétele 🛛 🏹 Adat   | módosítása 🔟 Adat meg | tekintése  🕵 A | dat törlése 🛛 ိ | Nyomtatás 🗙 Ki | ilépés     |            |            |                        |
| Keresés ( | Jogcím)    | %                         | Szurés (Gazdálkodó)   | 70             | •••             |                |            |            |            |                        |
| G.kód     | Jogcím     | Megnevezés                |                       | Köztisztv      | Köztisztv       | Közalkalma     | Közalkalma | Munka törv | Munka törv | Hivatás 🔺              |
| 70        | 11001      | TÁRGYHAVI ALAF            | PILLETM.              | 511211         | 516211          | 511213         | 516213     | 511216-01  | 516215     | 511215-0               |
| 70        | 11002      | MAGASABB VEZE             | TŐI PÓT.              | 511241-02      | 516211          | 511243-02      | 516213     |            |            | 511245-0               |
| 70        | 11003      | VEZETŐI PÓTLÉK            |                       | 511241-02      | 516211          | 511243-02      | 516213     |            |            | 511245-0               |
| 70        | 11004      | KOCKÁZATOS MU             | INKA PÓT.             | 511241-01      | 516211          | 511243-01      | 516213     |            |            | 511245-0               |
| 70        | 11005      | GÉPJÁRMŰVEZE <sup>*</sup> | TÉSI PÓT.             | 511241-05      | 516211          | 511243-05      | 516213     | 511256     |            | 511245-0               |
| 70        | 11006      | FELSŐFOKÚ NYEI            | LVPÓTLÉK              | 511231         | 516211          | 511233         | 516213     |            |            | 511235-0               |
| 70        | 11007      | KÖZÉPFOKÚ NYE             | LVPÓTLÉK              | 511231         | 516211          | 511233         | 516213     |            |            | 511235-0               |
| 70        | 11008      | TÁRGYHAVI VEZE            | etőhill.              | 511211         | 516211          | 511213         | 516213     | 511216-01  | 516215     | 511215-0               |
| 70        | 11009      | OSZTÁLYFŐNÖKI             | PÓTLÉK                | 511241-01      | 516211          | 511243-01      | 516213     |            |            | 511245-0               |
| 70        | 11010      | DIÁKÖNKORMÁNY             | YZATI PÓT.            | 511241-01      | 516211          | 511243-01      | 516213     |            |            | 511245-0               |
| 70        | 11011      | MUNKAKÖZ.T.T.S            | Z.VEZ .P              | 511241-01      | 516211          | 511243-01      | 516213     |            |            | 511245-0               |
| 70        | 11012      | GYÓGYPEDAGÓG              | GIAI PÓTLÉK           | 511241-01      | 516211          | 511243-01      | 516213     |            |            | 511245-0               |
| 70        | 11013      | GYAK. ISKOLAI PÓ          | ITLÉK                 | 511241-01      | 516211          | 511243-01      | 516213     |            |            | 511245-0               |
| 70        | 11014      | GYAK. ÓVODAI PĆ           | ÖTLÉK                 | 511241-01      | 516211          | 511243-01      | 516213     |            |            | 511245-0               |
| 70        | 11015      | NEMZETISÉGI PÓ            | TLÉK                  | 511241-01      | 516211          | 511243-01      | 516213     |            |            | 511245-0               |
| 70        | 11016      | TERÜLETI PÓTLÉ            | ΪK                    | 511241-01      | 516211          | 511243-01      | 516213     |            |            | 511245-0               |
| 70        | 11017      | %-OS MUNKAHEL             | YI PÓTLÉK             | 511241-04      | 516211          | 511243-04      | 516213     |            |            | 511245-0               |
| 70        | 11018      | %-OS ILLETMÉNY            | KIEGÉSZ.              | 511221         | 516211          | 511223         | 516213     | 511226     |            | 511225-0               |
| 70        | 11019      | INT. ÜGYFÉLSZOL           | LG. PÓTL              | 511241-02      | 516211          | 511243-02      | 516213     |            |            | 511245-0               |
| 70        | 11020      | KÖZA.KIEG.NEM T           | DÍJ.                  | 511241-05      | 516211          | 511243-05      | 516213     | 511256     |            | 511245-0               |
| 70        | 11021      | ÖNKORM.KER.KIE            | G                     | 511241-01      | 516211          | 511243-01      | 516213     | 511216-01  |            | 511245-0               |
| 70        | 11022      | KÖZA.KIEG.TDÍJ A          | LAP                   | 511221         | 516211          | 511223         | 516213     | 511226     |            | 511225-0 <mark></mark> |
| 70        | 11023      |                           | <u>VIII</u>           | 511211         | E16211          | 511213         | E16913     | E11916-01  | 516915     | F1121 <u>F 0</u> ▼     |

Ha duplán kattintunk egy sorra, megjelenik a beviteli képernyő amit a következő ábra szemléltet.

| Adatbevitel           |                  |                                      | × |
|-----------------------|------------------|--------------------------------------|---|
| Jogcím kód:           | 11003            | Gázdálkogó: 70                       |   |
| Megnevezés:           | VEZETŐI PÓTLÉK   | ]                                    |   |
| Érv. kezd:            |                  | Érv. vége:                           |   |
| Csoport               |                  | Feladás: I                           |   |
|                       | Teljes munkaidos | Rész munkaidos                       |   |
| Kormánytisztviselo:   | 511241-02        | 516211                               |   |
| Közalkalmazott:       | 511243-02        | 516213                               |   |
| Munka törvénykönyves: |                  | •                                    |   |
| Hivatásos:            | 511245-021       | 516215                               |   |
| Köztisztviselo:       | 511242-02        | 516212                               |   |
| lgazságügyi:          |                  |                                      |   |
| Megbízásos:           | 52229            | Fokönyvi törzs karbantartás indítása |   |
|                       |                  |                                      |   |
|                       |                  | 🧹 Bevitel 📉 Mégsem                   |   |

A képernyő adatait módosíthatjuk és a Bevitel nyomógomb segítségével rögzíthetjük. Ha nincs felvéve a törzsben az a főkönyvi szám amit szeretnénk megadni, innen közvetler

Ha nincs felvéve a törzsben az a főkönyvi szám amit szeretnénk megadni, innen közvetlenül el lehet indítani a Főkönyv törzs karbantartást, ' Főkönyv törzs karbantartás indítása' gomb lenyomásával. Miután rögzítettük az új főkönyvi számot, már alkalmazhatjuk a felvitelnél.

### Számlatükör karbantartás:

Abban az esetben alkalmazható, ha a könyvelőprogram számlatükre betöltésre kerül.

A főkönyvi számokhoz hozzárendeljük a jogcímeket, illetve megadjuk a feladáshoz szükséges egyéb paramétereket.

| 🚾 Szám     | latükör karbantartás                 |                                                   |                                       |
|------------|--------------------------------------|---------------------------------------------------|---------------------------------------|
| 🚫 Frissit  | iés 🛛 🍞 Új adat felvétele 🛛 🏹 Adat m | ódosítása 🔟 Adat megtekintése \mid 🔊 Adat törlése | e 😓 Nyomtatás 🛛 Feldolgozás 🗙 Kilépés |
| Keresés (, | logcím) %                            | Szurés (Gazdálkodó) 70                            | ···                                   |
| G.kód      | Jogcím                               | Megnevezés                                        | Kormány Kormány Közalkalma K          |
| 70         | 73060,73005,73023,73024,7302!        | 5,7 Nettó munkabér kifizetések                    | 3921229-01                            |
| 70         | 82107                                | Mnyp nyugdíjjárulék                               | 3921229-021                           |
| 70         | 83103                                | Pénzbeni egbizt                                   | 3921229-021                           |
| 70         | 83102,83101                          | Természetbeni egbizt.                             | 3921229-021                           |
| 70         | 82108,82113,82124                    | Mnyp nyugdíjjárulék GYES                          | 3921229-021                           |
| 70         | 82101,82111,82107,82113,8210         | 2,8 Nyugdíjjárulék                                | 3921229-021                           |
| 70         | 86503                                | EHO                                               | 3921229-022                           |
| 70         | 81101,81105,81301,81110,8111,        | 86 SZJA munkavállalói                             | 3921229-03                            |
| 70         | 84101                                | Munkavállalói                                     | 3921229-04                            |
| 70         | 84102                                | Munkaerőpiaci járulék                             | 3921229-04                            |
| 70         | 86812                                | Biztosítási díj                                   | 3921229-05                            |
| 70         | 85503                                | Szakszervezet                                     | 3921229-06                            |
| 70         | 86511,86512,86522,86957              | Tartásdíj                                         | 3921229-07                            |
| 70         | 82103,82106,82112,,82123,8695        | 4 Magánnyugdíjpénztár                             | 3921229-08                            |
| 70         | 82104,82114,82115,,82123,8212        | 5 Magánnyugdíjpénztári kieg                       | 3921229-08                            |
| 70         | 86567,86568,86571,86578,8658         | ) Önkéntes                                        | 3921229-09                            |
| 70         | 86546                                | Egyéb levonás                                     | 3921229-10                            |
| 70         | 86828                                | Munkáltatói kölcsön                               | 3921229-10                            |
| 70         |                                      | TB kifizetések                                    | 392322-1                              |
| 70         | 25016                                | Hivatásos nyugdíjhelyettesító 2 havi illet        | m 392322-2                            |
| 70         | 26002                                | Apanap                                            | 392322-3                              |
| 70         | 45683                                | Fizetési előleg kifizetés                         | 39242221-3 39242221-3                 |
| 70         | 86788                                | Fizatóci alőlag lavanés                           | 30242221_3                            |

- Feldolgozás nyomógombbal a soronként megadott paramétereket átvezeti a KLR adatain. kilépés előtt, ha módosítottuk a paramétereket, mindig alkalmazni kell
- Nyomtatás, CSV file készítés a Nyomtatás nyomógombbal indítható
- Új sort az 'Új adat felvétele' nyomógomb segítségével nyithatunk
- **Törlés** az 'Adatok törlése' nyomógomb lenyomásával törölhetünk. A kijelölt sort kerül törlésre
- **Módosítani** az aktuális sorra történő dupla kattintással lehet, így megjelenik a következő beviteli képernyő.

| Adatbevitel           |                  |             |                                      | X |
|-----------------------|------------------|-------------|--------------------------------------|---|
| Gazdálkodó:           | 70               | Tipus:      | М                                    |   |
| Sorszám:              | EGBTERM          | Megnevezés: | Természetbeni egbizt.                |   |
| Ellenláb számlaszám:  |                  |             | 🗆 Dátum kiegészítés 🗹 Feladás        |   |
| Jogcím:               | 83102,83101      |             |                                      |   |
| -                     | Teljes munkaidos |             | Rész munkaidos                       |   |
| Kormanytisztviselo:   | 3921229-021      |             |                                      |   |
| Közalkalmazott:       |                  |             |                                      |   |
| Munka törvénykönyves: |                  | •••         |                                      |   |
| Hivatásos:            |                  |             |                                      |   |
| Hivatásos I.:         |                  | •••         |                                      |   |
| Köztisztviselo:       |                  |             |                                      |   |
| lgazságügyi:          |                  |             |                                      |   |
| Megbízásos:           |                  | •••         | Fokönyvi törzs karbantartás indítása |   |
|                       |                  |             |                                      |   |
|                       |                  |             |                                      |   |
|                       |                  |             |                                      |   |
|                       |                  |             | ✓ Bevitel X Mégsem                   |   |

Csak a főkönyv törzsben szereplő számlaszámokat lehet megadni. Ha hiányzik, a törzs karbantartás indítható a Főkönyvi törzs karbantartás indítása nyomógombbal. Az ott rögzített adatokat már itt alkalmazhatjuk.

### Kitöltési szabályok:

- Kategória:
  - '**x**' a felhasználó által meghatározott kategória, új tétel felvételekor automatikusan képzi a program.
  - o 'M', 'A', 'F' Speciális kategóriák, csak a főkönyvi számok, megnevezés írható felül
  - 'OSA' szó található, akkor ez a KIR által meghatározott kategória, a jogcímeken módosítani nem lehet.

Amennyiben nem felel meg a KIR által meghatározott kategória, felülbírálható úgy, hogy a jogcímet szerepeltetjük egy x-es kategóriájú sorban.

- **Sorszám**: Kategórián belüli sorszámozás, új tétel felvételekor automatikusan képzi a program
- Megnevezés: A sor megnevezése
- Jogcím: mezőben felsorolt jogcímek lesznek ellátva a megadott paraméterekkel
- Feladás: ha bejelöljük, feladásra kerül a tétel, a feladási állományban szerepelni fog
- Ellenláb számla: Az itt megadott főkönyvi számok 39-es párja. Csak akkor szabad megadni, ha a feladás 3. 4. szakaszába kerül a tétel. Egyéb esetben, ha a munkavállalótól levonásra kerül, adó, járulék, vagy banki utalással került kifizetésre tilos megadni. A következő elemeket tartalmazhatja:
  - 1. Foglalkoztatói adók és járulékok
  - 2. Utalványok, jegyek, csekkek
  - 3. Bérlet, ha a munkáltató szerzi be
  - 4. Önkéntes pénztári hozzájárulás
  - 5. Napidíj, ha késleltetett járulék levonással kerül számfejtésre (nem a napidíjból kerül levonásra számfejtésnél)

### Számla törzs karbantartás

Ahogyan az előzőeknél, itt is lehet újat felvinni, meglévőt módosítani, illetve törölni, melyre a következő képernyők adnak lehetőséget:

| 🚾 Fokönyv törzs ka    | irbantartás           |                                   |                               |                       |          |
|-----------------------|-----------------------|-----------------------------------|-------------------------------|-----------------------|----------|
| 🛞 Frissítés 🛛 💸 Új a  | dat felvétele 🛛 🏹 Ada | at módosítása 🔟 Adat megtekintése | 🔊 Adat törlése 🛛 👼 Nyomtatás  | Feldolgozás 🗙 Kilépés |          |
| Keresés (Azonosító) % |                       | Szurés (Gazdálkodó) 70            |                               |                       |          |
| Gazdálkodó kód        | l Azonosító           | Megnevezés                        | Csoport                       | Számlaszám            | <b>_</b> |
| 70                    | 511215-01             | Tábornokok,tisztek alapilletmé    | 111                           | 511215-01             |          |
| 70                    | 511215-02             | Zászlósok,tiszthelyettesek ala;   | 111                           | 511215-02             |          |
| 70                    | 511216-01             | Közfoglalkoztatás                 | 111                           | 511216-01             |          |
| 70                    | 511221                | Kormánytisztviselők illetményk    | 111                           | 511221                |          |
| 70                    | 511222                | Köztisztviselők illetménykiegés   | 111                           | 511222                |          |
| 70                    | 511223                | Közalkalmazottak illetménykie     | 111                           | 511223                |          |
| 70                    | 511225-01             | Fegyveres szervek hivatásos ;     | 111                           | 511225-01             |          |
| 70                    | 511225-02             | Fegyveres szervek hivatásos a     | állományába tart.illetm.kieg. | 511225-02             |          |
| 70                    | 511226                | Egyéb bérr. illetménykieg         | 111                           | 511226                |          |
| 70                    | 511231                | Kormánytisztviselők nyelvpótlé    | 111                           | 511231                |          |
| 70                    | 511232                | Köztisztviselők nyelvpótléka      | 111                           | 511232                |          |
| 70                    | 511233                | Közalkalmazottak nyelvpótléka     | 111                           | 511233                |          |
| 70                    | 511235-01             | Tábornokok,tisztek tartozók ny    | 111                           | 511235-01             |          |
| 70                    | 511235-02             | Zászlósok,tiszthelyettesek nye    | 111                           | 511235-02             |          |
| 70                    | 511241-01             | Kormánytisztviselők beosztási     | 111                           | 511241-01             |          |
| 70                    | 511241-02             | Kormánytisztviselők vezetői pć    | 111                           | 511241-02             |          |
| 70                    | 511241-03             | Kormánytisztviselők címpótlék:    | 111                           | 511241-03             |          |
| 70                    | 511241-04             | Kormánytisztviselők munkakör      | 111                           | 511241-04             |          |
| 70                    | 511241-05             | Kormánytisztviselők egyéb köt     | 111                           | 511241-05             |          |
| 70                    | 511242-01             | Köztisztviselők beosztási pótlé   | 111                           | 511242-01             |          |
| 70                    | 511242-02             | Köztisztviselők vezetői pótléka   | 111                           | 511242-02             |          |
| 70                    | 511242-03             | Köztisztviselők címpótléka        | 111                           | 511242-03             |          |
| 70                    | 511242-04             | Köztisztviselők munkaköri pótlé   | 111                           | 511242-04             |          |
|                       | E44040.0E             | 1700 N. S. S. 1701                |                               | F44040 0F             |          |

| Adatbevitel          |                                               | × |
|----------------------|-----------------------------------------------|---|
| Gazdálkodó:          | 70                                            |   |
| Gyűjtő:              | 511225-01                                     |   |
| Számlaszám:          | 511225-01                                     |   |
| Megnevezés:          | Fegyveres szervek hivatásos állományába tart. |   |
| Átvezetési számla:   | 599                                           |   |
| KTK:                 | 111                                           |   |
| Bonyolítási esemény: | 0751                                          |   |
|                      |                                               |   |
|                      |                                               |   |
|                      |                                               |   |
|                      | 🖌 Bevitel 📉 🗙 Mégser                          | m |

Amennyiben nem alkalmaznak egyedi gyűjtőket, a számlaszámot az egyedi gyűjtő helyére kell írni.

# Könyvelő program – KIR kód megfeleltetés

Itt lehet megfeleltetni a könyvelő programban alkalmazott kódokat a KIR-ben használtakkal. Az ábrán látható kód típusokra lehet konvertáló táblázatot felállítani

| KUR Al | ap bevit   | eli képernyo    |                 |                                   |             |                     |            |          |
|--------|------------|-----------------|-----------------|-----------------------------------|-------------|---------------------|------------|----------|
| 🔊 Fi   | rissítés 👔 | 🍠 Új adat felvé | itele 💛 Adat mõ | ódosítása 🔟 Adat megtekintése     | 🔊 Adat törl | ése 🛯 🚴 Nyomtatás 🔡 | 🗙 Kilépés  |          |
| Keres  | és (Törzss | zám) %          | Szu             | urés (-) 70 ·                     | •           |                     |            |          |
| Gaz    | dálk       | Törzssz         | Név             | Adat típus                        | <br>K       | IR                  | Forrás     | <u> </u> |
| 70     |            | 722722          | KAT             | ELLENSZAML/                       | A 1         |                     | 3919       |          |
| 70     |            | 722722          | KAT             | ELSZEGYS                          | 00          | 00013               | 4300000    |          |
| 70     |            | 722722          | KVI             | FI 97FAV9                         | nr          | 10020               | 4200000    |          |
| 70     |            | 722722 Adat     | bevitel         |                                   |             |                     |            | ×        |
| 70     |            | 722722          |                 |                                   |             |                     |            |          |
| 70     |            | 722722          | Gazdálkodó:     | 70                                | Törzsszám:  | 722722              |            |          |
| 70     |            | 722722          |                 |                                   | Név:        | KAT                 |            |          |
| 70     |            | 722722          | Adat típus:     | ELSZEGYS ·                        |             |                     |            |          |
| 70     |            | 722722          |                 |                                   |             | 4000000             |            |          |
| 70     |            | 722722          | KIR:            | 000013                            | Forrás:     | 4300000             |            |          |
| 70     |            | 722722          |                 |                                   |             |                     |            |          |
| 70     |            | 722722          |                 |                                   |             |                     |            |          |
| 70     |            | 722722          |                 |                                   |             | 🗹 Bevitel           | 📉 🗙 Mégsen |          |
| 70     |            | 722722          |                 |                                   |             |                     |            |          |
| 70     |            | 722722          | KAT             | FLS/EGYS                          |             | 11117               | 7.317000   |          |
| 70     | 💶 Súgó     |                 |                 |                                   |             |                     |            |          |
| 70     | Kód        | 1               | %               |                                   |             |                     |            |          |
| 70     |            |                 |                 |                                   |             |                     |            |          |
| 70     | Kód        |                 | Megnevezés      |                                   |             |                     |            | <u> </u> |
| 70     | > ELLEN    | ISZAMLA         | Fokönyvi eller  | iszámla (3919)                    |             |                     |            |          |
| 70     | KEBE       | 1915<br>TGAZDA  | Eliszamolasi eg | jyseg ( szervezeti egyseg)        |             |                     |            |          |
| 70     | MASO       | DLAGOS          | Másodlagos s:   | zámlaszám (6-os. 7-es-es számlák) |             |                     |            |          |
| 70     | PENZ       | FORRAS          | Pénzforrás kó   | d                                 |             |                     |            |          |
|        | SZAK       | FEL             | Szakfeladat (a  | malitikus kód)                    |             |                     |            |          |
|        | SZAKI      | FELKIEG         | A szakfeladat   | utolsó számjegye                  |             |                     |            |          |
|        | UGYL       | ETKOD           | Ügyletkód       |                                   |             |                     |            |          |
|        |            |                 |                 |                                   |             |                     |            | -        |
|        |            |                 |                 |                                   |             |                     |            |          |
|        | <b></b>    | ОК              | Mégsem          |                                   |             |                     |            |          |

# Fejlesztések, változások felsorolásai

### Megváltozott a képernyő elrendezése.

A számfejtés lekérdező ágból minden lekérdezhető, listázható. A 'Feltételek törlése' nyomógombbal, törölhető az össze feltétel, ami ki lett töltve bármelyik panelen. Ha a számfejtés panel aktív és feltételt adnak meg, a számfejtésből fog lekérdezni, ha a törzsadat panel aktív és feltétel lett kiadva, a törzsadatokból kérdez le. Ha az előbbi panelek üresek a munkaügyből fog lekérdezni.

Használni érdemes, a 'Feltételek törlése' gombot mielőtt egy új lekérdezést paraméterezését kezdjük el.

A többi ág is megmaradt, ha valaki azt szeretné használni.

A pirossal bekeretezett részen lehet a számfejtési és törzsadat feltételeket megadni.

A zölddel bekeretezett az összesítő kezelése. Nem kell a hó végi feldolgozásba átmenni, külön kezelőgombokat kapott az 'Összesítő leválogatása, listázása' panelen.

| 🚾 KLR [Álltalá                  | nos összesítő       | KLR ¥.5.0.1/2013.                 | .03.20] kirmak           | .world        |                        |                                           |                       |          |                               | <u>_       ×</u> |
|---------------------------------|---------------------|-----------------------------------|--------------------------|---------------|------------------------|-------------------------------------------|-----------------------|----------|-------------------------------|------------------|
| Listák Statisztik               | a <u>M</u> űveletek | <u>E</u> -bérjegyzék <u>K</u> arb | antartás Ke <u>z</u> elé | és Egyeztet   | ő listák Egyedi listák | Nyomtatványok K <u>a</u> fetéria Kilép    | oés                   |          |                               |                  |
| Listanév                        | Jogcímes össza      | esítő                             |                          | Lista kép név | Táppénz ellenörz       | õ                                         | Feltételek törlé      | ese      | Debug:                        |                  |
| Jogosúltság                     |                     |                                   |                          | Műveletek     |                        | ista kezelés 🛛 🕞 🕞 🚯 🕞 🕻                  | emo 🛛                 | <u>}</u> | Menii                         |                  |
| Gazdálkodó:                     |                     | •••                               | Számfejtés<br>Csámfejtés | Törzsadat     |                        | Nyomtatási Paraméterek<br>Főcím           |                       |          |                               | <u> </u>         |
| Érvényes:                       |                     |                                   | Számfejtés lista:        |               |                        | Sogcimes osszesito Zaluoszak              |                       |          | Számtejtet adatok Törzsadatok | -                |
| Munkaügy I.                     | Munkaügy II.        | Bér táblázat                      | Időszak:                 |               |                        |                                           |                       | =        | Munkaügyi adatok              |                  |
| -Személy adato                  | k                   |                                   | Jogcím:                  |               | •••                    | Nyomtatási <u>k</u> ép: 🔽 🛛 Oldal tól:    | ig:                   |          | Hóvégi teldolgozás            |                  |
| Név:                            |                     | •••                               | Jegyzék:                 |               | •••                    | Tájolás: Fekvő 💌                          | Sortávolság: 12       |          | 🖻 Műveletek                   |                  |
| Adószám:                        |                     |                                   | Összeg:                  |               |                        | Betűtípus 8 Normál                        | Times New Roman       |          | Leválogatás                   | D                |
| TAJ:                            |                     | •••                               | Témaszám:                |               | •••                    | - Kontrolen slátások                      |                       |          | Nyomtatás                     |                  |
| Jogviszony azon:                |                     | •••                               | Szervezet:               |               |                        | Rendezettsén Össze                        | seen Rend Iandob      | 50       | Leválogatás és Nyomtatás      |                  |
| Születési dátum:                |                     |                                   | MNYP:                    |               |                        | Nendezettseg 55526                        | r hossz               | °        | Er Lista kezelés              |                  |
| Születésinév:                   |                     |                                   | Bankszámla:              |               |                        | 1. 20. Szervezeti egység 👻 💌              |                       | - I f    | Lista betoftes                | ő                |
| Személy azon:                   |                     | •••                               | Másodlagos:              |               |                        | 2.                                        |                       |          | Listakén szerkesztés          | 8                |
| -Jogviszony ada                 | tok                 |                                   | Nemrendszer              | es            |                        | <b>⊒</b> 3. ▼                             |                       |          | Listakép betöltés             |                  |
| Dalfa fa Jóhana at              |                     |                                   | Bankinap:                |               |                        | ✓ Tételsor nuomtatás                      | Sorszám (első oszlon  | ۱I.      | Listakép mentés               |                  |
| Belepes datuma.                 |                     |                                   | Fizetés módia:           |               |                        |                                           |                       | 4        | > 🖻 Karbantartás              |                  |
| Kilepes datuma:                 |                     |                                   | Rögzítés                 |               |                        | -Allomány készítés                        |                       |          | Főkönyv-jogcím összerende     | elé              |
| Kouja.<br>Snovnědác loimi       |                     |                                   | Joacím:                  |               |                        | I. Kendezettség szermt külön állom        | nany keszítés         |          | Számlatúkör karbantartás      | L                |
| Marskaidő:                      | Uni                 | Hoti:                             | Sztornó:                 | ✓             |                        | Formátum: <u>ALS</u> <u>L</u> SV <b>P</b> | DF <u>1</u> XI – 1A   | в        | Főkönyv törzs karbantartás    | ;                |
| Togringer there?                | 11001.              |                                   | Usszesítő                |               |                        |                                           |                       | =1       | Könyvelés-KIR kód összere     | en               |
| Jogviszony tipus.<br>Kiadásnem: |                     |                                   | Időenele                 |               |                        | Hóvégi feldolgozás 👻                      |                       |          | Jogern kod listazas           |                  |
| Foglalkozásjelleg:              |                     |                                   | Tuoszak.<br>Terevetik    |               |                        | Leválogatási paraméterek:                 |                       |          | Cimke puportatás 2/7          |                  |
| Kulcsszám:                      |                     |                                   | Jegyzek.<br>Te sére:     |               |                        | Finansz szerint: 📃 <u>S</u> tatisz        | ztikák leválogatása 📃 |          | Cimke nyomtatás 3/7           |                  |
| FEOR:                           |                     |                                   | Jogern.<br>Rögsttés      |               |                        | Listázási paraméterek: <u>Listáz</u>      | ás archívból:         |          | Kereset igazolás              |                  |
| Szervezet:                      |                     |                                   | Bankinan'                |               |                        | Jogcímes összesítő: 📃 Egyez               | stető listák: 📃       |          | Munkáltatói igazolás          |                  |
| Szerv. funkció:                 |                     |                                   | Szervezet:               |               |                        | Feladás összesen: 🔽 Könyv                 | zelési állomány: 🛛 🗌  |          | Adatlap                       |                  |
| Témaszám:                       |                     |                                   | Másodlagos:              |               |                        | Ellenörző lista: 🗌 Archív                 | válás: 🗌              |          | 🖻 Eggyeztető listák           |                  |
| Szakteladat:                    |                     |                                   | Főkönyv:                 |               |                        | Lista a megadott rendezettség sz          | zerint                |          | Nettó egyeztető leválogatás   | 5                |
| Másodlagos:                     |                     |                                   | Nemrend.azon             |               |                        | Rendezettség: Gazdálkodó                  | -                     |          | Hóvégi egyeztető leválogatá   | ás               |
|                                 |                     |                                   |                          |               |                        | Feladás tételes: Jogcín                   | mes tételes:          |          | Nettö egyeztetö hstázás       | _                |
|                                 |                     |                                   | -                        |               |                        |                                           |                       |          | Hovegi egyezteto hstázás      | -                |
|                                 |                     |                                   |                          |               |                        | 2013.04                                   | .17. 18:04:53         |          |                               |                  |

### Meg lehet szakítani a feldolgozást a stop gombbal

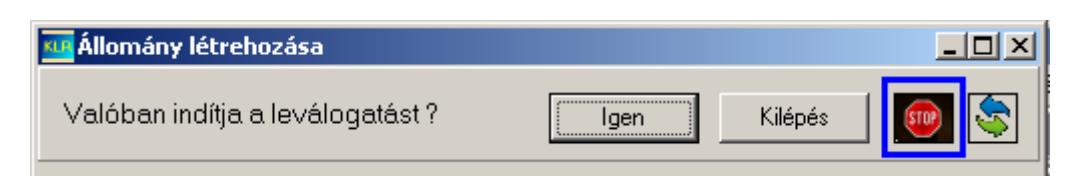

# Újrakapcsolódás az adatbázishoz

Amennyiben megszakad a kapcsolat, nem kell kiszállni és újra bejelentkezni, az alábbi gombbal újracsatlakozik a program a szerverhez.

| A főképernyőn:                                                                 |                                                                                              |
|--------------------------------------------------------------------------------|----------------------------------------------------------------------------------------------|
| ukka [Álltalános összesítő KLR V.5.0.0/2013.02.15] kirmak.world                |                                                                                              |
| <u>Statisztika Műveletek E-bérjegyzék K</u> arbantartás Lista beállítások Egye | ztető listák Eg <u>v</u> edi listák <u>N</u> yomtatványok K <u>a</u> fetéria service Kilépés |
| Számfejtés 💽 🍺 🕞 🕞 🎉 🤤                                                         | Jogosúltság:     Dı                                                                          |
| Lista név: Üres                                                                | Lista kép név Sz név Feltételek törlése                                                      |
| A leválogatási ablakon:                                                        |                                                                                              |
| 🚾 Állomány létrehozása                                                         |                                                                                              |
| Valóban indítja a leválogatást ?                                               | Igen Kilépés 💿 🔄                                                                             |
|                                                                                |                                                                                              |

### Gyorsabb bejelentkezés és rövidebb futási idők

A bejelentkezés, lekérdezési idők felgyorsultak. A lekérdezések a leg optimálisan állítják be magukat.

### A jegyzék elvált a lista típusától

Csak a KIR számfejtési ágak maradtak benne, illetve a külsős munkavállaló.

| 🚾 Súgó           |                    |
|------------------|--------------------|
| Kód              | %                  |
| Kód              | Megnevezés 🔺       |
| <mark>≫</mark> 0 | Előkészített       |
| 1                | Hóközi rész        |
| 2                | Hóközi teljes      |
| 3                | Hóvégi             |
| 4                | Nem rendszeres     |
| 5                | Eloadói könyvelés  |
| 7                | Külsős munkavállaó |
|                  |                    |
| •                | )                  |
| 🗸 ок 🔰           | 🕻 Mégsem           |

A 7-es külső munkavállalót akkor érdemes kitölteni, ha kifejezetten csak a külsősként kapott bérét szeretnénk listázni, bérkartont készíteni. Ide tartozik, hogy a név help-nél a külsős munkavállalók is kiválaszthatóak.

#### 💶 Súgó \_ 🗆 × % Kód Kód Megnevezés > EB Elektronikus bérjegyzék Járulék korrekció IJ ÖΑ Összesítő archiv adatok ÖΝ Öszesítő aktuális leválogatásból név szerint ÖΡ Önkéntes pénztári korrekció S Start járulék U Máknak kafetéri állomány Ζ Kafetéri utalási állomány • ۲ 🗸 ок X Mégsem

### A számfejtési listák a következők lehetnek:

- EB: elektronikus bérjegyzék nyomtatása, előállítása
- JK: Járulék korrekció nyomtatása (KIR-ben a járulék korrekció menüpontban felvitt változások)
- ÖA: A hó végi feldolgozás összesítés eredményét archiválni lehet, amiből, mint a számfejtésből a megadott feltételek szerint jogcímenként lehet listázni. (Név szerint nem). Ha több hónap archiválásra került bérkarton szerűen lehet az intézmény jogcímes összesítőjét nyomtatni. Ha éves szinten kell bármilyen jogcím, az archívból nagyon gyorsan lekérdezhető.
- ÖN: A hó végi feldolgozás összesítőjéből név szerint lehet listázni a megadott feltételek alapján.
   Miután egy képernyőről kezelhető az összesítő és a tételes lista, az összesítő leválogatás után azonnal minden képernyő váltás nélkül lehet név szerinti listát készíteni az összesítő lista eredményéből.
- ÖP: Önkéntes pénztári korrekció. Ha túllépte az önkéntes pénztári munkáltatói hozzájárulás a megengedett összeget, az utána megállapított foglalkoztatói terheket listázza ki.
- SJ: Start járulék kedvezményeket listázza, dolgozónként, jogcímenként.

### A törzsadatoknál a következő listák készíthetők:

| KL | Súgó       | _                                   |   |
|----|------------|-------------------------------------|---|
| k  | Kód 🏾 🌋    |                                     |   |
| Г  | Kód        | Megnevezés                          |   |
| ≥  | AJ         | Adójóváírás                         |   |
|    | FK         | Fogyatékos kedvezmény               |   |
|    | GIRÓ       | Utalás adatai                       |   |
|    | LEV        | Levonás, letiltás                   |   |
|    | MN         | Magányugdí jpénztári tagság         |   |
|    | NRCS       | Nem rendszeres csoportos számfejtés |   |
|    | RB         | Rendszeres juttatás                 |   |
|    | SZ         | Szakszervezeti tagság               |   |
|    | SZJA       | SZJA nyilatkozat                    |   |
|    | VB         | Változóbér                          |   |
| Ŀ  |            |                                     | ▶ |
|    | 🗸 ОК 🛛 🗶 М | Mégsem                              |   |

### Nemrendszeres leválogatási elv válltozás

A nem rendszeres panelen megadható jogcím feltételnél 4-essel kezdődő jogcímet lehet megadni. Leválogatja az adott nem rendszeres számfejtéseket, de az összes hozzá tartozó jogcímet (adók, járulékok, levonások) is listázza.

| Nemrendszeres  |     |
|----------------|-----|
| Bankinap:      | ••• |
| Fizetés módja: | ••• |
| Rögzítés:      |     |
| Jogcím:        |     |
| Sztorno:       |     |

# KLR e-Bérjegyzék működési elve

A KLR e-bér modulját a KIR által készített rendszeres és nem rendszeres jegyzékek elektronikus úton történő postázására lett kifejlesztve.

### Működési elve:

A KLR a beolvasott rendszeres és nem rendszeres állományokból emberenként külön állományt készít, egy pdf-et, és egy jelszóval levédett tömörített zip állományt, amely az előbbi pdf-et tartalmazza.

Postázásra csak a jelszóval levédett zip állomány kerül. A jelszó dolgozó adószáma. Ez a jelszó meg nem változtatható.

A pdf állomány tartalmazza a dolgozó adott hónapra betöltött rendszeres és nem rendszeres jegyzékeit is, így a dolgozónak elég egy állomány megőrzéséről gondoskodni. Ajánlott tehát, hogy a nemrendszeres jegyzékekről hónapzárás után készítsük el a

jegyzékeket, így az üzemeltetői munka is sokkal kevesebb, mintha minden egyes nemrendszeres ági számfejtés után töltenénk be a jegyzékeket.

### Rendszerkövetelmények:

Az e-bér működéséhez egy KLR-t futtatni tudó gépen a következők kellenek még:

- 7zip programnak fel kell lennie telepítve.
- A levelek küldéséhez engedélyezni kell a 25-ös portot.
- Helyi biztonsági beállítások módosítását, hogy a titkosított zip mellékletet tartalmazó levelet átengedje a vírusirtó és a hálózat tűzfala.

# KLR e-Bérjegyzék felhasználói leírás

### Első lépésként töltsük be a munkatársak e-mali címét!

A Gazdálkodó mezőbe fontos, hogy beírjuk a gazdálkodó kódját!!! Pl.: 218

A betöltést a "E-bérjegyzék->E-mail címek beolvasása" menüpont indításával tudjuk elvégezni.

| 🚾 KLR [Álltaláı                                                                                                    | nos összesítő | KLR ¥.5.0.1/2013                     | .03.20] kirmak.w      | orld                               |                                                                       |                              |
|----------------------------------------------------------------------------------------------------|---------------|--------------------------------------|-----------------------|------------------------------------|-----------------------------------------------------------------------|------------------------------|
| Listák Statisztika                                                                                                    | a Műveletek   | E-bérjegyzék Karb                    | antartás Kezelés      | Egyeztető listák Egyedi listák     | Nyomtatványok Kafetéria Kilépés                                       |                              |
| Listanév                                                                                                    | Jogcímes össz | E-mail címek beolva:                 | sása Lis              | ta képnév <b>Táppénz ellenörző</b> | 5 Feltételek törlése                                                  | Debug:                       |
| Jogosúltság                                                                                                    |               | E-mail címek karban<br>E-mail küldés | tartása Mi            | íveletek                           | sta kezelés 🛛 🕞 🕞 🎇 🗁 拱 🛛 demo                                        | Menti                        |
| Gazdálkodó:                                                                                                    |               | Jegyzék beolvasás                    | ejtés Tri             | rzsadat                            | Nyomtatási Paraméterek<br>Fősím                                       |                              |
| Előadó                                                                                                    | - · ·         |                                      | -Számfeités           | - IJJUUU                           | Jogerimes összesítő %időszak                                          | 🖃 Listák                     |
| Érvényes:                                                                                                    |               |                                      | Catholicates          |                                    |                                                                       | Számfejtet adatok            |
| Munkaijan I                                                                                                    | M_1           | D (- + (1)(+                         | Szamtejtes ista.      |                                    | ļ                                                                     | Törzsadatok                  |
| – Személu adatol                                                                                                    | Munkaugy II.  | Ber tablazat                         | Tuoszak.              |                                    | Numerativities of 011-142                                             | - Munkaugyi adatok           |
| March and a state of the state of the state | `             |                                      | Jogerm.               |                                    | Titalia: Est."                                                        | Hovegi teldolgozas           |
| Nev:                                                                                                    |               |                                      | Jegyzek.              |                                    | D 1 1 1 1 1 1 1 1 1 1 1 1 1 1 1 1 1 1 1                               | Indveletek                   |
| Adoszam.                                                                                                    |               |                                      | Usszeg.<br>Támaraními |                                    | Betu tipus o Ivormai Times vev Koman                                  | Numtatás 🖷                   |
| TAJ:                                                                                                    |               |                                      | femaszani.            |                                    | Kontrolszakítások                                                     | Leválogatás és Nuomtatás     |
| Jogviszony azon.                                                                                                    |               |                                      | Szervezet.            |                                    | Rendezettség Összesen Rend. Lapdobás                                  | 🕀 Lista kezelés              |
| Sizuletesi datum.                                                                                                    |               |                                      | MNYF:<br>Daulamánala: |                                    | sor hossz                                                             | - Lista betöltés 🕒           |
| Születesi nev.                                                                                                    |               |                                      | Másodlagos:           |                                    | 1. 20. Szervezeti egység 👻 🗹                                          | Lista mentés 🛛 🔒             |
| JZernely azon.                                                                                                    |               |                                      |                       |                                    | 2.                                                                    | 🖳 Listakép szerkesztés 🛛 🛞   |
| -Jogviszony ada                                                                                                    | tok           |                                      | -Nemrendszeres        |                                    | - 3                                                                   | Listakép betőltés 🔗          |
| Belépés dátuma:                                                                                                    |               |                                      | Bankinap:             | •••                                | <ul> <li>Tételsor nyomtatás</li> <li>Sorszám (első oszlop)</li> </ul> | 🔚 🔚                          |
| -<br>Kilépés dáturna:                                                                                                    |               |                                      | Fizetés módja:        |                                    | Államánu készítés                                                     | → → Karbantartás             |
| Kódja:                                                                                                    |               |                                      | Rögzítés:             |                                    | <ul> <li>I Bendezettség szerint kilön állománu készítés</li> </ul>    | Fokonyv-jogcim osszerendele  |
| Szerződés lejár:                                                                                                    |               |                                      | Jogcím:               | •••                                | Formátiro: XLS CSV PDF TXT - TAB                                      | 52amiatukor karbantartas     |
| Munkaidő:                                                                                                    | Havi:         | Heti:                                | Sztornó:              |                                    |                                                                       | rokonyw torzs karoantartas   |
| Jogviszony típus:                                                                                                    |               |                                      | Összesítő             |                                    |                                                                       | I Jonców kód listázás        |
| Kiadásnem:                                                                                                    |               |                                      | Időszak:              |                                    | Hövegi teldolgozás 🔹 🕨 💾                                              |                              |
| Foglaľkozás jelleg:                                                                                                    |               |                                      | Jegyzék:              |                                    | Leválogatási paraméterek:                                             | - Cimke nyomtatás 2/7        |
| Kulcsszám:                                                                                                    |               |                                      | Joacím:               |                                    | Finansz szerint: <u>S</u> tatisztikák leválogatása                    | ··· Cimke nyomtatás 3/7      |
| FEOR:                                                                                                    |               | •••                                  | Rögzítés:             |                                    | Listázási paraméterek: <u>Listázás archívból:</u>                     | ···· Kereset igazolás        |
| Szervezet:                                                                                                    |               | •••                                  | Bankinap:             |                                    | Jogcímes összesítő: 📃 Egyeztető listák: 📃                             | ··· Munkáltatói igazolás     |
| Szerv, funkció:                                                                                                    |               |                                      | Szervezet:            |                                    | Feladás összesen: 🔽 Könyvelési állomány: 🗌                            | - Adatlap                    |
| Témaszám:                                                                                                    |               | •••                                  | Másodlagos:           |                                    | Ellenörzölista: 🗌 Archíválás: 🗌                                       | Eggyeztető listák            |
| Szakteladat:                                                                                                    |               |                                      | Főkönyv:              |                                    | Lista a megadott rendezettség szermt                                  | Netto egyezteto levalogatas  |
| Másodlagos:                                                                                                    |               |                                      | Nerrrend.azon:        |                                    | Rendezettseg: Gazdalkodo 👻                                            | Hovegi egyezteto levalogatas |
|                                                                                                    |               |                                      |                       |                                    | Feladas teteles: Jogcimes tételes:                                    | Hóvéri equeztető listázás    |
|                                                                                                    |               |                                      |                       |                                    |                                                                       |                              |
|                                                                                                    |               |                                      |                       |                                    | 2013.04.17. 18:08:47                                                  | //.                          |

A betöltendő állomány bármilyen nevű lehet.

A formátuma pontosvesszővel tagolt szöveges állomány (csv), és a szerkezete:

Adószám; Név; e-mail cím; Törzsszám; Gazdálkodó kód;

Pl.:

1234567890; Kiss Piroska;kis.piroska@hivatal.hu;123456;31;

2345678901; Nagy Farkas; nagy.farkas@hivatal.hu;123456;31;

Az állomány egyszerűen előállítható excelből, csak fel kell rögzíteni az adószámokat az email címeket, a neveket, valamint a gazdálkodó kódot és a törzsszámost, majd mentésnél a fájltípusnál válasszuk ki, hogy pontosvesszővel tagolt (\*.csv) :

FIGYELEM! A beolvasás a már bent lévő címek törlésével kezdődik, azaz mindig az aktuális, és teljes címjegyzéket kell beolvasni!!!

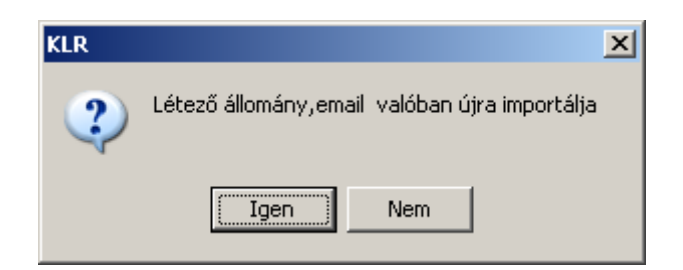

Az e-mail címeket tartalmazó állomány kitallózása:

| Text fájl megny                                                 | yitása                                                                   | <u>?×</u> |
|-----------------------------------------------------------------|--------------------------------------------------------------------------|-----------|
| <u>H</u> ely                                                    | y: 🔁 jegyzékek 🛛 🔽 🗢 🔂 📸 🛛                                               |           |
| Legutóbbi<br>dokumentumok<br>Asztal<br>Dokumentumok<br>Sajátgép | 2012.03.havi rendszeres bér - OFI.txt Adószám, név, e-mail cím - OFI.csv |           |
| S                                                               |                                                                          |           |
| Hálózati helyek                                                 | Fájl <u>n</u> év: Adószám, név, e-mail cím - OFI.csv 💌 <u>M</u> eg       | gnyitás   |
|                                                                 | Fájltípus: Text fájl (*.txt,*.csv) 💌 M                                   | égse      |

Sikeres beolvasás után a következő képernyő látható:

| 🏧 Állomány imp    | 💶 Állomány importálása 📃 🔍 🚬 |            |          |             |          |  |  |  |  |
|-------------------|------------------------------|------------|----------|-------------|----------|--|--|--|--|
| Valóban indítj    | a a importot ?               |            | lgen     | Kilépés     | <b>@</b> |  |  |  |  |
| Kezdete:          | 17:02:38                     | Vége:      | 17:02:40 |             |          |  |  |  |  |
| Feldolgozási ido: | 0:00:02                      | Tételszám: | 186      | Összeg:     | 186      |  |  |  |  |
| A beolvasás b     | pefeieződött:                |            |          | <b>C001</b> | )        |  |  |  |  |

### A bérjegyzékek előállítására

Két féle módszer is a rendelkezésére áll!

A egyikben a lekérdezővel válogatja le a bérjegyzékhez szükséges adatokat, és készít belőlük dolgozónként küldhető állományt,

a másik lehetőség pedig az, hogy a Magyar Államkincstár által megküldött szöveges jegyzék állományokat, valamint a KIR3-ból lekérdezett szintén szöveges állományokat beolvassuk a Lekérdezővel, és az eredeti bérjegyzékkel megegyező formátumú bérjegyzékeket készítünk vele.

### Lekérdezővel leválogatott jegyzékek készítése

Töltsük be az "e-bérjegyzék" listaképet:

"Lista beállítások->Lista betöltése" vagy az első sárga kis mappa ikon.

| KLR [Álltalános ö                                                                                                    | isszesítő KLR ¥.5.0.1/2013.03.20] kirm                                                                                                  | ak.world                                                                |                                                                                                    |                                                                                                    |
|----------------------------------------------------------------------------------------------------|----------------------------------------------------------------------------------------------------|-------------------------------------------------------------------------|----------------------------------------------------------------------------------------------------|----------------------------------------------------------------------------------------------------|
| Listák <u>S</u> tatisztika <u>M</u> ű                                                                                                    | űveletek <u>E</u> -bérjegyzék <u>K</u> arbantartás Kez                                                                                  | zelés Egyeztető listák Egyedi listák                                    | Nyomtatványok Kafetéria Kilépés                                                                                                    |                                                                                                    |
| Listanév Jegyz                                                                                                    | zék                                                                                                    | Lista képnév Jegyzek                                                    | Feltételek törlése Debu                                                                                                    | ığ:                                                                                                    |
| Jogosúltság                                                                                                    |                                                                                                    | Műveletek 📔 🕒 🕒 Lis                                                     | ta kezelés 🛛 🔁 🕞 🎼 🖉 🕞 🕞                                                                                                    | Menii                                                                                                    |
| Jogosültság       Gazdálkodó:       Előadó:       Érvényes:       Munkaügy I.       Munkaügy I.       Munkaügy I.       Jogoszán:       TAJ:       Jogviszony azon:       Születési dátum:       Születési dátum:       Születési név:       Személy azon:       Születési dátuma:       Kilépés dátuma:       Kilépés dátuma:       Kólja: | 50 ···· · · · · · · · · · · · · · · · ·                                                                                                 | Műveletek         D         D         D         Lis           Törzsadat | ta kezelés<br>Pyomtatási Paraméterek<br>Főcím<br>Jegyzék %IDoSZAK<br>Nyomtatási kép: ✓ Oldaltól: ig.<br>Tájolás: Álló ✓ Sortávolság: 14<br>Betű típus 8 Normál MS Sans SerifchSt<br>Kontrolszakítások<br>Rendezettség Összesen Rend. Lapdobás<br>sor hossz<br>1 17. Név, Adószám ✓ So<br>2 1. Csoport ✓ 2 2<br>3. 9. Jogcím ✓ 5<br>✓ Tételsor nyomtatás Sorszám (első oszlop)<br>✓ Ifetelsor nyomtatás Sorszám (első oszlop)<br>✓ Ifetelsor nyomtatás Sorszám (első oszlop)<br>✓ Ifetelsor nyomtatás Sorszám (első oszlop) | Menti                                                                                                    |
| Munkaidő: Havi<br>Jogviszony típus:<br>Kiadásnem:<br>Foglalkozás jelleg:<br>Kulcsszám:<br>FE O R:<br>Szervezet:<br>Szervezet:<br>Szerv. tunkció:<br>Témaszám:<br>Szakfeladat:<br>Másodlagos:                                                                                                    | A. Heti Sztornő:<br>Uszzesítő<br>Udőszak:<br>Jegyzék:<br>Jegyzék:<br>Bankinapi.<br>Szervezet:<br>Másodlagos:<br>Fökönyv:<br>Nemcend.azo | n:                                                                      | Hávégi feldólgozás       Image: Szerint         Leválogatási paraméterek:       Statisztikák leválogatása         Listázási paraméterek:       Listázás archívból         Jogómes összesítő:       Egyezetető hiták:         Feladás összesen:       Könyvelési állomány:         Ellenörező hita:       Archíválás:         Elseta a megadott rendezettség szerint       Rendezettség:         Feladás tételes:       Jogómes tételes:         2013.04.17. 18:40:52                                                       | Potonýv vozs katodnatas<br>Konyvelés K.IR kód összeren<br>Jogcím kód listázás<br>Yupontatványok<br>Cimke nyomtatás 2/7<br>Cimke nyomtatás 3/7<br>Kereset igazolás<br>Munk klatói igazolás<br>Adalap<br>3ggyeztető hiták<br>Nettó egyeztető leválogatás<br>Hövégi egyeztető listázás |

A betöltés után aktualizáljuk a gazdálkodót, és az időszakot, majd kattintsunk a Futtatás és nyomtatás ikonra!

Lehetőség van arra is, hogy egy adószámhoz tartozó jegyzéket válogassunk csak le, ehhez ki kell töltenünk a Munkaügy I. panelen az "Adószám" mezőt, és akkor csak annak az egy dolgozónak a bérjegyzéke kerül legyártásra.

(vesszővel elválasztva megadható több adószám is)

### Leválogatás

Majd leválogat és nyomtat (F4)

| 🚾 Állomány létrehozása           |                |       |
|----------------------------------|----------------|-------|
| Valóban indítja a leválogatást ? | [ Igen Kilépé: | : 👰 🧐 |
|                                  |                |       |
|                                  |                |       |
|                                  | <b>(</b>       | 0     |
|                                  |                |       |

Igen...

Miután megjelenik a nyomtatási kép,

Magyar Államkincstár

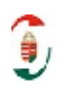

| Jostín   | Meznevezés                                          | Kezd      | Wat          | Alao    | %     | Teli | Össez   | Fizetendo |
|----------|-----------------------------------------------------|-----------|--------------|---------|-------|------|---------|-----------|
| Név:Sz   | Lajos 841                                           |           |              |         |       |      |         |           |
| 01 Bér   |                                                     |           |              |         |       |      |         |           |
| 11001    | Tárgshavi Alapilletmény                             | 2013.01.0 | 1 2013.01.04 | 0       | 0,00  | 23   | 0       | 29 882    |
| 11001    | Tárghavi Alapilletmény                              | 2013.01.0 | 5 2013.01.31 | 0       | 0,00  | 23   | 0       | 152 859   |
| 11018    | Hletmérybiegészítés %- Os                           | 2013.01.0 | 1 2013.01.04 | 0       | 0,00  | 23   | 0       | 14 94 1   |
| 11018    | Hletménybiegészűtés %- Os                           | 2013.01.0 | 5 2013.01.31 | 0       | 0,00  | 23   | 0       | 76 430    |
| 11125    | Akpfokú I degennye lotudási Pótlék                  | 2013.01.0 | 1 2013.01.04 | 0       | 0,00  | 23   | 0       | 1008      |
| 11125    | Ahpfelví Idegennye lotudási Pótlék                  | 2013.01.0 | 5 2013 01 31 | 0       | 0,00  | 23   | 0       | 4 790     |
| 11225    | Kerebútésből Adódó Illetmény                        | 2013.01.0 | 5 2013.01.31 | 0       | 0,00  | 23   | 0       | 35        |
| 11225    | Kerekűtésből Adódó Illetmény                        | 2013.01.0 | 1 2013.01.04 | 0       | 0,00  | 23   | 0       | -6        |
| 45490    | Saját Gépkocsi Ktsg Ekzámo has Jogzabályi Mértékig  |           |              | 0       | 0,00  | 0    | 0       | 7 668     |
|          |                                                     |           |              | 0       | 0,00  | 184  | 0       | 287 607   |
| 04 Adó,  | järulék                                             |           |              |         |       |      |         |           |
| 81101    | Jövedelemadó Előleg                                 | 2013.01.0 | 1 2013 01 31 | 279 939 | 0.00  | 0    | 0       | -44 790   |
| 82101    | Nyugilijimilêk                                      | 2013.01.0 | 1 2013.0131  | 279 939 | 10,00 | 0    | 0       | -27 994   |
| 83102    | T em észetberi Egészségbiztos ítási Járulék         | 2013.01.0 | 1 2013 01 31 | 279 939 | 4,00  | 0    | 0       | -11 198   |
| 83103    | Pénzbeli Egészségbiztosítási Járulék                | 2013.01.0 | 1 2013 01 31 | 279 939 | 2,00  | 0    | 0       | -8 398    |
| 84102    | Munkterő - Pinci Egyéni Járulék                     | 2013.01.0 | 1 2013.0131  | 279 939 | 1,50  | 0    | 0       | -4 199    |
|          |                                                     |           |              | 1 399 6 | 17,50 | 0    | 0       | -96 579   |
| 06 Fizet | endő                                                |           |              |         |       |      |         |           |
| 73028    | Lakossági Folyószám la Ciro Utalás - Intézmény Utal |           |              | 0       | 0,00  | 0    | 0       | 7 668     |
| 73028    | Lakossági Folyószám la Ciro Utalás - Intézmény Utal | 2013.01.0 | 1 2013 01 31 | 0       | 0,00  | 0    | 0       | 183 360   |
|          |                                                     |           |              | 0       | 0,00  | 0    | 0       | 191 028   |
| 07 Tech  | mikai tételek                                       |           |              |         |       |      |         |           |
| 72363    | Ekzímolt Kölség                                     |           |              | 0       | 0.00  | 0    | 7 668   | 0         |
| 73077    | Szociális Hozzájárulási Adó                         | 2013.01.0 | 1 2013 01 31 | 0       | 0,00  | 0    | 75 584  | 0         |
| 74103    | Rendræres Bér Adóalap                               | 2013.01.0 | 1 2013 01 31 | 0       | 0.00  | 0    | 279 939 | 0         |
| 74108    | Nyuzdíjärulék Alap                                  | 2013.01.0 | 1 2013 01 31 | 0       | 0.00  | 0    | 279 939 | 0         |
| 74147    | Egészséghintosítási Járulék Alap 2006.09.01-Től     | 2013.01.0 | 1 2013 01 31 | 0       | 0,00  | 0    | 279 939 | 0         |
| 74159    | Munkaerő - Pinci Egyéni Járulék Alap                | 2013.01.0 | 1 2013 01 31 | 0       | 0,00  | 0    | 279 939 | Ó         |
| 74161    | Szociális Hozzájárulás Alap                         | 2013.01.0 | 1 2013 01 31 | 0       | 0,00  | 0    | 279 939 | 0         |
| 74303    | Rendræres Bér Adóako - Elméleti                     | 2013.01.0 | 1 2013 01 31 | 0       | 0.00  | 0    | 279 939 | 0         |
|          |                                                     |           |              | 0       | 0,00  | 0    | 17628   | 0         |
|          |                                                     |           |              | 1 200 4 | 12.60 | 104  | 1 260 0 | 202.066   |

1. oldal

kattintsunk a kilépés gombra:

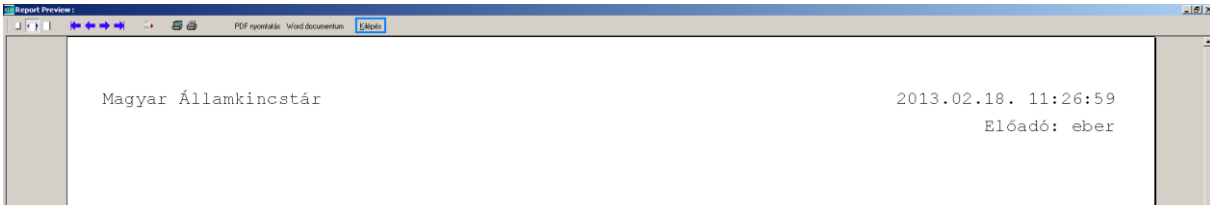

Miután bezártuk a következő ablak jelenik meg:

| Text fájl mentés          | e                    |                   |   |          | <u>? ×</u> |
|---------------------------|----------------------|-------------------|---|----------|------------|
| <u>H</u> ely:             | 201211               |                   | • | 🗢 🗈 💣 🎟  |            |
| Legutóbbi<br>dokumentumok |                      |                   |   |          |            |
| B<br>Asztal               |                      |                   |   |          |            |
| Dokumentumok              |                      |                   |   |          |            |
| <b>S</b> ajátgép          |                      |                   |   |          |            |
| - <b>S</b>                | <u> </u>             |                   |   |          |            |
| Hálózati helyek           | Fájl <u>n</u> év:    | 201211            |   | <u> </u> | Mentés     |
|                           | Fájl <u>t</u> ípusa: | Text fájl (*.pdf) |   | <b>•</b> | Mégse      |

Itt ki kell választanunk, hogy melyik mappába gyártódjanak le a jegyzékek.

Itt válaszuk ki a lekérdező programmappájában lévő jegyzék mappát, majd hozzunk létre benne egy új mappát a készítendő hónap nevére (pl.: 201203 néven).

A fájl nevének írjuk be az időszakot, majd kattintsunk a "Mentés" gombra!

A készítés közben sűrűn(emberenként) felugrik egy nyomtatási ablak.

| 🚾 Számfejtett a   | Számfejtett adatok leválogatása |                        |   |         |     |  |  |  |
|-------------------|---------------------------------|------------------------|---|---------|-----|--|--|--|
| Valóban indítj    | a a leválogat                   | áct 2 tar<br>Nyomtatás | × | Kilépés | 👳 😒 |  |  |  |
| Kezdete:          | 11:26:53                        |                        | ] | ]       |     |  |  |  |
| Feldolgozási ido: | 0:00:05                         | Cancel                 |   | Összeg: | 232 |  |  |  |
|                   |                                 |                        |   |         |     |  |  |  |
| A nvomtatás fo    | olvamatban                      |                        |   | COOL    | )   |  |  |  |

Amikor végez a program a jegyzékek elkészítésével, akkor aktívvá válik a kilépés gomb:

| 🛄 Számfejtett adatok leválogatása    |                  |
|--------------------------------------|------------------|
| Valóban indítja a leválogatást ?     | lgen Kilépés 😥 😒 |
| Kezdete: 17:22:39 Vége:              | 17:31:56         |
| Feldolgozási ido: 0:09:16 Tételszám: | 304 Összeg: 256  |
| A nvomtatás befeieződött             |                  |

Az összeg mezőben itt az elkészített bérjegyzékek oldalszáma látható.

A megadott könyvtárba elkészültek az e-bérjegyzék állományai emberenként titkosított .zip és titkosítattlan .pdf formában.

Az állományok nevei a megadott dátum\_email cím.zip és .pdf.

(pl.:201203\_kis.piroska@hivatal.hu)

Előfordulhatnak olyan állományok, amik email cím helyett az illető nevét és az adószámát tartalmazzák. (pl.:201203\_kis\_piroska\_1234567890)

Ez abban az esetben fordul elő, amikor az illető e-mail címe nincs betöltve a rendszerbe. Ha ilyennel találkozunk, az illető e-mail címét az E-bérjegyzék menüben az E-mail címek karbantartása menüpontban tudja felrögzíteni.

Ha megadjuk az adószám mezőbe az illető adószámát, akkor csak az ő jegyzékét fogja listázni, és menteni a program.

### Mák által küldött Bérjegyzékek betöltése:

"E-bérjegyzék->Jegyzék beolvasás"

| 🚾 KLR [Álltalánc           | os összesítő | KLR ¥.5.0.1/2013.0                    | 03.20] kirmal            | k.world       |                      |                                                                         | × |
|----------------------------|--------------|---------------------------------------|--------------------------|---------------|----------------------|-------------------------------------------------------------------------|---|
| Listák <u>S</u> tatisztika | Müveletek    | E-berjegyzek Karba                    | antartás Ke <u>z</u> el  | és Egyeztető  | listák Egyedi listák | Nyomtatvanyok Kareteria Kilepės                                         | _ |
| Listanév <b>J</b>          | egyzék       | E-mail címek beolvas                  | ása                      | Lista kép név | Jegyzek              | Feltételek törlése Debug:                                               |   |
| Jogosúltság                |              | E-mail cimek karbant<br>E-mail küldés | artása                   | Műveletek     |                      | sta kezelés Menü                                                        |   |
| Gazdálkodó:                | 3160         | Jegyzék beolvasás                     | iejtés                   | Törzsadat     |                      | Főcím                                                                   | H |
| Előadó:                    |              |                                       | –Számfejtés–             | · · · ·       |                      | Jegyzék %IDoSZAK                                                        |   |
| Érvényes:                  |              |                                       | Számfeités lista         |               |                      | Szamtejtet adatok                                                       |   |
| Munkaügy I. N              | funkaiine 11 | Bér táblázat                          | Időszak:                 | 201107        |                      | TOrzyadudok                                                             |   |
| -Személy adatok-           |              |                                       | Joacím:                  | !73001<730    | 07                   | Nvomtatási kép: 🗸 Midaltól: in Hóvéni feldologzás                       |   |
| Név                        |              |                                       | Jegyzék:                 |               |                      | Tájolás: Álló 🗸 Sortávolság: 14 🖨 Műveletek                             |   |
| Adószám:                   |              |                                       | Összeg:                  | !0            |                      | Betű típus 8 Normál MS Sans Serifch St Leválogatás                      |   |
| TAJ:                       |              |                                       | Témaszám:                |               |                      | Nyomtatás 🗎                                                             |   |
| Jogviszony azon:           |              |                                       | Szervezet:               |               |                      | Kontrolszakítások Leválogatás és Nyomtatás                              |   |
| Születési dátum:           |              |                                       | MNYP:                    |               | •••                  | Kendezettseg Usszesen Kend. Lapdobas 🕀 Lista kezelés                    |   |
| Születésinév:              |              |                                       | Bankszámla:              |               |                      | 1 17 Név Adószám V 50 V Lista betöltés                                  |   |
| Személy azon:              |              |                                       | Másodlagos:              |               |                      | 2 1 Comment ▼ 2                                                         |   |
| - Ionviszonu adato         |              |                                       | -Vermendene              | -             |                      | Istakep szerkesztes Im                                                  |   |
| Jogriszony addie           | <u> </u>     |                                       | Renirenusze<br>Deuliseut | [62           |                      |                                                                         |   |
| Belépés dátuma:            |              |                                       | Bankmap.                 |               |                      | Ieteisor nyomtatas     Sorszam (elso oszlop)     Er Karbantartás        |   |
| Kilépés dátuma:            |              |                                       | Fizetes modja.           |               |                      | Állomány készítés Főkönv-joacím összerendelé                            |   |
| Kódja:                     |              |                                       | Rögzítés:                |               |                      | I. Rendezettség szerint külön állomány készítés                         |   |
| Szerződés lejár:           |              |                                       | Satoroó:                 |               |                      | Formátum: 📃 🔟 LS 📃 CSV 💌 PDF 🔄 IXT – 💌 TAB 👘 Főkönyv törzs karbantartás |   |
| Munkaidő:                  | Havi:        | Heti:                                 | - Ö 417                  |               |                      |                                                                         |   |
| Jogviszony típus:          |              |                                       | USSZESTIO                |               |                      | Hóvégi feldolgozás 🗸 🕞 🖳 🕞 🗸 Jogcím kód listázás                        |   |
| Kiadásnem:                 |              |                                       | Időszak:                 |               |                      | Lauflanctinin new fiteratio                                             |   |
| Foglalkozásjelleg:         |              |                                       | Jegyzék:                 |               |                      | Levalogatasi parameterek. Cinke nyomtatás 2/7                           |   |
| Kulcsszam:                 |              |                                       | Jogcím:                  |               |                      | Listánáci na száraktorok: Listánás archávból:                           |   |
| FEOR:                      |              |                                       | Rögzítés:                |               |                      | Listazasi paralileterek. <u>Listazas artilivool.</u> "Kereset igazolas  |   |
| Szervezet:                 |              |                                       | Bankinap:                |               |                      | Feladás összesen: Könyvelési állománu: Adatlan                          |   |
| Szerv. tunkció:            |              |                                       | Szervezet:               |               |                      | Filenčező lista: Azcháválás: Atomyteresi direnteny.                     |   |
| Temaszam:                  |              |                                       | Másodlagos:              |               |                      | Lista a megadott rendezettség szerint                                   |   |
| Missellages                |              |                                       | Főkönyv:                 |               |                      | Rendezettség: Mindösszesen v Hávégi egyezete kvalogatas                 |   |
| masodiagos.                |              |                                       | Nemrend.azon:            |               |                      | Feladástételes: Jográmestételes: Nettó egyeztető listázás               |   |
|                            |              |                                       |                          |               |                      | Hóvégi egyeztető listázás                                               | - |
|                            |              |                                       |                          |               |                      | 2013.04.17. 18:41:30                                                    |   |

| 🚾 Állomány importálása       |          | -DX          |
|------------------------------|----------|--------------|
| Valóban indítja a importot ? | [ Igen K | ilépés 🛛 👳 📚 |
|                              |          |              |
|                              |          |              |
|                              | (        | 600L         |

Keressük meg a betöltendő jegyzéket, majd megnyitás:

| Text fájl megnyi                                    | tása                                                                                                    |                                                                                                    |       |         | <u>?×</u>         |
|-----------------------------------------------------|----------------------------------------------------------------------------------------------------|----------------------------------------------------------------------------------------------------|-------|---------|-------------------|
| <u>H</u> ely:                                       | C Jegyzékek                                                                                                    |                                                                                                    | •     | 🗢 🗈 💣 🖩 | -                 |
| Legutóbbi<br>dokumentumok<br>Asztal<br>Dokumentumok | teszt<br>201211<br>201212<br>201211_FIZJ_F<br>201212_FIZJ_F<br>e_mail lista elek<br>csv_felepites.t<br>201210_TESZT<br>EMAILCIM_mer<br>e_mail lista tesz | P1_329651.45728<br>P1_329651.45728<br>ktronikus bérjegyzékhez.csv<br>xt<br>.AAA<br>htes.csv<br>zt.csv |       |         |                   |
| 🔊<br>Hálózati helyek                                | Fájl <u>n</u> év:                                                                                                    | 201212_FIZJ_P1_329651.4                                                                               | 15728 | •       | <u>M</u> egnyitás |
|                                                     | Fájl <u>t</u> ípus:                                                                                                    | Minden fájl (*.*)                                                                                     |       | •       | Mégse             |

Beolvasás eredménye a következő képernyőn látható:

| 🚾 Jegyzék állor   | nány importálás | a          |          |         |         | _        |    |
|-------------------|-----------------|------------|----------|---------|---------|----------|----|
| Valóban indítj    | a a importot ?  |            | lgen     |         | Kilépés | <b>.</b> | \$ |
| Kezdete:          | 17:05:35        | Vége:      | 17:06:40 |         |         |          |    |
| Feldolgozási ido: | 0:01:05         | Tételszám: | 10243    | Összeg: |         | 215      |    |
|                   |                 |            |          |         |         |          |    |
| A beolvasás t     | pefeieződött:   |            |          | (()     | OL      |          |    |

Az összeg mezőben látható a beolvasott oldalak száma.

A rendszeres jegyzék beolvasása után ugyan ilyen módon olvassuk be a nem rendszeres jegyzékeket is! (Nem rendszeres jegyzékeknél az összeg mezőbe sajnos még nem a betöltött oldalak száma jelenik meg, ez fejlesztés alatt van!)

# Jegyzékállományok elkészítése: Töltsük be az "e-bérjegyzék" listaképet:

"Lista beállítások->Lista betöltése" vagy az első sárga kis mappa ikon(at 5.)

| KL | Betöltés                | <u>_ 0 ×</u>     |
|----|-------------------------|------------------|
|    | Megnevezés e%           |                  |
|    | Bedszerl ista           |                  |
|    |                         |                  |
|    | Megnevezés              | Tipus Előadó 📃 🔺 |
| >  | E-BÉRJEGYZÉK            | R                |
| L  | ELŐADÓI KÖNYVELÉS       | R                |
|    | ELVIRA                  | L                |
| L  | ELVIRA CAF.SZÁMFEJTEETT | L                |
| L  | ELVIRA HAVI             | L                |
| L  | ELVIRA MEGBÍZÁS         | L                |
| L  | ELVIRA MEGBÍZÁS TÁBL.   | L                |
| L  | ELVIRA SZAKÉRTŐ         | L                |
| L  | ELVIRA SZAKÉRTŐ TÁBL.   | L                |
| L  | ELVIRA1                 | L                |
| L  | ENIKÖ                   | L                |
| L  | ENIKŐ SZEMUVEG          | L                |
| L  |                         |                  |
| L  |                         |                  |
| L  |                         |                  |
| L  |                         |                  |
| L  |                         |                  |
| L  |                         |                  |
| L  |                         |                  |
| L  |                         |                  |
|    |                         | -                |
| 1  |                         |                  |
|    | S Törlés Setöltés       | Mégsem           |

A következő módon kell kitöltve lenni az oldalnak, ügyelve a bekeretezett részekre:

| KLR [Álltalá<br>Listák Statisztik                                                                                                    | nos összesítő KLR V.5.0.1/2013.<br>a Műveletek E-bériegyzék Karb               | 13.20] kirmak.world                                                                                                    |  |
|----------------------------------------------------------------------------------------------------|--------------------------------------------------------------------------------|----------------------------------------------------------------------------------------------------|--|
| Listanév                                                                                                    | E-berjegyzék                                                                   | Lista kép név <b>E-berjegyzék</b> Debug:                                                                                                    |  |
| Jogosúltság                                                                                                    |                                                                                | Műveletek 🛛 🕞 🕞 Lista kezelés 🔄 🕞 🕞 🕞 🕞 🛃 demo 🤇 🥸 Menü                                                                                                    |  |
| Gazdálkodó:<br>Előadó:<br>Érvényes:<br>Munkaügy I.<br>Személy adato<br>Név:<br>Adószám:<br>TAJ:<br>Jogviszony azon:<br>Születési dőtum:<br>Születési mőv: | 271 ····<br>Munkaügy II. Bér táblázat<br>k ··· ··· ··· ··· ··· ··· ··· ··· ··· | Számfejtés       Nyomtatási Parameterek         Számfejtés lista:       EB         Ídőszak:       201301         Jogchn:       Initiatisi kép: ♥ Oldaltól:         Jegyzék:       Initiatisi kép: ♥ Oldaltól:         Ídőszak:       201301         Jegyzék:       Initiatisi kép: ♥ Oldaltól:         Ídőszak:       201301         Jegyzék:       Initiatisi kép: ♥ Oldaltól:         Ídőszak:       Sortávolság:         Ídőszak:       Nyomtatási kép: ♥ Oldaltól:         Ídőszak:       Ető típus         Ídőszak:       Initiatisi kép: ♥ Oldaltól:         Ídőszak:       Ető típus         Ídőszak:       Ető típus         Ídőszak:       Initiatisi kép: ♥ Oldaltól:         Ídőszak:       Ető típus         Ídőszak:       Ető típus         Ídőszak:       Ető típus         Ídőszak:       Ető típus         Ídőszaki       Ető típus         Ídőszakos:       I.         Íl.       I.         Íl.       I.         Íl.       I.         Íl.       I.         Íl.       I.         Íl.       I.         Íl.       I.                                                                                                    |  |
| -Jogviszony ada<br>Belépés dátuma:<br>Kílépés dátuma:<br>Kódja:                                                                                           | stok                                                                           | Nemrendszeres       3.       3.       3.       1. Ustakép zerkésztés       1. Ustakép zerkésztés       1. Ustak                                                                                                    |  |
| Szerzodes lejar:<br>Munkaidő:<br>Jogviszony típus:<br>Kiadásnem:                                                                                          | Havi: Heti:                                                                    | Sogenni:       Statunoi:       XLS       CSV       PDF       IXT       TAB         Összesítő       Hóvégi feldolgozás       Image: Statunoi i Statunoi i Statunoi I Statunoi Statunoi i Statu |  |
| Foglalkozás jelleg:<br>Kulcsszám:<br>FE OR:<br>Szervezet:                                                                                                 |                                                                                | Jegyzák:        Levalogatasi parameterek:       Cinke nyomtatás 2/7         Jogóm:        Finansz szerint:       V statisztikák leválogatása       Cinke nyomtatás 3/7         Rögztiés:       Listázási paraméterek:       Listázás archívból:       Kereseti gazolás         Banking):        Jogómes összesítő:       Egyeztető listák:       Munkáltatói gazolás         Banking):        Foldads összesen:       Könyvelési állomány:       Adatlap                                                                                                    |  |
| Témaszám:<br>Szakfeladat:<br>Másodlagos:                                                                                                    |                                                                                | Szetvezet.       Ellenörző lista:       Archíválás:       Eggyeztető listák         Másodlagos:       Lista a megadott rendezettség szerint       Nettó egyeztető leválogatás         Főkönyv:       Rendezettség:       Gazdálkodó       Hóvégi egyeztető listáz         Nemrend.azon:       Feladás tételes:       Jogcímes tételes:       Nettó egyeztető listázás                                                                                                    |  |
|                                                                                                    |                                                                                | 2013.04.17. 18:28:46                                                                                                    |  |

A Leválogatás és az állománykészítési feladatok megegyeznek a Lekérdezővel leválogatott jegyzékek előállításánál leírtakkal!

# Bérjegyzékek küldése:

A bérjegyzékek küldése ugyan az mind a kétféle jegyzék előállítási módnál!

| le-BÉR 20130213 / V 1.1<br>MAIL beállítások                                                                                                    |                                                 |                                                     |                      |
|----------------------------------------------------------------------------------------------------|-------------------------------------------------|-----------------------------------------------------|----------------------|
| Feladó e-mail címe:<br>A levél tárgya:                                                                                                    | berjegyzek@ .hu<br>berjegyzek                   | ☐ Visszaigazolást kérek<br>A küldő server SMTP címe | Mentés               |
| A levél szövege:                                                                                                    | Mellékletben a 2012.11 havi fizetési jegyzékek. | 112.10.1.2                                          |                      |
|                                                                                                    |                                                 |                                                     |                      |
|                                                                                                    |                                                 |                                                     |                      |
| A postázandó levelek<br>Saiátoép                                                                                                    | mappája:                                        |                                                     |                      |
| Rendszer (C:)<br>→ Adat1 (D:)<br>→ Adat2 (E:)<br>→ DVD-RAM-meghajtó (F:)<br>→ CORSAIR (G:)                                                                                                    |                                                 |                                                     |                      |
| <ul> <li>➡ 2 15000_gf - 'Dc01\Ágaza</li> <li>➡ 2 Schrankone001 - 'dc01\</li> <li>➡ 3 Schrankone011 - 'dc01\</li> <li>➡ 3 Schrankone011 - 'dc01\'(T:)</li> <li>➡ 3 Gf-scan - 'Dc01' (Y:)</li> <li>➡ 3 Szamfeites - 'Dc01' (Z:)</li> </ul> | k' (K:)<br>saját\k500' (S:)                     |                                                     |                      |
| ⊞-& Vezérlőpult                                                                                                    |                                                 |                                                     | Bérjegyzékek küldése |

- A Feladó e-mail címéhez azt az email címet kell beirni, amiről a bérjegyzékeket szeretnénk kiküldeni.
- A levél tárgyához értelemszerűen a tárgyat kell beírni.
- A levél szövege mezőbe a bérjegyzékekkel kapcsolatos információk adhatóak meg.
- Visszaigazolást kérek bepipálása esetén értesítés érkezik a küldő email címre a megérkezésről.
- A küldő szerver SMTP címe: Ide a levelező szerver SMTP címét kell megadnunk, mint pl egy hálózatba kötött szkenner esetében, amely e-mailben küldi el a beszkennelt anyagot..
- A mentés gombra kattintva a megadott adatokat a program elmenti, így legközelebb nem kell újrí megadni azokat.
- A postázandó levelek mappáját a bal alsó részben tudjuk kitallózni.
- Miután kitallóztuk a mappát, a középső részben megjelennek a postázási elemek.
- A leveleket a Bérjegyzékek küldése gombra kattintással lehet kiküldeni.

Amennyiben kérdése lenne a rendszer használatával üzemeltetésével kapcsolatban, vagy hibát szeretne bejelenteni, kérem, hogy a <u>helpdesk@hasznosadatok.hu</u> e-mailcímen tegye meg!

# Mellékelt listák:

Számfejtés:

ABKJ BÉRJEGYZÉK **BÉRKARTON** DEVIZA NAPIDÍJ ELŐADÓI KÖNYVELÉS FIZETÉSI ELŐLEG FOGLALKOZTATÓI JÁRULÉK ALAP HÓKÖZI RÉSZ SZÁMFEJTÉS HÓKÖZI TELJES SZÁMFEJTÉS HÓVÉGI SZÁMFEJTÉS JÁRULÉK KORREKCIÓ LEVONÁSOK MAGÁNNYUGDÍJPÉNZTÁRI TAGDÍJ NEM JOGVISZONYOS NEM RENDSZERE NEM RENDSZERES NEM RENDSZERES ELLENŐRZŐ LISTA ÖNKÉNTES NYUGDÍJPÉNZTÁRI TAGDÍ STARTKÁRTYÁS KEDVEZMÉNYEK SZAKSZERVEZETI TAGDÍJ TÁPPÉNZ ELLENÖRZŐ LISTA TARTÁSDÍJ VAGYONNYILATKOZATHOZ JÖVIG

Törzsadatok:

ADÓJÓVÁÍRÁS RENDSZERES JUTTATÁS OK CSOPORTOS SZÁMFEJTÉS FIZETÉSI ELŐLEG FOGYATÉKOS KEDVEZMÉNY GIRO UTALÁS ADATAI HAVIBÉR LEVONÁS MAGÁN NYUGDÍJPÉNZTÁRI TAGOK SZAKSZERVEZET TAGOK SZJA NYILATKOZAT TARTÁSDÍJ VÁLTOZÓBÉR ÖNKÉNTES NYUGDÍPÉNZTÁRI TAGOK ÜRES (ÖSSZES)